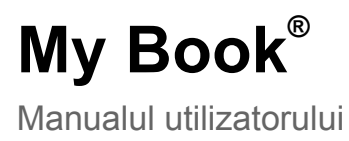

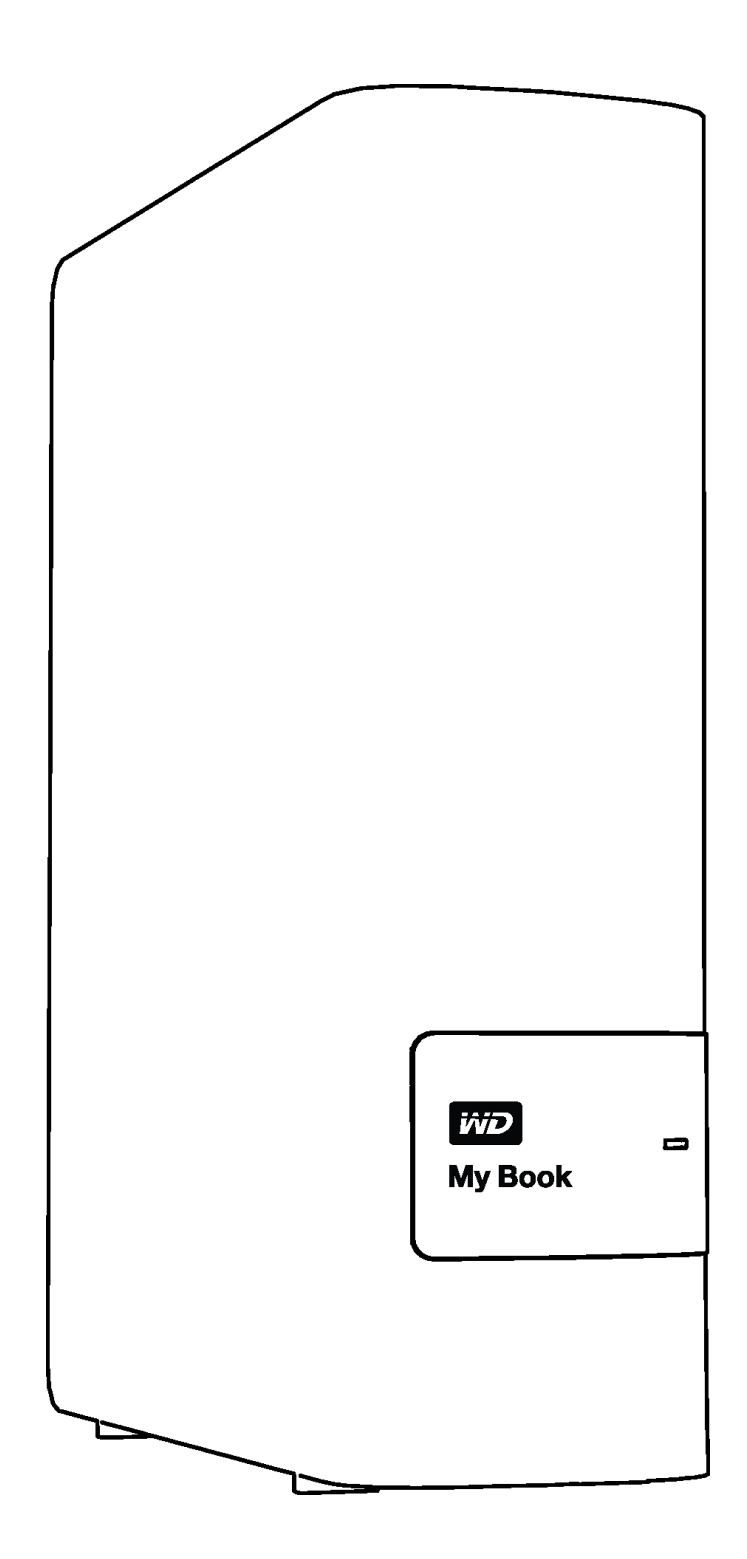

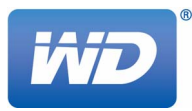

#### Service și asistență WD

În cazul în care întâmpinați vreo problemă, dați-ne posibilitatea să o rezolvăm înainte de a returna acest produs. Majoritatea întrebărilor pentru asistență tehnică pot fi soluționate prin intermediul bazei noastre de cunoștințe sau al serviciului de asistență prin e-mail la adresa

*http://support.wd.com*. Dacă răspunsul nu este disponibil sau dacă dvs. doriți, contactați WD<sup>®</sup> la cel mai potrivit număr de telefon afișat mai jos.

Produsul dvs. include o perioadă de 30 de zile de asistență telefonică gratuită în perioada de garanție. Această perioadă de 30 de zile începe la data primei contactări telefonice a Serviciului de asistență tehnică WD. Asistența prin e-mail este gratuită pentru întreaga perioadă de garanție, iar baza noastră extinsă de cunoștințe este disponibilă 24 de ore/7 zile. Pentru a ne ajuta să vă ținem la curent cu serviciile și caracteristicile noi, nu uitați să vă înregistrați produsul online la adresa *http://register.wd.com*.

#### Accesarea asistenței online

Vizitați site-ul Web de asistență pentru produse la adresa *http://support.wd.com* și alegeți din aceste subiecte:

- Descărcări Descărcați drivere, software și actualizări pentru produsului dvs. WD.
- Înregistrare Înregistrați-vă produsul WD pentru a obține cele mai recente actualizări şi oferte speciale.
- Garanție şi servicii RMA Obțineți informații despre garanție, înlocuirea produsului (RMA), starea RMA şi recuperarea datelor.
- Baza de cunoştințe Căutați după cuvinte cheie, fraze sau ID-uri de răspunsuri.
- Instalare Obțineți ajutor online pentru instalarea produsului sau a software-ului WD.
- Comunitatea WD Împărtășiți-vă părerile și intrați în contact cu alți utilizatori WD.

#### Contactarea Serviciului de asistență tehnică WD

Atunci când contactați WD pentru asistență, țineți la îndemână numărul de serie al produsului WD, versiunea hardware a sistemului și versiunea software a sistemului.

| Amercia de Nord<br>Engleză<br>Spaniolă<br>Mexic                                              | 800.ASK.4WDC<br>(800.275.4932)<br>800.832.4778<br>001 8002754932                                                                          | Europa (apel gratuit)*<br>Europa<br>Orientul Mijlociu<br>Africa<br>Rusia                                                                                                   | 00800 ASK4 WDEU<br>(00800 27549338)<br>+31 880062100<br>+31 880062100<br>+31 880062100<br>8 10 8002 335 5011                                                                                                    |
|----------------------------------------------------------------------------------------------|----------------------------------------------------------------------------------------------------|----------------------------------------------------------------------------------------------------|----------------------------------------------------------------------------------------------------|
| America de Sud<br>Chile<br>Columbia<br>Venezuela<br>Peru<br>Uruguay<br>Argentina<br>Brazilia | 1230 020 5871<br>009 800 83247788<br>0800 100 2855<br>0800 54003<br>000 413 598 3787<br>0800 4440839<br>0800 7704932<br>0021 800 83247788 | Asia Pacific<br>Australia<br>China<br>Hong Kong<br>India<br>Indonezia<br>Japonia<br>Coreea<br>Malaysia<br>Noua<br>Zeelandă<br>Filipine<br>Singapore<br>Taiwan<br>Thailanda | 1800 42 9861 / +800 2275 4932<br>800 820 6682<br>+800 6008 6008<br>1800 419 5591 / 1800 200 5789<br>+803 852 9439<br>00531 65 0442 / 0120 994 120<br>02 703 6550<br>1800 88 1908 / +800 6008 6008 (Telekom Malaysia)<br>0508 555 639 / +800 2275 4932<br>1 800 1441 0159<br>1800 608 6008 / +800 6008 6008 (Singtel)<br>0800 666 290 / +800 6008 6008 (Chunghwa)<br>001 800 441 0570 |

\* Număr gratuit disponibil în următoarele țări: Austria, Belgia, Danemarca, Elveția, Franța, Germania, Irlanda, Italia, Norvegia, Olanda, Regatul Unit, Spania, Suedia.

# Cuprins

|   | Service şi asistență WD                                               |
|---|-----------------------------------------------------------------------|
|   | Accesarea asistenței onlineii                                         |
|   | Contactarea Serviciului de asistență tehnică WDii                     |
| 1 | Despre unitatea dvs. WD                                               |
|   | Caracteristici                                                        |
|   | Conținutul setului                                                    |
|   | Accesorii opționale                                                   |
|   | Sisteme de operare compatibile 3                                      |
|   | Formatul hard diskului                                                |
|   | Descriere fizică                                                      |
|   | LED alimentare/activitate                                             |
|   | Interfață USB 3.0                                                     |
|   | Înregistrarea unității                                                |
|   | Precautii privind manipularea                                         |
|   |                                                                       |
| 2 | Conectarea unității și începerea utilizării5                          |
|   | Conectarea unității                                                   |
|   | Începerea utilizării cu aplicațiile software WD6                      |
| 3 | WD SmartWare Prezentare generală a funcționării software-ului 17      |
|   | Fila Home (Acasă)                                                     |
|   | Aspecte ale filei Backup (Copiere de rezervă) 26                      |
|   | Aspecte ale filei Retrieve (Preluare) 29                              |
|   | Aspectul filei Settings (Setări)                                      |
|   | Fila Help (Ajutor)                                                    |
| 4 | Copierea de rezervă a fişierelor                                      |
|   | Ce face funcția de copiere de rezervă                                 |
|   | Copierea de rezervă a fişierelor                                      |
| 5 | Preluarea fişierelor                                                  |
|   | Ce face functia de preluare                                           |
|   | Preluarea fişierelor                                                  |
| 6 | Blocarea și deblocarea unității                                       |
|   | Protejarea cu parolă a unității                                       |
|   | Deblocarea unității                                                   |
|   | Deblocarea unității cu software-ul WD Security sau WD Drive Utilities |
|   | Deblocarea unității cu software-ul WD SmartWare                       |
|   | Deblocarea unității cu utilitarul WD Drive Unlock                     |

|    | Schimbarea parolei                                                                                                    | 54                                                                   |
|----|----------------------------------------------------------------------------------------------------|----------------------------------------------------------------------|
|    | Dezactivarea caracteristicii de blocare a unității                                                                                                    | 55                                                                   |
| 7  | Administrarea și particularizarea unității                                                                                                    | 56                                                                   |
|    | Utilizarea pictogramei WD Quick View (Vizualizare rapidă WD)         Deschiderea software-ului WD SmartWare         Verificarea stării unității         Deconectarea unității în siguranță         Monitorizarea alertelor pictogramei         Setarea temporizatorului de inactivitate         Înregistrarea unității         Verificarea sănătății unității         Ştergerea unității         Utilizarea funcției Drive Erase (Ştergere unitate)         Utilizarea software-ului WD şi a imaginii de pe hard disk | 56<br>57<br>57<br>58<br>58<br>58<br>58<br>59<br>61<br>61<br>63<br>64 |
| 8  | Administrarea și particularizarea software-ului                                                                                                    | 65                                                                   |
|    | Specificarea numărului de versiuni pentru copierea de rezervă.<br>Specificarea altui folder de conținut preluat<br>Verificarea actualizărilor software.<br>Configurarea contului Dropbox la distanță<br>Dezinstalarea software-ului WD<br>Dezinstalarea din Windows XP.<br>Dezinstalarea pe Windows Vista sau Windows 7.<br>Dezinstalarea pe Windows 8.                                                                                                    | 65<br>66<br>67<br>69<br>69<br>69<br>69                               |
| 9  | Utilizarea unității cu un Mac                                                                                                    | 70                                                                   |
|    | Reformatarea unității                                                                                                    | 70<br>70                                                             |
| 10 | Depanare                                                                                                    | 71                                                                   |
|    | Instalarea, partiționare și formatarea unității                                                                                                    | 71<br>71                                                             |
| Α  | Instalarea driverului SES                                                                                                    | 73                                                                   |
|    | Instalarea pe computere Windows XP<br>Instalarea automată a driverului<br>Instalarea manuală a driverului.<br>Instalarea pe computere Windows Vista.<br>Instalarea automată a driverului<br>Instalarea manuală a driverului.<br>Instalarea pe computere Windows 7 și Windows 8                                                                                                    | 73<br>73<br>75<br>77<br>77<br>78<br>80                               |

| Informații referitoare la conformitate și garanție                             | 82 |
|--------------------------------------------------------------------------------|----|
| Conformitatea cu legislația                                                    | 82 |
| Informații FCC Clasa B.                                                        | 82 |
| Declarația ICES-003/NMB-003.                                                   | 82 |
| Conformitatea cu normele privind siguranța                                     | 82 |
| Conformitatea CE pentru Europa                                                 | 83 |
| Notificare KC (numai pentru Republica Coreea)                                  | 83 |
| Conformitatea cu privire la mediu (China)                                      | 83 |
| Informații despre garanție (toate regiunile exceptând Australia/Noua Zeelandă) | 83 |
| Obținerea de service                                                           | 83 |
| Garanție limitată                                                              | 84 |
| Informații despre garanție (Australia/Noua Zeelandă)                           | 84 |
| Obținerea de service                                                           | 85 |
| Garanție                                                                       | 85 |
| Licența publică generală ("GPL") GNU                                           | 86 |
| Index                                                                          | 87 |

## Despre unitatea dvs. WD

Securizați-vă amintirile prețioase pe dispozitivul de stocare pe desktop My Book<sup>®</sup>. Această unitate USB 3.0 este optimizată pentru cele mai rapide posibil rate de transfer de date și asigură o protecție completă pentru fișierele dvs. Software-ul de copiere de rezervă automată WD SmartWare<sup>™</sup> Pro vă protejează amintirile prețioase. Software-ul Acronis<sup>®</sup> True Image (ATI) WD Edition asigură copiere de rezervă pentru întregul sistem. Protecția prin parolă cu criptare hardware vă menține datele confidențiale.

Acest capitol introductiv tratează următoarele subiecte:

Caracteristici Conținutul setului Accesorii opționale Sisteme de operare compatibile Formatul hard diskului Descriere fizică Înregistrarea unității Precauții privind manipularea

#### Caracteristici

Securizați-vă amintirile prețioase pe dispozitivul de stocare pe desktop My Book cu conectivitate USB 3.0 ultrarapidă, software de copiere de rezervă WD SmartWare Pro, software la nivel de sistem Acronis True Image și protecție prin parolă.

**Rate de transfer ultrarapide** – Dispozitivul de stocare pe desktop My Book este optimizat pentru cele mai rapide posibil rate de transfer de date. Conectați această unitate la un port USB 3.0 SuperSpeed pentru a accesa și a salva fișiere în timp record.

**Capacitate masivă** – Cu o capacitate de până la 4 TB, există suficient spațiu pentru a vă stoca și a proteja amintirile prețioase și fișierele importante.

**Software de copiere de rezervă automată** – Software-ul de copiere de rezervă automată WD SmartWare Pro funcționează silențios, în fundal, pentru a ajuta la protejarea datelor cu o utilizare minimă a resurselor PC-ului. Selectați copierea de rezervă automată, continuă pentru a crea instantaneu copii de rezervă ale fişierelor. Sau selectați opțiunea de copiere de rezervă programată pentru a face copii de rezervă pentru fişiere după programul dvs. și pentru a prelua controlul acestor procese.

**Copiere de rezervă locală și de tip cloud** – WD SmartWare Pro vă permite să alegeți. Faceți copii de rezervă pentru fișiere în unitatea My Book sau în cloud utilizând contul Dropbox<sup>™</sup>. (Pentru copierea de rezervă în cloud aveți nevoie de un cont Dropbox. Serviciile de stocare în cloud pot fi modificate, anulate sau întrerupte în orice moment și pot să difere în funcție de țară.)

**Copiere de rezervă la nivel de sistem** – Software-ul Acronis True Image (ATI) WD Edition face o copie de rezervă a fişierelor la nivel de sistem, astfel încât, dacă sunteți nevoit vreodată să recuperați fişierele de sistem, le aveți la îndemână.

- Descărcare software ATI WD Edition: http://products.wd.com/wdacronis
- Descărcare ghid de utilizare ATI WD Edition: http://products.wd.com/wdacronis/um

**Un nivel superior de acces** – Aplicația noastră Windows<sup>®</sup> 8 gratuită simplifică descoperirea, organizarea și redarea fotografiilor, clipurilor video și bibliotecilor de muzică stocate pe unitatea My Book utilizând un computer Windows 8. Accesați Magazinul Windows pentru descărcare gratuită.

**Conectivitate universală** – Cu această unitate beneficiați de conectivitate cu cele mai recente dispozitive USB 3.0, precum și compatibilitate inversă cu dispozitive USB 2.0.

**Protecție prin parolă pentru confidențialitate** – Sunteți lipsit de griji dacă știți că datele dvs. sunt protejate împotriva accesului neautorizat cu criptare și protecție prin parolă.

**Calitate WD în interior și la exterior** – De peste 20 de ani, milioane de oameni din întreaga lume își păstrează cu încredere datele pe hard diskuri WD. Avem succes deoarece înțelegem importanța datelor dvs. și prima noastră grijă este de a păstra datele respective în siguranță.

**Important:** Pentru cele mai recente informații și știri despre produsele WD, vizitați site-ul nostru web la adresa *http://www.westerndigital.com*. Pentru cele mai recente documentații și informații despre produse, software și firmware, vizitați *http://support.wd.com/downloads.* 

Pentru descărcarea software-ului și a ghidului de utilizare Acronis True Image (ATI) WD Edition, accesați:

- Descărcare software ATI WD Edition: http://products.wd.com/wdacronis
- Descărcare ghid de utilizare ATI WD Edition: http://products.wd.com/wdacronis/um

#### Conținutul setului

Aşa cum este prezentat în Figura 1, setul unității My Book include următoarele:

- Unitate My Book drive, cu software WD SmartWare Pro, WD Drive Utilities<sup>™</sup> şi WD Security<sup>™</sup>
- Cablu USB 3.0
- Adaptor de c.a.
- Ghid de instalare rapidă

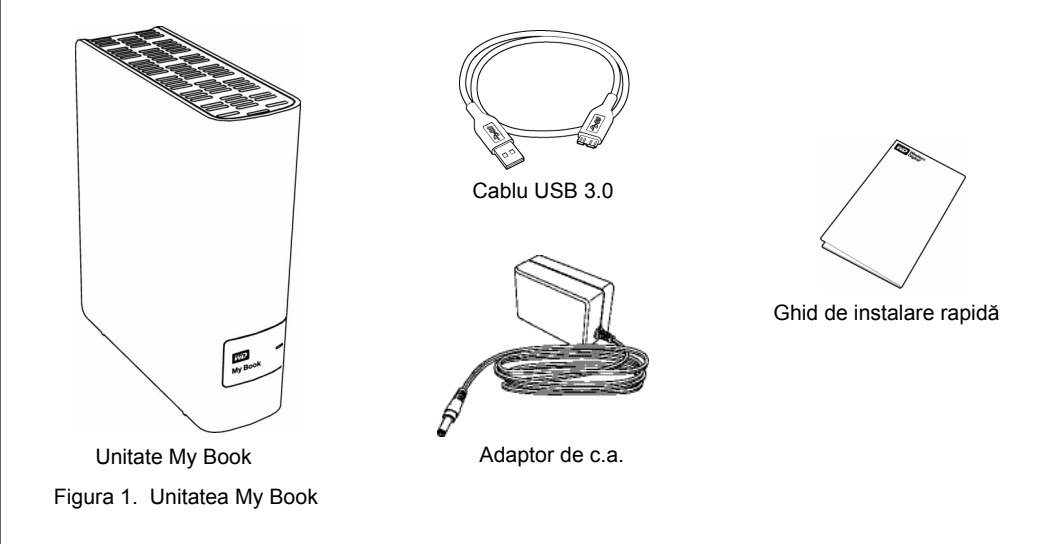

#### Accesorii opționale

Pentru informații despre accesorii opționale pentru produse WD, vizitați:

| SUA                     | http://www.shopwd.com sau http://www.wdstore.com                                                                                                    |  |
|-------------------------|----------------------------------------------------------------------------------------------------|--|
| Canada                  | http://www.shopwd.ca sau http://www.wdstore.ca                                                                                                    |  |
| Europa                  | http://www.shopwd.eu sau http://www.wdstore.eu                                                                                                    |  |
| Toate celelalte<br>zone | Contactați serviciul de asistență tehnică WD din regiunea dvs. Pentru o listă a datelor de contact ale serviciilor de asistență tehnică, vizitați <i>http://support.wd.com</i> și consultați răspunsul din Baza de cunoștințe cu ID-ul 1048. |  |

#### Sisteme de operare compatibile

Unitatea dvs. My Book și aplicațiile software WD Drive Utilities și WD Security sunt compatibile cu următoarele sisteme de operare:

#### Windows

- Windows XP
- Windows Vista<sup>®</sup>
- Windows 7
- Windows 8

- Mac OS X
  - Leopard
  - Snow Leopard
  - Lion
  - Mountain Lion

Software-ul WD SmartWare Pro este compatibil cu următoarele sisteme de operare:

#### Windows

- Windows XP
- Windows Vista
- Windows 7
- Windows 8

Compatibilitatea poate varia în funcție de configurația hardware și de sistemul de operare

Pentru performanțe și fiabilitate ridicate, instalați întotdeauna cele mai recente actualizări și pachete Service Pack (SP). Pentru computere Windows, accesați meniul **Start** și selectați **Actualizare Windows**. Pentru computere Mac, accesați meniul **Apple** și selectați **Actualizare software**.

#### Formatul hard diskului

Unitatea My Book este formatată drept o singură partiție NTFS în vederea compatibilității cu toate sistemele de operare Windows actualizate. Dacă doriți să utilizați unitatea cu un computer Mac, consultați "Reformatarea unității" la pagina 70 și "Depanare" la pagina 71.

#### Descriere fizică

Aşa cum este prezentată în Figura 2 de la pagina 4, unitatea My Book conține:

- Un indicator LED de alimentare/activitate pe partea din față
- Conectorul de alimentare, portul de interfață și un slot de securitate pe partea din spate

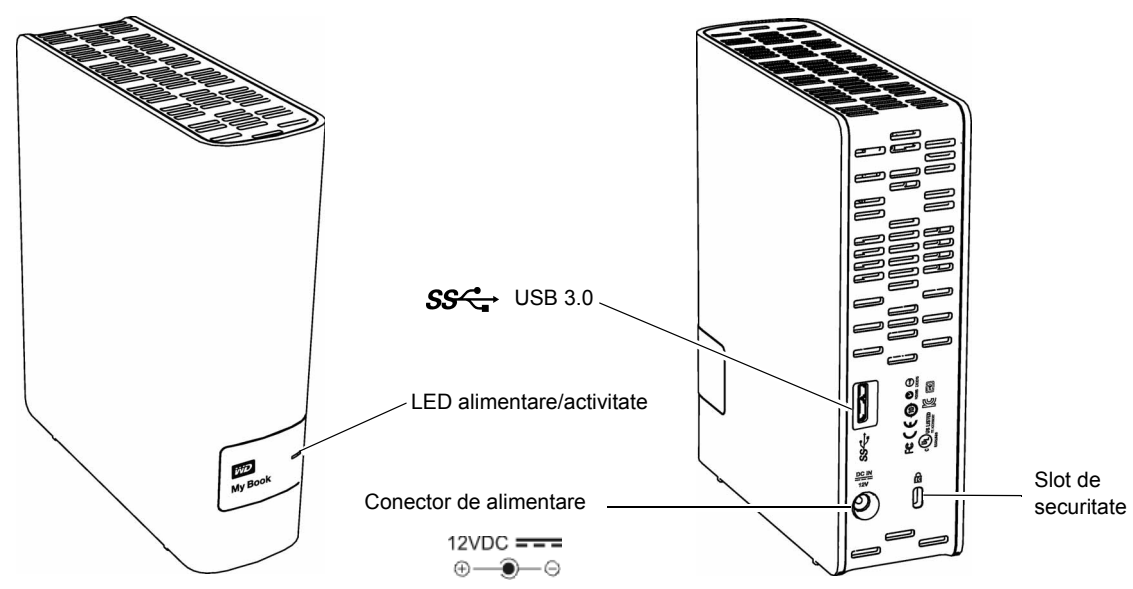

Figura 2. Componentele setului unității My Book

#### LED alimentare/activitate

LED-ul de alimentare/activitate arată starea de alimentare a unității după cum urmează:

| Aspect LED                                               | Stare alimentare/Activitate |  |
|----------------------------------------------------------|-----------------------------|--|
| Aprins continuu                                          | În aşteptare                |  |
| Clipeşte repede, de aproximativ 3 ori pe secundă         | Activitate                  |  |
| Clipește lent, aproximativ o dată la fiecare 2,5 secunde | Sistem inactiv              |  |

#### Interfață USB 3.0

USB 3.0 suportă rate de transfer al datelor de până la 5 Gb/s. USB 3.0 este compatibil retroactiv cu USB 2.0. Conectarea la un port USB 2.0 transferă date la viteza portului – până la 480 Mb/s.

#### Slot de securitate Kensington<sup>®</sup>

Pentru securitatea unității, slotul de securitate Kensington acceptă un cablu de securitate Kensington standard (comercializat separat). Pentru mai multe informații despre slotul de securitate Kensington și produsele disponibile, vizitați adresa *www.kensington.com*.

#### Înregistrarea unității

Înregistrați întotdeauna unitatea My Book pentru a beneficia de cele mai noi actualizări și oferte speciale. Puteți înregistra cu ușurință unitatea folosind software-ul WD Drive Utilities, așa cum este descris în "Înregistrarea unității" la pagina 58. O altă modalitate este să efectuați înregistrarea online la adresa *http://register.wd.com*.

#### Precauții privind manipularea

Produsele WD sunt instrumente de precizie și trebuie manipulate cu grijă în timpul despachetării și instalării. Unitățile pot fi deteriorate de manipularea agresivă, șocuri sau vibrații. Respectați întotdeauna următoarele precauții la despachetarea și instalarea produsul dvs. de stocare externă:

- Nu trântiți sau zdruncinați unitatea.
- Nu mişcați unitatea în timpul funcționării.
- Nu utilizați acest produs ca o unitate portabilă.
- Pentru a permite o ventilare corespunzătoare, nu blocați niciuna din fantele de aerisire ale incintei unității.

# 2

## Conectarea unității și începerea utilizării

Acest capitol furnizează instrucțiuni referitoare la conectarea unității și instalarea aplicațiilor software WD Drive Utilities, WD Security și WD SmartWare pe computer. Sunt incluse următoarele subiecte:

Conectarea unității Începerea utilizării cu aplicațiile software WD

#### Conectarea unității

1. În funcție de regiunea dvs., dacă este necesar, modificați adaptorul de alimentare după cum urmează:

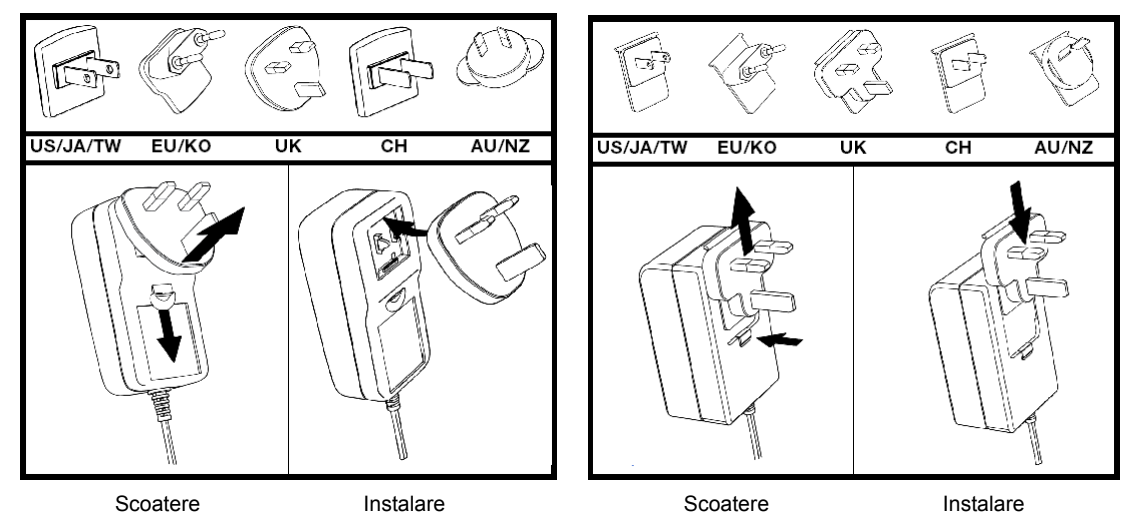

- 2. Porniți computerul.
- **3.** Conectați unitatea My Book așa cum este prezentat în Figura 3.

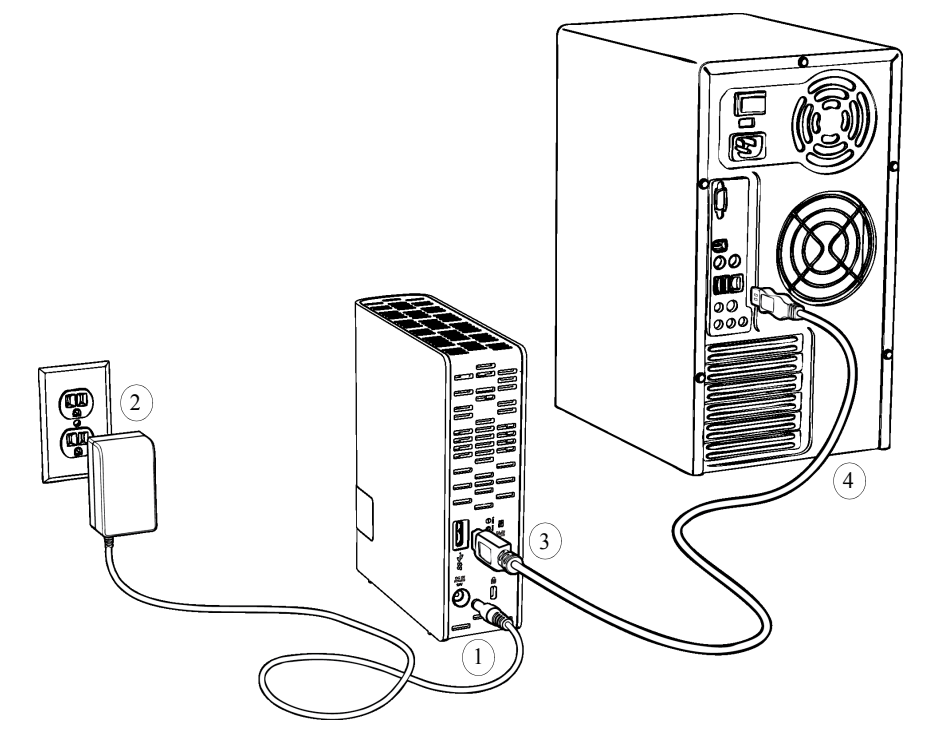

Figura 3. Conectarea unității My Book

- Dacă apare un ecran Found New Hardware (A fost găsit hardware nou), faceți clic pe Cancel (Anulare) pentru a-l închide. Software-ul WD instalează driverul corect pentru unitate.
- 5. Verificați dacă unitatea apare în lista utilitarelor de administrare a fişierelor din computer.

Unitatea My Book este pregătită acum pentru utilizare ca un dispozitiv de stocare extern. Puteți îmbunătăți capabilitățile acesteia instalând aplicațiile software WD aflate pe unitate:

- WD Drive Utilities
- WD Security
- WD SmartWare

#### Începerea utilizării cu aplicațiile software WD

 Faceți dublu clic pe fişierul WD Apps Setup (Configurare aplicații WD) care apare în lista pentru unitate din utilitarul de administrare a fişierelor din computer pentru a afişa WD Apps Setup Wizard (Expertul pentru configurarea aplicațiilor WD):

| Welcome to the WD Apps Setup Wizard                                                                                         |
|----------------------------------------------------------------------------------------------------|
| The Setup Wizard will install WD Apps on your<br>computer.<br>Click Next to continue or Cancel to exit the Setup<br>Wizard. |
| Back Next Cancel                                                                                                    |

- 2. Faceți clic pe Next (Următor) pentru a afișa Acordul de licență pentru utilizator final.
- **3.** Citiți acordul de licență și bifați caseta de selectare **I accept the terms...** (Accept termenii...) pentru a accepta acordul și activa butonul **Next** (Următor).
- **4.** Faceți clic pe **Next** (Următor) pentru a afișa dialogul Custom Setup (Configurare particularizată):

| Custom Setup<br>Select the way you want features to                                                                                                    | be installed.                                                                                                    |
|----------------------------------------------------------------------------------------------------|----------------------------------------------------------------------------------------------------|
| Click the tree below to change the way                                                                                                    | features will be installed.                                                                                                    |
| WD Drive Utilities     Create Desktop Shortcut     WD Security     Greate Desktop Shortcut     WD Security     Greate Desktop Shortcut     WD SmartWare     Greate Desktop Shortcut | WD Drive Utilities<br>Utilities to erase, perform<br>diagnostics, register your drive and<br>more.<br>WD Drive Utilities version 1.0.5.3 will<br>be installed. |
|                                                                                                    | Back Next Cancel                                                                                                    |

- 5. În dialogul Custom Setup (Configurare particularizată):
  - a. Selectați un nume de aplicație pentru a vedea o scurtă descriere a aplicației:
    - WD Drive Utilities
    - WD Security
    - WD SmartWare
  - b. Debifați casetele de selectare aferente aplicațiilor pe care nu doriți să le instalați.
  - c. Debifați casetele de selectare aferente opțiunilor de instalare pe care nu doriți să le implementați:
    - Create Desktop Shortcut (Creare comandă rapidă pe desktop)
    - Launch Application (Lansare aplicație)
  - d. Faceți clic pe **Next** (Următor) pentru a instala aplicațiile și opțiunile selectate.
- 6. Aşteptați finalizarea instalării:

| Installing WD Apps                                              | ivid   |
|-----------------------------------------------------------------|--------|
| Please wait while the Setup Wizard installs: WD Drive Utilities |        |
| (**************************************                         |        |
|                                                                 |        |
| Back Next (                                                     | Cancel |

7. După finalizarea instalării, faceți clic pe **Finish** (Finalizare) pentru a părăsi WD Apps Setup Wizard (Expertul pentru configurarea aplicațiilor WD):

| Completed the WD Apps Setup Wizard                |
|---------------------------------------------------|
| Click the Finish button to exit the Setup Wizard. |
|                                                   |
| Back <b>Finish</b> Cancel                         |

- 8. În funcție de selecțiile dvs.:
  - Instalarea software-ului WD Drive Utilities cu opțiunea Launch Application (Lansare aplicație) afişează ecranul WD Drive Utilities (consultați Figura 4 de la pagina 8 şi "Administrarea şi particularizarea unității" la pagina 56).

- Instalarea software-ului WD Security cu opțiunea Launch Application (Lansare aplicație) afişează ecranul WD Security (consultați Figura 5 de la pagina 9 şi "Blocarea şi deblocarea unității" la pagina 49).
- La instalarea software-ului WD SmartWare se afişează ecranul Upgrade to WD SmartWare Pro (Upgrade la WD SmartWare Pro) pentru activarea upgradeului software gratuit (consultați Figura 6 de la pagina 9 şi continuați cu pasul 9).

| Help         | My Book<br>1.82 TB<br>My Book (F:)                                                                                                    |
|--------------|----------------------------------------------------------------------------------------------------|
| Diagnostics  | Diagnostics<br>Perform a SMART (Self-Monitoring, Analysis, and Reporting Technology)<br>status check to predict a potential drive failure. This status check<br>completes within a second or two. |
| Sleep Timer  | Perform a quick drive self-test. This test typically takes up to 2 minutes to complete.                                                                                                    |
| Drive Erase  | Quick Drive Test Perform a full media scan to detect bad sectors. This test could take hours                                                                                                    |
| Registration | Complete Drive Test                                                                                                    |
|              |                                                                                                    |

Figura 4. Ecranul WD Drive Utilities

| 3             |                                      | My Book<br>1.82 TB<br>dy Book (F:) |                                   |
|---------------|--------------------------------------|------------------------------------|-----------------------------------|
| Set Security  |                                      |                                    |                                   |
| Secure your d | ve to keep others from accessing yo  | ur files.                          |                                   |
| 🔻 WA          | RNING                                |                                    |                                   |
| WD cannot ref | eve your password. If you forget you | r password, you will perm          | anently lose access to your data. |
| I understan   | L.                                   |                                    |                                   |
| Choose a pas  | word (25 characters max.)            |                                    |                                   |
|               |                                      |                                    |                                   |
| Verify passwo | i                                    |                                    |                                   |
|               |                                      |                                    |                                   |
| Password hint |                                      |                                    |                                   |
|               |                                      |                                    |                                   |
| Enable aut    | unlock for user: MYDESKTOP           |                                    |                                   |
|               |                                      |                                    |                                   |
| Save Secu     | ity Settings                         |                                    |                                   |
|               |                                      |                                    |                                   |
|               |                                      |                                    |                                   |
|               |                                      |                                    |                                   |

Figura 5. Ecranul WD Security

| 0           |                                                             |                                                           |  |
|-------------|-------------------------------------------------------------|-----------------------------------------------------------|--|
| One of more | or your anached dev                                         | nces quannes you for a nee upgrade to with smartware Pro. |  |
|             |                                                             |                                                           |  |
|             |                                                             |                                                           |  |
| My Bo       | ok                                                          |                                                           |  |
| Му Воо      | k (F:)                                                      |                                                           |  |
| Activations | s Left: 3                                                   |                                                           |  |
| 6           |                                                             |                                                           |  |
| 0           | Nam                                                         | ne and Email address required to upgrade.                 |  |
|             | Nam<br>First Name                                           | ne and Email address required to upgrade.                 |  |
|             | Nam<br>First Name<br>Last Name                              | e and Email address required to upgrade.                  |  |
|             | Nam<br>First Name<br>Last Name<br>Email Address*            | e and Email address required to upgrade.                  |  |
|             | Nam<br>First Name<br>Last Name<br>Email Address*<br>*A WD S | e and Email address required to upgrade.                  |  |

Figura 6. ecranul Upgrade to WD SmartWare Pro (Upgrade la WD SmartWare Pro)

- 9. Upgrade-ul software la WD SmartWare Pro extinde funcția de copiere de rezervă la unități non-WD, unități WD nesuportate şi un folder Dropbox aflat la distanță. Activarea upgrade-ului gratuit instalează software-ul WD SmartWare Pro pe acest computer şi oferă livrare prin e-mail a unui cod de activare, pe care îl puteți utiliza pentru instalarea pe alte două computere.
  - a. Introduceți-vă prenumele în caseta First Name (Prenume).
  - b. Introduceți-vă numele de familie în caseta Last Name (Nume de familie).
  - c. Introduceți-vă adresa de e-mail în caseta Email Address (Adresă de e-mail).
  - d. Faceți clic pe **Activate** (Activare) pentru a finaliza upgrade-ul și afișa mesajul Activation Result (Rezultat activare):

| ctivation Result                                                                                                  |                                          |
|----------------------------------------------------------------------------------------------------|------------------------------------------|
| Successfully upgraded to WD SmartWare Pro. You can now back up<br>WD external devices, and the cloud via Dropbox. | o to and retrieve from WD Elements, non- |
|                                                                                                    |                                          |
|                                                                                                    | ОК                                       |

e. Faceți clic pe **OK** (OK) pentru a afișa ecranul Select Backup Source and Backup Target (Selectare dispozitive sursă și țintă pentru copiere de rezervă):

|                                | Select Backup Sou              | irce and Backup Ta | arget |                 |
|--------------------------------|--------------------------------|--------------------|-------|-----------------|
| Select a Backup Source and a B | ackup Target to set up your fi | rst backup.        |       | i               |
| Backup Source                  |                                | Backup Tan         | get   |                 |
|                                | My Book                        | Dropbox            |       |                 |
| OS (C:)                        | My Book (F:)                   | Dropbox            |       |                 |
|                                |                                |                    |       | Troubleshooting |
|                                |                                |                    |       | Next            |

Notă: În acest punct, software-ul WD SmartWare Pro este instalat. Dacă doriți să omiteți momentan procedura de configurare pentru copierea de rezervă inițială, faceți clic pe pictograma pentru închiderea ferestrei, X, din colțul din dreapta sus al ecranului Select Backup Source and Backup Target (Selectare dispozitive sursă şi țintă pentru copiere de rezervă). În caz contrar, continuați cu pasul 10.

- 10. În zona Backup Source (Sursă copiere de rezervă) a ecranului Select Backup Source and Backup Target (Selectare dispozitive sursă şi țintă pentru copiere de rezervă), selectați dispozitivul care conține fişierele pentru care doriți să creați copii de rezervă:
  - Utilizați selectorul sursei pentru copierea de rezervă pentru a specifica dacă doriți să faceți copii de rezervă pentru fişiere de pe un hard disk local sau dintr-un folder Dropbox aflat la distanță.

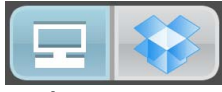

 În mod implicit, este selectată opțiunea pentru computer, iar pictograma de computer semnifică faptul că dispozitivul sursă pentru copierea de rezervă va fi fie un hard disk intern sau o partiție a acestuia, fie un hard disk extern ataşat direct de computerul local:

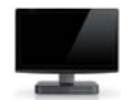

 Selectarea opțiunii Dropbox afişează dialogul Dropbox Login Required (Este necesară conectarea la Dropbox) în vederea configurării contului Dropbox pentru accesarea de către software-ul WD SmartWare Pro:

| WD SmartWare Pro                                                                                                    |    |
|----------------------------------------------------------------------------------------------------|----|
| Dropbox Login Required                                                                                                    |    |
| Click Sign In to log into Dropbox. Sign In                                                                                                    |    |
| After signing in and allowing WD SmartWare Pro to connect with Dropbox, click the Finish button to complete th<br>process of linking your Dropbox account to WD SmartWare Pro. | ne |
|                                                                                                    |    |
| Cancel Finish                                                                                                    |    |

Trebuie să configurați contul Dropbox pentru accesarea de către software-ul WD SmartWare Pro înainte de a-l putea utiliza drept dispozitiv sursă pentru copierea de rezervă. Consultați pasul 4 din "Configurarea contului Dropbox la distanță" de la pagina 67.

 După configurarea contului Dropbox în vederea accesării de către software-ul WD SmartWare Pro soft, pictograma Dropbox semnifică faptul că dispozitivul sursă pentru copierea de rezervă va fi folderul dvs. Dropbox aflat la distanță:

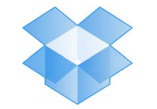

b. Dacă sursa pentru copierea de rezervă selectată are mai multe hard diskuri sau partiții interne sau hard diskuri externe, utilizați selectorul dispozitivului sursă pentru copierea de rezerv pentru a-l selecta pe cel pentru care doriți să creați o copie de rezervă:

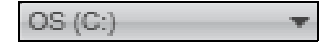

- 11. În zona Backup Target (Destinație copiere de rezervă) a ecranului Select Backup Source and Backup Target (Selectare dispozitive sursă şi țintă pentru copiere de rezervă):
  - a. Dacă aveți mai multe dispozitive destinație pentru copierea de rezervă conectate la computer, selectați-l pe cel pe care doriți să faceți copii de rezervă ale fișierelor:

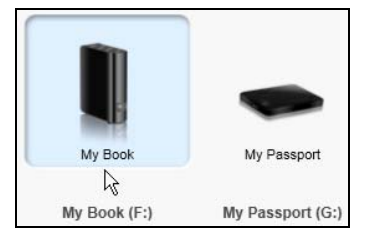

- b. Verificați dacă dispozitivul selectat este înconjurat de un câmp albastru deschis.
- c. Dacă selectați Dropbox drept dispozitiv destinație pentru copierea de rezervă, utilizați dialogul Dropbox Login Required (Este necesară conectarea la Dropbox) în vederea configurării contului Dropbox pentru accesarea de către software-ul WD SmartWare Pro:

| WD SmartWare Pro                                                                                                    |       |
|----------------------------------------------------------------------------------------------------|-------|
| Dropbox Login Required                                                                                                    |       |
| Click Sign In to log into Dropbox. Sign In<br>After signing in and allowing WD SmartWare Pro to connect with Dropbox, click the Finish button to complet<br>process of linking your Dropbox account to WD SmartWare Pro. | e the |
| Cancel Finish                                                                                                    |       |

Trebuie să configurați contul Dropbox pentru accesarea de către software-ul WD SmartWare Pro înainte de a-l putea utiliza drept dispozitiv destinație pentru copierea de rezervă. Consultați pasul 4 din "Configurarea contului Dropbox la distanță" de la pagina 67.

d. Dacă dispozitivului selectat drept destinație pentru copierea de rezervă are mai multe partiții sau partajări din rețea, utilizați selectorul pentru dispozitivul destinație pentru copierea de rezervă folosind pictograma pentru dispozitive pentru a-l selecta pe cel pe care doriți să îl utilizați:

| PERSONAL (H:) | • |
|---------------|---|
|---------------|---|

12. Faceți clic pe Next (Următorul) din ecranul Select Backup Source and Backup Target (Selectare dispozitive sursă şi țintă pentru copiere de rezervă) pentru a afişa ecranul Select Backup Plan (Selectare plan de copiere de rezervă):

| Select Bac                                                                                                    | kup Plan                              |
|----------------------------------------------------------------------------------------------------|---------------------------------------|
|                                                                                                    | ž.                                    |
|                                                                                                    |                                       |
| MYDESKTOP                                                                                                    | My Book                               |
| O\$ (C:)                                                                                                    | My Book (F:)                          |
| Choose your prefe                                                                                                    | rred backup plan:                     |
| Category Backup                                                                                                    |                                       |
| Recommended for most users. This plan automatically i<br>and backs up your pictures, music, movies, mail, docum<br>important data files. | ocates, categorizes<br>ents and other |
| O File Backup                                                                                                    |                                       |
| Recommended for experienced users. This plan allows files and folders to back up.                                                        | users to select specific              |
| This selection is not permanen                                                                                                    | nt and can be changed later.          |
| Back                                                                                                    | Next                                  |
| 1                                                                                                    |                                       |

13. În ecranul Select Backup Plan (Selectare plan de copiere de rezervă):

- a. Selectați opțiunea pentru tipul de copiere de rezervă pe care doriți să o executați:
  - Category Backup (Copiere de rezervă categorii) Găseşte şi efectuează copii de rezervă pentru toate fişierele din categoriile selectate de pe dispozitivul sursă pentru copierea de rezervă.
  - File Backup (Copiere de rezervă fişiere) Efectuează copii de rezervă pentru fişierele şi folderele pe care le selectați dintr-o vizualizare a folderelor de pe dispozitivul sursă pentru copierea de rezervă.

b. Faceți clic pe **Next** (Următorul) pentru a afişa ecranul inițial Select Backup Frequency (Selectare frecvență copiere de rezervă):

| <b>1</b>                                                  | Se                                                                                | elect Backup Frequency                    |              |   |
|-----------------------------------------------------------|-----------------------------------------------------------------------------------|-------------------------------------------|--------------|---|
|                                                           |                                                                                   |                                           |              | i |
|                                                           | MYDESKTOP                                                                         | $\rightarrow$                             | My Book      |   |
|                                                           | O\$ (C:)                                                                          |                                           | My Book (F:) |   |
| Continuous Back<br>Monitor design     Scheduled Backu     | up<br>ated files for change                                                       | s and backup automatically.               |              |   |
| <ul> <li>Foury</li> <li>Daily</li> <li>Monthly</li> </ul> | Days<br>Sunday<br>Monday<br>Uesday<br>Wednesday<br>Thursday<br>Friday<br>Saturday | at 12:00 PM V                             |              |   |
|                                                           | This sele                                                                         | ection is not permanent and can be change | d later.     |   |
| Back                                                      |                                                                                   |                                           | Next         |   |

- 14. În ecranul inițial Select Backup Frequency (Selectare frecvență copiere de rezervă):
  - Selectați opțiunea pentru când doriți să scanați dispozitivul sursă pentru copierea de rezervă şi să efectuați copii de rezervă pentru toate fişierele existente modificate sau fişierele noi adăugate:
    - Continuous Backup (Copiere de rezervă continuă) Funcționează permanent
    - Scheduled Backup (Copiere de rezervă planificată) Se execută numai în zilele specificate, la orele specificate

b. Dacă ați selectat opțiunea Scheduled Backup (Copiere de rezervă planificată), selectați opțiunea Hourly (Din oră în oră), Daily (Zilnic) sau Monthly (Lunar) şi utilizați casetele de validare şi casetele de selectare pentru a planifica copieri de rezervă:

| Selectarea                 | Efectuează o copiere de rezervă                                                                                                    |  |
|----------------------------|----------------------------------------------------------------------------------------------------|--|
| Hourly (Din<br>oră în oră) | În fiecare oră, la ora fixă.                                                                                                    |  |
| Daily (Zilnic)             | În zilele selectate din săptămână, la ora selectată:                                                                                                    |  |
|                            | <ul> <li>Bifați sau debifați casetele de selectare Days (Zile)<br/>pentru a specifica zilele din săptămână în care doriți să<br/>executați copierea de rezervă.</li> </ul>                                                                                       |  |
|                            | <ul> <li>b. Utilizați caseta de selectare at (la) pentru a specifica ora<br/>din zi la care doriți să executați copierea de rezervă.</li> </ul>                                                                                                    |  |
| Monthly                    | În ziua selectată din lună, la ora selectată:                                                                                                    |  |
| (Lunar)                    | <ul> <li>a. Utilizați caseta de selectare Every (În fiecare) pentru<br/>a specifica în care succesiune a zilei doriți să executați<br/>copierea de rezervă – First (Prima), Second (A doua),<br/>Third (A treia), Fourth (A patra) sau Last (Ultima).</li> </ul> |  |
|                            | <ul> <li>b. Utilizați caseta de selectare Day (Zi) pentru a specifica<br/>ziua din săptămână în care doriți să executați copierea<br/>de rezervă.</li> </ul>                                                                                                    |  |
|                            | <ul> <li>Utilizați caseta de selectare at (la) pentru a specifica ora<br/>din zi la care doriți să executați copierea de rezervă.</li> </ul>                                                                                                    |  |

- c. Faceți clic pe Next (Următorul) pentru a afişa ecranul Backup (Copiere de rezervă) inițial. Afişarea ecranului Backup (Copiere de rezervă) inițial depinde de tipul de copiere de rezervă selectat la pasul 13 de la pagina 13. (Consultați Figura 7 de la pagina 16.)
- **15.** În ecranul Backup (Copiere de rezervă) inițial puteți să:
  - Executați prima copiere de rezervă Consultați "Copierea de rezervă a fişierelor" la pagina 34 înainte de a face clic pe Enable Backup (Activare copiere de rezervă).
  - Faceți clic pe **Skip Backup** (Omitere copiere de rezervă) pentru a omite copierea de rezervă.
- **16.** Faceți clic pe **OK** (OK) pentru a închide mesajul de terminare a configurării Backup Plan (Plan de copiere de rezervă):

| <b></b>                   | WD SmartWare                                                |    |
|---------------------------|-------------------------------------------------------------|----|
| Backup Plan configurat    | ion complete.                                               | 1  |
| To modify your backup pla | n, launch WD SmartWare, and then select the desired device. |    |
|                           |                                                             | ОК |

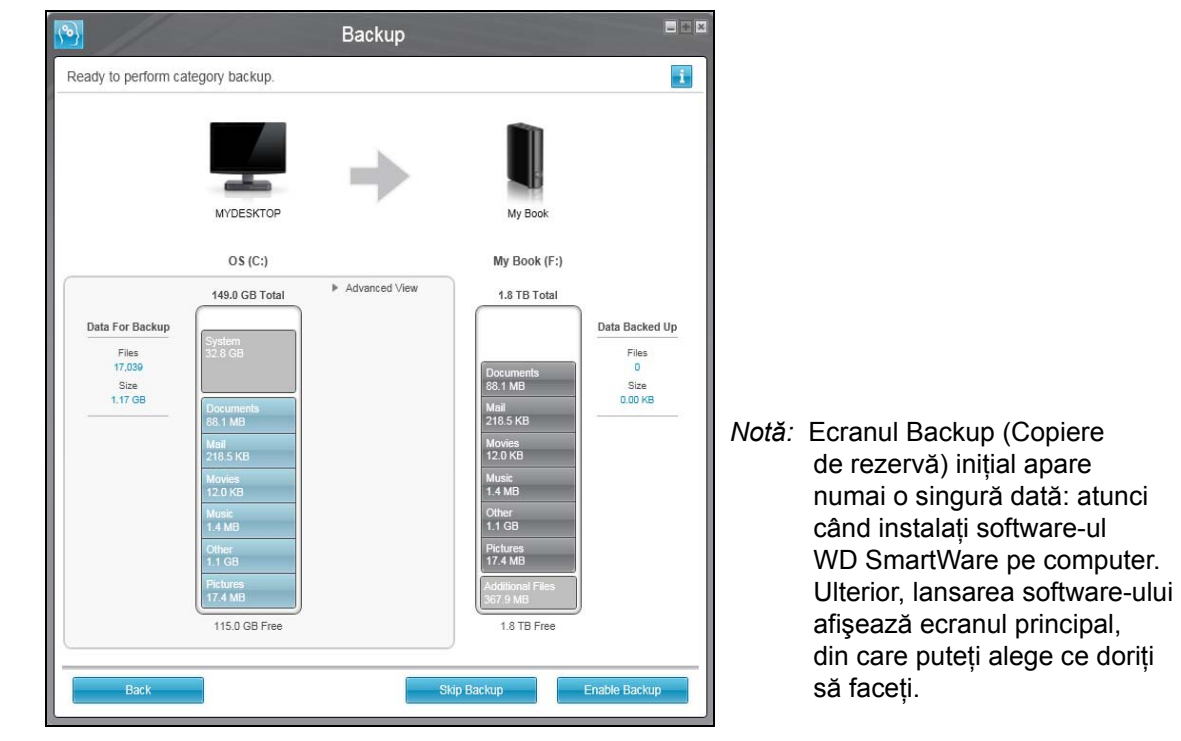

| <b>1</b>                                                                                  |                                                                                                    | Bac                                                                                             | kup                                                                                                    |                                                                                                    |                                                       |                                                 |
|-------------------------------------------------------------------------------------------|----------------------------------------------------------------------------------------------------|-------------------------------------------------------------------------------------------------|----------------------------------------------------------------------------------------------------|----------------------------------------------------------------------------------------------------|-------------------------------------------------------|-------------------------------------------------|
| Ready to perform file backup.                                                             |                                                                                                    |                                                                                                 |                                                                                                    |                                                                                                    |                                                       | i                                               |
| MYDESKTOP                                                                                 |                                                                                                    | -                                                                                               |                                                                                                    |                                                                                                    | My Book                                               |                                                 |
| 0\$ (C:)                                                                                  |                                                                                                    |                                                                                                 |                                                                                                    |                                                                                                    | My Book (F:)                                          |                                                 |
| OS     OC)     ODELL     Documents and Settings     ODEL     Intel     ODEC Program Files | File AUTOEXEC.BAT CONFIG.SYS CONFIG.SYS CONFIG.SYS CONSYS CONSYS CONSYS CONSYS CONSYS CONTECT.COM CONTECT.COM CONT | Size<br>0.00 KB<br>0.21 KB<br>0.00 KB<br>4.33 KB<br>0.00 KB<br>0.00 KB<br>46.45 KB<br>244.19 KB | Type<br>MS-DOS Bath File<br>Configuration Settings<br>System file<br>System file<br>System file<br>MS-DOS Application<br>System file | Date<br>4/25/2008 2:29<br>1/5/2010 2:52:<br>4/25/2008 2:29<br>12/18/2009 2:1<br>4/25/2008 2:29<br>4/25/2008 2:29<br>4/14/2008 5:00<br>4/14/2008 5:00 | 1.8 TB Total                                          | Data Backed Up<br>Files<br>0<br>Size<br>0.00 KB |
| Back                                                                                      | 4                                                                                                    | App                                                                                             | bly Changes                                                                                                    | Revert                                                                                                    | Additional Files<br>367.9 MB<br>1.8 TB Free<br>Backup | Enable Backup                                   |

Ecranul Initial Category Backup (Copiere de rezervă categorii inițială)

Ecranul Initial File Backup (Copiere de rezervă fișiere inițială)

Figura 7. Ecranele Initial Backup (Copiere de rezervă inițială)

# WD SmartWare Prezentare generală a funcționării software-ului

Acest capitol furnizează o scurtă prezentare generală a funcționării software-ului WD SmartWare. Sunt incluse următoarele subiecte:

Fila Home (Acasă) Descriere funcțională a filei Backup (Copiere de rezervă) Aspecte ale filei Retrieve (Preluare) Aspectul filei Settings (Setări) Fila Help (Ajutor)

Toate caracteristicile și capabilitățile funcționale ale software-ului WD SmartWare sunt prezentate în cinci imagini de ecran care înfățișează filele, în care:

| Fila afişează                  | Furnizează                                                                                                    |  |  |
|--------------------------------|----------------------------------------------------------------------------------------------------|--|--|
| Home (Acasă)                   | Pictogramele pentru dispozitive și indicatorii de conținut afișează capacitatea totală și structura categoriilor de pe dispozitivul selectat drept sursă pentru copierea de rezervă și de pe fiecare dispozitiv destinație pentru copierea de rezervă disponibil.                                                                                                    |  |  |
|                                | Dacă dispozitivul selectat drept sursă pentru copierea de rezervă are<br>mai multe unități interne sau mai multe partiții de hard disk sau un<br>dispozitiv destinație pentru copierea de rezervă disponibil are mai<br>multe partiții sau partajări în rețea, software-ul WD SmartWare<br>afişează o casetă de selectare pe care o puteți folosi pentru<br>a specifica componenta pe care doriți să o utilizați. |  |  |
|                                | Consultați "Fila Home (Acasă)" la pagina 18.                                                                                                    |  |  |
| Backup (Copiere de<br>rezervă) | Unul din cele două dialoguri pentru copierea de rezervă, în funcție de modul de copiere de rezervă selectat:                                                                                                    |  |  |
|                                | <ul> <li>Dialogul după categorie furnizează indicatori de conținut care<br/>arată capacitatea totală şi structura categoriilor pentru<br/>dispozitivele selectate drept sursă şi destinație pentru copierea<br/>de rezervă.</li> </ul>                                                                                                    |  |  |
|                                | <ul> <li>Dialogul după fişier furnizează o vizualizare a folderelor<br/>dispozitivului selectat drept sursă pentru copierea de rezervă în<br/>vederea selectării fişierelor şi folderelor pentru care doriţi să<br/>efectuaţi copierea de rezervă.</li> </ul>                                                                                                    |  |  |
|                                | Consultați "Descriere funcțională a filei Backup (Copiere de rezervă)"<br>la pagina 27.                                                                                                    |  |  |
| Retrieve (Preluare)            | Trei dialoguri pe tot ecranul pentru a selecta:                                                                                                    |  |  |
|                                | <ul> <li>Volumul pentru care există copie de rezervă şi din care doriţi să<br/>preluaţi fişiere</li> </ul>                                                                                                    |  |  |
|                                | Destinația în care doriți să copiați fișierele preluate                                                                                                    |  |  |
|                                | Fişierele pe care doriți să le preluați                                                                                                    |  |  |
|                                | Consultați "Aspecte ale filei Retrieve (Preluare)" la pagina 29.                                                                                                    |  |  |
|                                | (Continuat)                                                                                                    |  |  |

3

| Fila afişează            | Furnizează                                                                                                    |
|--------------------------|----------------------------------------------------------------------------------------------------|
| Settings (Setări)        | Butoane pentru deschiderea unor dialoguri pentru:                                                                                                    |
|                          | <ul> <li>Specificarea numărului de versiuni de copii de rezervă pe care<br/>doriți să le păstrați pentru fiecare fişier</li> </ul>                                  |
|                          | Specificarea altui folder destinație pentru preluarea fișierelor                                                                                                    |
|                          | <ul> <li>Căutarea automată de actualizări pentru software-ul<br/>WD SmartWare</li> </ul>                                                                            |
|                          | <ul> <li>Configurarea unui folder Dropbox la distanță în vederea accesării<br/>de către software-ul WD SmartWare Pro</li> </ul>                                     |
|                          | Consultați "Aspectul filei Settings (Setări)" la pagina 31.                                                                                                    |
| Help (Ajutor)            | Acces instantaneu la:                                                                                                    |
|                          | <ul> <li>Informații detaliate despre copierea de rezervă şi preluarea<br/>fişierelor şi efectuarea selecțiilor în vederea configurării<br/>software-ului</li> </ul> |
|                          | <ul> <li>Serviciul de asistență tehnică WD şi servicii de actualizare<br/>software</li> </ul>                                                                       |
|                          | Consultați "Fila Help (Ajutor)" la pagina 32.                                                                                                    |
| În fiecare ecran, softwa | re-ul WD SmartWare îşi modifică denumirile şi imaginile grafice pentru a                                                                                            |

corespunde configurației hardware a dispozitivelor conectate.

Notă: Pe lângă informațiile detaliate din fila Help (Ajutor), fiecare ecran WD SmartWare oferă acces facil la ajutorul online abreviat pentru a vă ghida repede în cadrul activităților de copiere de rezervă, preluare şi setare. Ori de câte ori nu sunteți siguri cu privire la ce aveți de făcut, faceți clic pe pictograma informații/ajutor online, aflată în colțul din dreapta sus al afişajului:

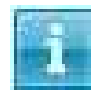

Pentru a închide ecranul informații/ajutor online după citirea ajutorului online, faceți clic pe pictograma **X**, aflată în colțul din dreapta sus al ecranului de ajutor.

#### Fila Home (Acasă)

Utilizați fila Home (Acasă) pentru a vizualiza indicatorii de conținut ai dispozitivului și pentru a selecta:

- Dispozitivul sau partiția sursă care conține fișierele pentru care doriți să efectuați copierea de rezervă
- Dispozitivul sau partiția de dispozitiv/partajarea de rețea pe care doriți să efectuați copierea de rezervă a fişierelor sau din care doriți să preluați fişiere

Consultați Figura 8 de la pagina 19 și Tabelul 1 de la pagina 20 pentru o scurtă descriere funcțională a filei Home (Acasă).

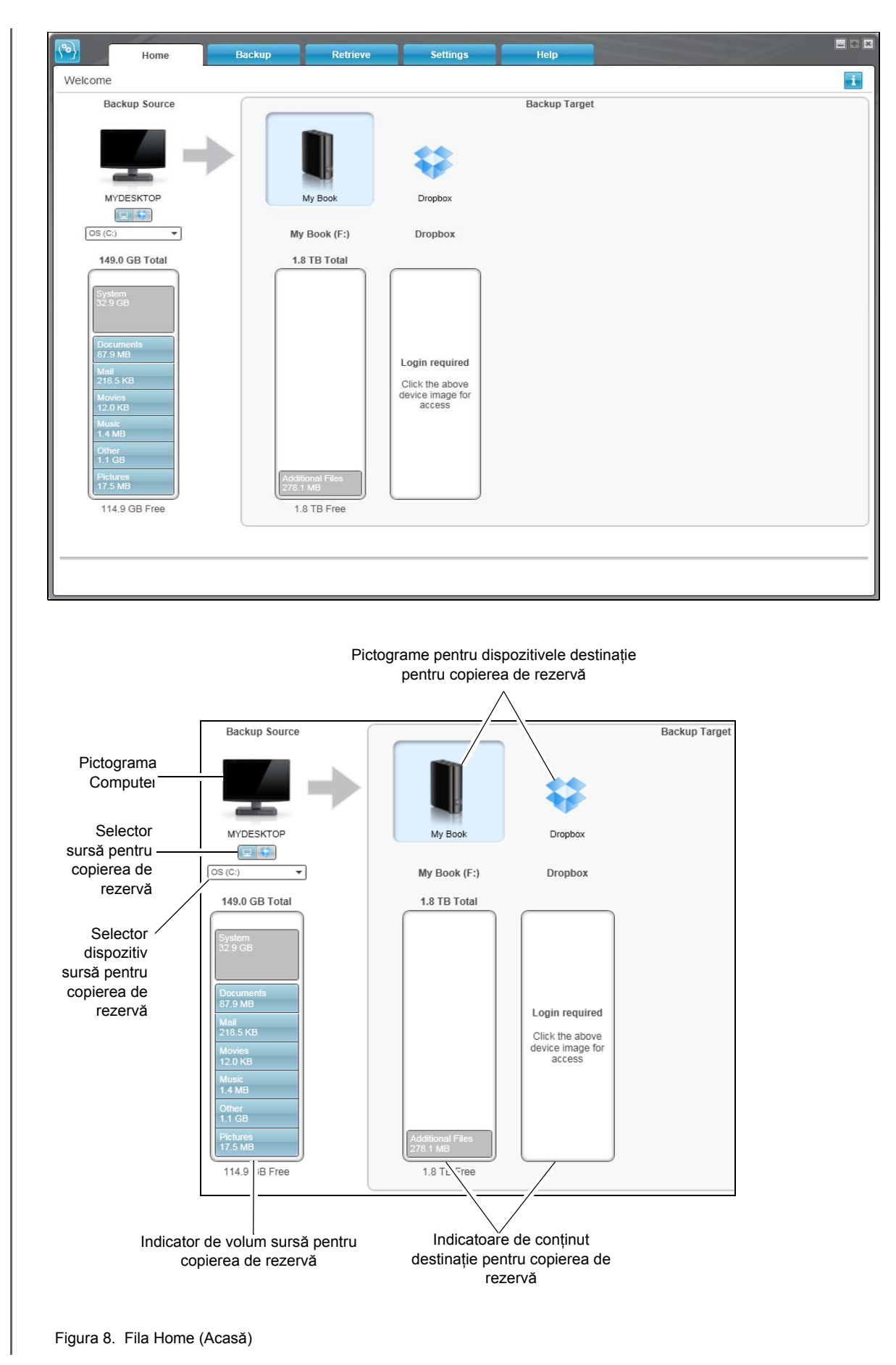

Tabelul 1. Descriere funcțională a filei Home (Acasă)

| Componentă ecran                                                             | Descriere                                                                                                    |
|------------------------------------------------------------------------------|----------------------------------------------------------------------------------------------------|
| Pictograma Activation<br>code required (Necesită<br>cod de activare)         | Neafişată în Figura 8 de la pagina 19:                                                                                                    |
|                                                                              | Semnifică faptul că dispozitivul fie este un dispozitiv non-WD, fie un dispozitiv WD nesuportat, care necesită un cod de activare valid şi upgrade la software-ul WD SmartWare Pro pentru a obține accesul.                                                   |
| Pictograma Backup<br>source Dropbox (Sursă<br>copiere de rezervă<br>Dropbox) | Neafişată în Figura 8 de la pagina 19:                                                                                                    |
|                                                                              | Semnifică faptul că ați selectat opțiunea Dropbox pentru operațiuni de copiere de rezervă.                                                                                                    |
|                                                                              | Dacă faceți clic dreapta pe pictogramă și selectați <b>Select Account</b><br>(Selectare cont) se va afișa dialogul pentru autentificarea Dropbox<br>necesară pentru configurarea contului Dropbox în vederea<br>accesării către software-ul WD SmartWare Pro: |
| Pictograma Backup<br>source computer (Sursă<br>copiere de rezervă            | Semnifică faptul că ați selectat opțiunea computer pentru operațiuni<br>de copiere de rezervă și furnizează numele unității sau partiției<br>selectate.                                                                                                    |
| computer)                                                                    | Dacă faceți clic dreapta pe pictogramă, se afişează un meniu cu<br>următoarele opțiuni:                                                                                                    |
|                                                                              | Open<br>Properties<br>MYDESTRUCE                                                                                                    |
|                                                                              | <ul> <li>Open (Deschidere) – Pentru a afişa lista utilitarelor de<br/>administrare a fişierelor de pe computer.</li> </ul>                                                                                                    |
|                                                                              | <ul> <li>Properties (Proprietăți) – Pentru a afişa dialogul Windows<br/>System Properties (Proprietăți sistem Windows) pentru unitatea<br/>sau partiția selectată.</li> </ul>                                                                                 |
|                                                                              | (Continuat)                                                                                                    |

| Componentă ecran                                             | Descriere                                                                                                    |                                                                                                    |  |  |
|--------------------------------------------------------------|----------------------------------------------------------------------------------------------------|----------------------------------------------------------------------------------------------------|--|--|
| Indicator de conținut sursă<br>pentru copierea de<br>rezervă | Indicatorul de conținut pentru dispozitivul selectat drept sursă<br>pentru copierea de rezervă afişează toate fişierele disponibile<br>pentru o copiere de rezervă după tipul categoriei pe un fundal<br>albastru, în şase categorii, unde:                                                                                                    |                                                                                                    |  |  |
|                                                              | Această categorie<br>de fișiere                                                                                                    | Include fişierele cu aceste extensii                                                                                                    |  |  |
|                                                              | Documente                                                                                                    | .doc, .txt, .htm, .html, .ppt, .xls, .xml şi alte<br>extensii pentru documente                                                                                                    |  |  |
|                                                              | E-mail                                                                                                    | .mail, .msg, .pst. și alte extensii pentru<br>e-mail                                                                                                    |  |  |
|                                                              | Muzică                                                                                                    | .mp3, .wav, .wma şi alte extensii pentru<br>muzică                                                                                                    |  |  |
|                                                              | Filme                                                                                                    | .avi, .mov, .mp4 şi alte extensii pentru filme                                                                                                    |  |  |
|                                                              | Fotografii                                                                                                    | .gif, .jpg, .png şi alte extensii pentru<br>fotografii                                                                                                    |  |  |
|                                                              | Altele                                                                                                    | Altele care nu aparțin celor cinci categorii principale                                                                                                    |  |  |
|                                                              | a extensiilor de fişiere incluse, căutați<br>4 din Baza de cunoștințe WD de la adresa<br>n.                                                                                                    |                                                                                                    |  |  |
|                                                              | Rețineți că:                                                                                                    |                                                                                                    |  |  |
|                                                              | <ul> <li>Categoria System (Sistem), afişată pe un fundal gri î<br/>include toate fişierele sistemului de operare care nu<br/>disponibile pentru copierea de rezervă după categori<br/>fişiere de sistem, fişiere de program, aplicații, fişiere<br/>precum .tmp şi .log şi <i>orice</i> fişiere care stocate într-u<br/>folder Temp.</li> </ul> |                                                                                                    |  |  |
|                                                              | Când selectați și ex<br>fișierelor, numele c<br>Excluded (Excluse<br>fost incluse în copi                                                                                                    | xecutați o copiere de rezervă după tipul<br>ategoriei System (Sistem) se modifică în<br>) și atunci include toate fișierele care <i>nu au</i><br>erea de rezervă a fișierelor.                                                                                          |  |  |
|                                                              | d (Preluate), afişată tot pe un fundal gri<br>rele pe care le-ați preluat dintr-o copiere de<br>Aceste, de asemenea, nu sunt disponibile<br>rezervă după categorie.                                                                                                    |                                                                                                    |  |  |
|                                                              | al Files (Fişiere suplimentare) de pe<br>nut pentru dispozitivul destinație pentru<br>ă afişează fişierele de sistem şi fişierele<br>istemul de operare le-a pus la<br>vului.                                                                                                    |                                                                                                    |  |  |
|                                                              | <ul> <li>Deoarece acestea<br/>a fişierelor Outlook<br/>ore pentru o copier<br/>se aplică altor fişier<br/>de rezervă planifică<br/>.pst se efectuează</li> </ul>                                                                                                    | se modifică foarte des, copierea de rezervă<br>. pst se efectuează o dată la fiecare 24 de<br>e de rezervă continuă. Această excludere nu<br>re de aplicații de e-mail. În cazul unei copieri<br>ate, copierea de rezervă a fişierelor Outlook<br>conform planificării. |  |  |
|                                                              | Suprapunerea poin<br>de fişiere din categ                                                                                                    | iterului peste o categorie afişează numărul<br>jorie.                                                                                                    |  |  |

(Continuat)

| Componentă ecran                                                      | Descriere                                                                                                    |  |  |  |
|-----------------------------------------------------------------------|----------------------------------------------------------------------------------------------------|--|--|--|
| Selectorul pentru<br>dispozitivul sursă pentru<br>copierea de rezervă | Când este selectată opțiunea Computer, sunt listate toate hard<br>diskurile interne ale computerului, partițiile și unitățile atașate<br>direct care sunt disponibile drept dispozitive sursă pentru copierea<br>de rezervă.                                                                                                    |  |  |  |
| Selector sursă pentru<br>copierea de rezervă                          | Oferă opțiuni pentru selectarea tipului de dispozitiv sursă pentru care doriți să efectuați copierea de rezervă:                                                                                                    |  |  |  |
|                                                                       | <ul> <li>Selectarea opțiunii Computer afişează pictograma computerului<br/>şi listează toate hard diskurile interne ale computerului, partițiile<br/>şi unitățile ataşate direct în selectorul de dispozitive.</li> </ul>                                                                                                    |  |  |  |
|                                                                       | <ul> <li>Selectarea opțiunii Dropbox afişează pictograma Dropbox şi<br/>ascunde selectorul de dispozitive.</li> </ul>                                                                                                    |  |  |  |
| Indicator de conținut sursă<br>pentru copierea de<br>rezervă          | După instalarea software-ului WD SmartWare, înainte de a executa<br>prima copiere de rezervă sau de a copia fişiere pe dispozitiv,<br>indicatorul de conținut pentru destinația copierii de rezervă afişează<br>numai un număr mic de fişiere în categoria Additional Files (Fişiere<br>suplimentare). Acestea sunt fişierele de sistem şi fişierele ascunse<br>pe care sistemul de operare al computerului le-a plasat la instalarea<br>dispozitivului. |  |  |  |
|                                                                       | După executarea unei copieri de rezervă sau copierea unor fişiere<br>pe dispozitiv, indicatorul de conținut pentru destinația copierii de<br>rezervă arată:                                                                                                    |  |  |  |
|                                                                       | Toate fişierele pentru care s-a efectuat copierea de rezervă din<br>categoria reprezentată de indicatorul de conținut pentru<br>dispozitivul sursă pentru copierea de rezervă (consultați<br>"Indicator de conținut sursă pentru copierea de rezervă" la<br>pagina 21)                                                                                                    |  |  |  |
|                                                                       | <ul> <li>Toate celelalte fişiere pe care le-aţi copiat sau salvat în<br/>categoria Additional Files (Fişiere suplimentare)</li> </ul>                                                                                                    |  |  |  |
| Pictograma pentru<br>dispozitivele destinație                         | Furnizează numele dispozitivului destinație pentru copierea de rezervă, conectat la computer.                                                                                                    |  |  |  |
| pentru copierea de<br>rezervă                                         | Dacă aveți mai multe dispozitive suportate, conectate la computer,<br>faceți clic stânga pe cea pe care doriți să o utilizați pentru funcțiile<br>de copiere de rezervă și preluare. Software-ul WD SmartWare<br>evidențiază selecția cu un fundal albastru deschis:                                                                                                    |  |  |  |
|                                                                       | Dispozitiv selectat                                                                                                    |  |  |  |
|                                                                       | (Continuat)                                                                                                    |  |  |  |

| Componentă ecran                                                                           | Descriere                                                                                                    |  |  |
|--------------------------------------------------------------------------------------------|----------------------------------------------------------------------------------------------------|--|--|
| Pictograma pentru<br>dispozitivele destinație<br>pentru copierea de<br>rezervă (continuat) | Dacă faceți clic dreapta pe pictograma pentru unitate atașată direct,<br>se afișează un meniu cu următoarele opțiuni:                                                                                                    |  |  |
|                                                                                            | <ul> <li>Open (Deschidere) – Afişează lista de dispozitive din utilitarul<br/>de administrare a fişierelor de pe computer.</li> <li>Properties (Proprietăți) – Afişează dialogul Windows Drive<br/>Properties (Proprietăți unitate Windows)</li> <li>Safely remove (Eliminare în siguranță) – Pregăteşte sistemul<br/>pentru deconectarea unității</li> </ul>                                                                                                    |  |  |
|                                                                                            | <ul> <li>Notă: Opțiunea Safely remove (Îndepărtare în siguranță)<br/>nu este disponibilă pentru unitățile non-WD.</li> <li>Dacă faceți clic dreapta pe pictograma pentru dispozitiv ataşat prin<br/>retea, se afişează un meniu cu următoarele optiuni:</li> </ul>                                                                                                    |  |  |
|                                                                                            | Open<br>Dashboard<br>Map<br>Create Shortcut<br>Alerts<br>Properties                                                                                                    |  |  |
|                                                                                            | <ul> <li>Open (Deschidere) – Pentru afişarea listei de dispozitive din<br/>utilitarul de administrare a fişierelor de pe computer.</li> <li>Dashboard (Tablou de bord) – Pentru afişarea interfeței Web<br/>pentru configurarea dispozitivului</li> <li>Map (Hartă) – Pentru afişarea dialogului Windows Map<br/>Network Drive (Conectare unitate de rețea Windows)</li> <li>Create Shortcut (Creare comandă rapidă) – Pentru a crea<br/>o comandă rapidă la dispozitiv pe ecranul desktopului</li> <li>Alerts (Alerte) – Pentru afişarea rapoartelor de alerte WD<br/>pentru WD SmartWare</li> <li>Properties (Proprietăți) – Pentru afişarea detaliilor despre<br/>dispozitiv şi a informațiilor de depanare pentru dispozitiv</li> <li>Dacă faceți clic dreapta pe folderul Dropbox, se afişează o legătură<br/>către dialogul Dropbox Login Required (Este necesară conectarea<br/>la Dropbox) în vederea configurării contului Dropbox pentru<br/>accesarea de către software-ul WD SmartWare Pro.</li> </ul> |  |  |

Tabelul 1. Descriere funcțională a filei Home (Acasă) (Continuat) Componentă ecran Descriere Selectorul pentru Neafişată în Figura 8 de la pagina 19: dispozitivul destinatie PERSONAL (H:) pentru copierea de Selectorul dispozitivului destinatie pentru copierea de rezervă rezervă apare sub pictograma pentru fiecare dispozitiv destinație pentru copierea de rezervă suportat, care are mai multe partiții de unitate sau partajări de retea. Partiția de unitate sau partajarea de retea pe care o selectați constituie destinația pentru operațiunile de copiere de rezervă următoare și sursa pentru operațiunile de preluare următoare. Neafişate în Figura 8 de la pagina 19: Pointere pentru derularea afişajului dispozitivului My Boch My Passport Ultra Pointere pentru O instalare a software-ului WD SmartWare suportă to atâtea dispozitive externe câte poate gestiona sistemul. Când numărul de dispozitive conectate depășește capacitatea de afișare, software-ul WD SmartWare afişează pointere de derulare stânga/dreapta pentru a le putea vedea pe toate. Pictograma dispozitiv Neafişată în Figura 8 de la pagina 19: blocat WD Semnifică faptul că dispozitivul este protejat cu parolă și blocat. Neafişată în Figura 8 de la pagina 19: Pictograma numărătoare inversă testare gratuită Semnifică faptul că dispozitivele non-WD, dispozitivele nesuportate și un folder de la distanță sunt accesare de o testarea gratuită timp de 30 de zile pentru upgrade-ul software la WD SmartWare Pro. Pictograma pentru Neafişată în Figura 8 de la pagina 19: autentificare necesară Semnifică faptul că sunt necesare un nume de utilizator și o parolă valide pentru a accesa dispozitive de stocare conectate prin rețea, securizate. (Continuat)

| Componentă ecran                                  | Descriere                                                                                                    |  |
|---------------------------------------------------|----------------------------------------------------------------------------------------------------|--|
| Pictograma pentru nicio<br>partiție inscriptibilă | Neafișată în Figura 8 de la pagina 19:<br>Apare atunci când software-ul WD SmartWare nu poate găsi un<br>volum sau o partajare validă pe dispozitiv. Trebuie să configurați<br>dispozitivul înainte de a-l putea selecta pentru funcțiile de copiere<br>de rezervă și preluare ale WD SmartWare. |  |

#### Aspecte ale filei Backup (Copiere de rezervă)

Software-ul WD SmartWare afişează unul din două aspecte ale filei Backup (Copiere de rezervă), în funcție de modul în care doriți să selectați fișiere pentru copierea de rezervă:

- By category (După categorie) Aşa cum se afişează în indicatorii de conținut
- By file (După fişiere) Aşa cum apar în structura de foldere a hard diskului intern al computerului

Utilizați aspectele filei Backup (Copiere de rezervă) a WD SmartWare pentru a selecta fișierele sau categoriile de fișiere pentru care doriți să faceți copii de rezervă și să controlați funcționarea copierii de rezervă.

Consultați Figura 9 mai jos și Tabelul 2 de la pagina 27 pentru o scurtă descriere funcțională a aspectelor filei Retrieve (Preluare).

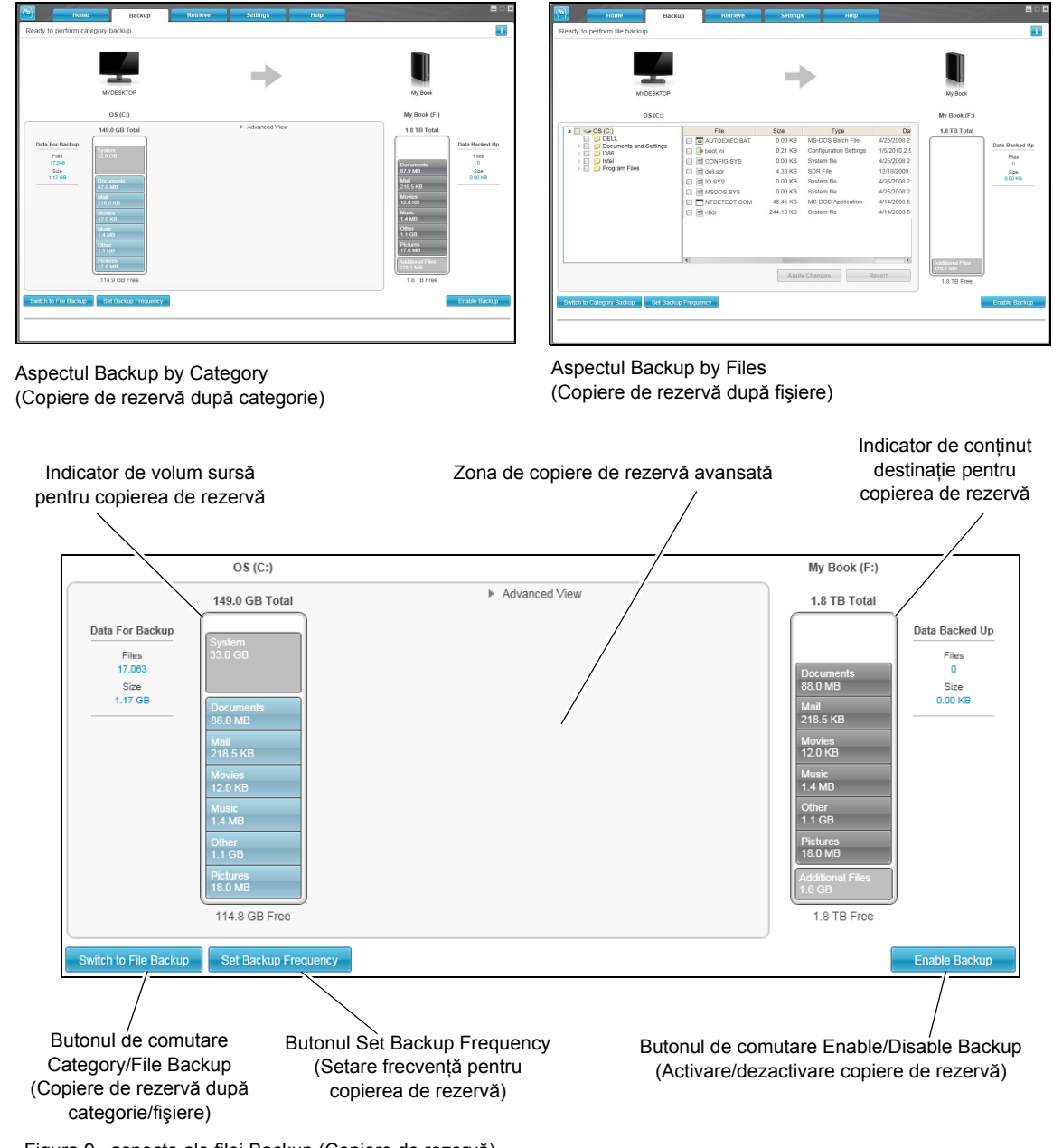

Figura 9. aspecte ale filei Backup (Copiere de rezervă)

Tabelul 2. Descriere funcțională a filei Backup (Copiere de rezervă)

| odul Category (categorie), configurația inițială/implicită         ftware-ului WD SmartWare este să efectueze copii de rezervă         ru toate categoriile de fișiere. În această configurație, zona         ru copiere de rezervă avansată este necompletată.         ă faceți clic pe Advanced View (Vizualizare avansată), se         ează o casetă de selectare a fișierelor copii de rezervă pe care         i să faceți copii de rezervă:         * Advanced View         size         ocuments       87.92 MB         al       218.51 KB         ovies       11.98 KB         usic       1.35 MB         terr       1.06 GB         ctures       17.64 MB                                   |
|----------------------------------------------------------------------------------------------------|
| ă faceți clic pe Advanced View (Vizualizare avansată), se pază o casetă de selectare a fișierelor copii de rezervă pe care iteți utiliza pentru a specifica categoriile de fișiere pentru care i să faceți copii de rezervă:         * Advanced View         * Advanced View         Size         ocuments       87.92 MB         ail       218.51 KB         ovies       11.98 KB         usic       1.35 MB         ther       1.06 GB         ctures       17.64 MB                                                                                                    |
| Apply Changes                                                                                                    |
| ă faceti clic pe <b>Apply Changes</b> (Aplicare modificări) în caseta                                                                                                    |
| electare a fișierelor copii de rezervă, se creează un plan de<br>ere de rezervă particularizată și se actualizează indicatorii de<br>inut.                                                                                                    |
| ă se face clic pe <b>Switch to File Backup</b> (Comutare la copiere<br>ezervă fişiere), se afişează o structură de foldere pe care<br>teți utiliza pentru a specifica fişierele sau folderele individuale<br>ru care doriți să efectuați copierea de rezervă:                                                                                                    |
| File         Size         Type         Date           AUTOEXEC.BAT         0.00 KB         MS-DOS Batch File         4/25/2008 2           boot.ini         0.21 KB         Configuration Settings         1/5/2010 2:5           CONFIG.SYS         0.00 KB         System file         4/25/2008 2           dell.sdr         4.33 KB         SDR File         12/18/2009 2           IO.SYS         0.00 KB         System file         4/25/2008 2           MSDOS.SYS         0.00 KB         System file         4/25/2008 2           NTDETECT.COM         46.45 KB         MS-DOS Application         4/14/2008 5           ntldr         244.19 KB         System file         4/14/2008 5 |
| Apply Changes Revert                                                                                                    |
|                                                                                                    |

#### (Continuat)

Tabelul 2. Descriere funcțională a filei Backup (Copiere de rezervă) (Continuat)

| Componentă ecran                                                                           | Descriere                                                                                                    |  |  |  |
|--------------------------------------------------------------------------------------------|----------------------------------------------------------------------------------------------------|--|--|--|
| Zona de copiere de<br>rezervă avansată<br>(continuare)                                     | În modul File (Fişier), configurația inițială/implicită a software-ului<br>WD SmartWare nu are selectat <i>niciun</i> fişier/folder pentru copierea<br>de rezervă. După selectarea fişierelor sau folderelor pentru care<br>doriți să efectuați copierea de rezervă, faceți clic pe:                                                            |  |  |  |
|                                                                                            | <ul> <li>Apply Changes (Aplicare modificări) pentru a crea un<br/>plan de copiere de rezervă particularizat, utilizând<br/>selecțiile dvs. recente</li> <li>Revert (Reversare) pentru a debifa selecțiile recente şi<br/>a reafişa configurația aplicată anterior.</li> </ul>                                                                   |  |  |  |
| Butonul pentru memento<br>planificare copiere de<br>rezervă                                | Neafişată în Figura 9 de la pagina 26:                                                                                                    |  |  |  |
|                                                                                            | Pentru copieri de rezervă planificate, apăsarea pe buton afişează un dialog despre stare, care:                                                                                                    |  |  |  |
|                                                                                            | <ul> <li>Afişează data și ora următoarei copieri de rezervă planificate,<br/>ultima copiere de rezervă care este posibil să fi fost ratată și<br/>ultima copiere de rezervă efectuată</li> <li>Furnizează un buton Backup Now (Copiere de rezervă<br/>acum) pentru omiterea planificării și efectuare a copierii<br/>de rezervă acum</li> </ul> |  |  |  |
| Indicator de conținut sursă<br>pentru copierea<br>de rezervă                               | La fel ca indicatorul pentru conținut al dispozitivului sursă pentru copierea de rezervă din fila Home (Acasă). (Consultați "Indicator de conținut sursă pentru copierea de rezervă" la pagina 21.)                                                                                                    |  |  |  |
| Indicator de conținut țintă<br>pentru copierea<br>de rezervă                               | La fel ca indicatorul pentru conținut al dispozitivului destinație pentru copierea de rezervă din fila Home (Acasă). (Consultați "Indicator de conținut sursă pentru copierea de rezervă" la pagina 22.)                                                                                                    |  |  |  |
| Buton de comutare                                                                          | Comută modul de copiere de rezervă între categorii și fișiere:                                                                                                    |  |  |  |
| Copiere de rezervă după<br>categorie/fişiere                                               | <ul> <li>Modul Category (Categorie) – Realizează copii de rezervă ale<br/>fişierelor în funcție de categorii, aşa cum se afişează în<br/>indicatorii pentru conținut.</li> </ul>                                                                                                    |  |  |  |
|                                                                                            | Numele butonului este <b>Switch to File Backup</b> (Comutare la copiere de rezervă fişiere) atunci când modul de copiere de rezervă este categorie.                                                                                                    |  |  |  |
|                                                                                            | <ul> <li>Modul File (Fişier) – Realizează copii de rezervă ale fişierelor în<br/>structura lor de foldere, pe unitatea selectată drept sursă pentru<br/>copierea de rezervă.</li> </ul>                                                                                                    |  |  |  |
|                                                                                            | Numele butonului este <b>Switch to Category Backup</b> (Comutare la copiere de rezervă categorii) atunci când modul de copiere de rezervă este fişier.                                                                                                    |  |  |  |
| Buton de comutare<br>Enable/Disable Backup<br>(Activare/Dezactivare<br>copiere de rezervă) | Pornește și oprește copierea de rezervă.                                                                                                    |  |  |  |
| Butonul Set Backup<br>Frequency (Setare<br>frecvență pentru copierea<br>de rezervă)        | Deschid dialogul Set Backup Frequency (Setare frecvență copiere<br>de rezervă) pentru a selecta fie copieri de rezervă continue, fie<br>planificate. O copiere de rezervă continuă se execută permanent.<br>O copiere de rezervă planificată se execută numai în zilele<br>specificate, la orele specificate.                                   |  |  |  |

#### Aspecte ale filei Retrieve (Preluare)

Trei aspecte ale filei Retrieve (Preluare) din software-ul WD SmartWare vă ghidează prin activitățile de găsire a fișierele de copiat de rezervă și de copiere a acestora în dispozitivul selectat drept sursă pentru copierea de rezervă:

- · Selectarea volumului de copiere de rezervă din care să se preia
- Selectarea destinației pentru fișierele preluate
- Selectarea fişierelor de preluat de pe dispozitivul selectat drept destinație pentru copierea de rezervă

Consultați Figura 10 mai jos și Tabelul 3 de la pagina 30 pentru o scurtă descriere funcțională a aspectelor filei Retrieve (Preluare).

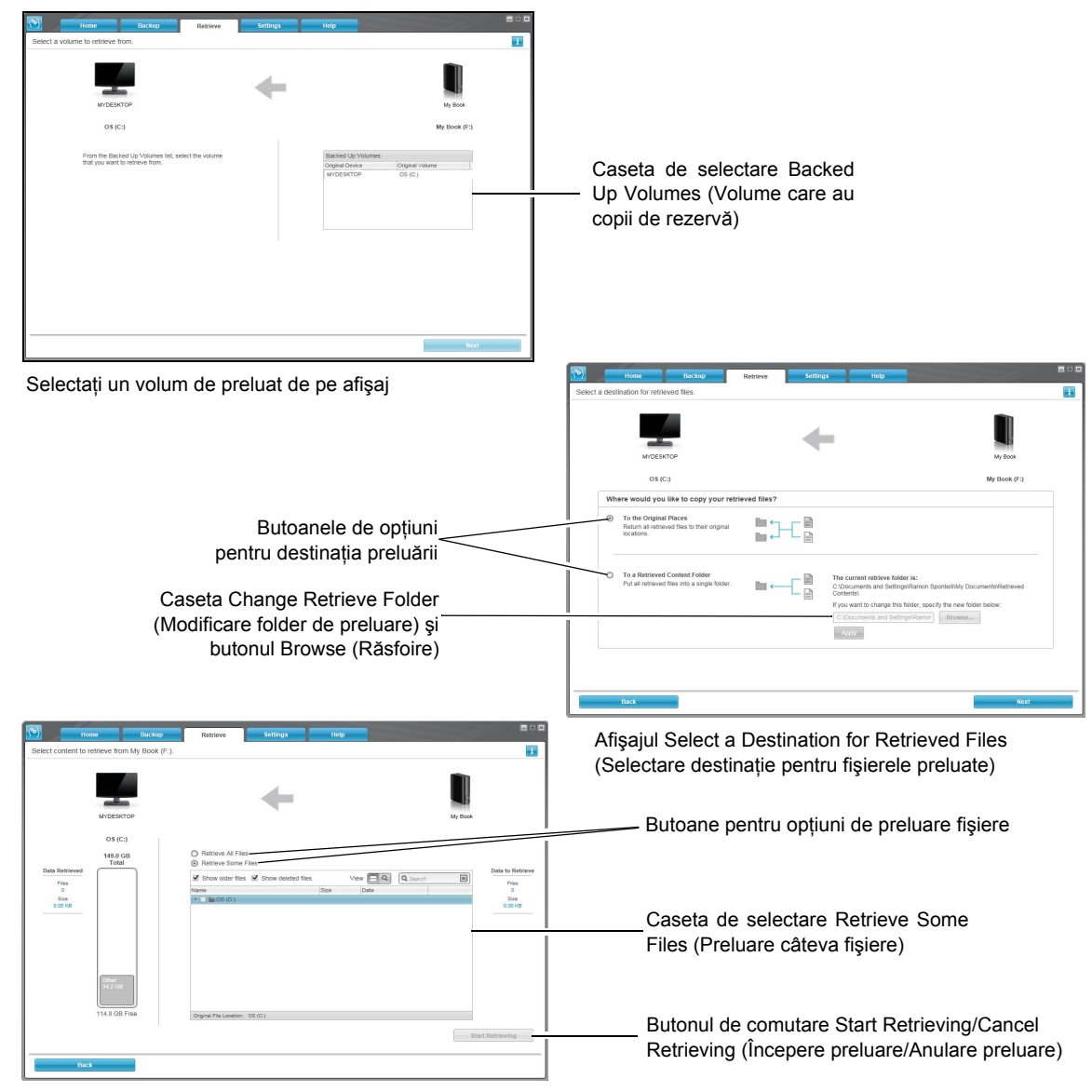

Afişajul Select Content to Retrieve (Selectare conținut de preluat)

Figura 10. Aspecte ale filei Retrieve (Preluare)

Tabelul 3. Descriere funcțională a filei Retrieve (Preluare)

| Componentă ecran                                                                                                    | Descriere                                                                                                    |  |  |  |  |
|----------------------------------------------------------------------------------------------------|----------------------------------------------------------------------------------------------------|--|--|--|--|
| Caseta de selectare<br>Backed Up Volumes<br>(Volume copiate                                                                                                    | Listează volumele care au copii de rezervă și care sunt disponibile<br>pentru a prelua fișiere pe dispozitivul selectat drept destinație<br>pentru copierea de rezervă.                                                                                                    |  |  |  |  |
| de rezervă)                                                                                                    | <i>Trebuie</i> să selectați un volum de copiere de rezervă înainte de<br>a putea face clic pe <b>Next</b> (Următor) pentru a continua operația de<br>preluare.                                                                                                    |  |  |  |  |
| Caseta Change retrieve<br>folder (Modificare folder<br>de preluare) și butonul<br>Browse (Răsfoire)                                                                                                    | folder denumit Retrieved Contents (Conținut preluat) în folderul<br>My Documents (Documentele mele) aferent numelui dvs. de<br>utilizator. Dacă doriți să specificați alt folder, utilizați funcția<br>Browse (Răsfoire) și faceți clic pe <b>Apply</b> (Aplicare).                                                                                                    |  |  |  |  |
| Butoane pentru opțiuni<br>destinație preluare                                                                                                    | Specificați unde doriți să copiați fișierele preluate din dispozitivul selectat drept destinație pentru copierea de rezervă:                                                                                                    |  |  |  |  |
|                                                                                                    | • <b>To the Original Places</b> (În locațiile originale) copiază fişierele preluate în aceleași locații din care au fost copiate de rezervă.                                                                                                    |  |  |  |  |
|                                                                                                    | <ul> <li>To a Retrieved Content Folder (Într-un folder de conținut<br/>preluat) copiază toate fişierele preluate într-un sigur folder.</li> </ul>                                                                                                    |  |  |  |  |
| Butoane pentru opțiuni de<br>preluare a fișierelorÎn mod implicit, este selectată opțiunea Retrieve Some<br>(Preluare unele fișiere) și software-ul WD SmartWare at<br>caseta de selectare Retrieve Some Files (Preluare unel<br>pe care o puteți utiliza pentru a găsi și prelua numai fișie<br>folderele selectate. |                                                                                                    |  |  |  |  |
|                                                                                                    | Selectarea opțiunii <b>Retrieve All Files</b> (Preluare toate fișierele)<br>închide caseta de selectare Retrieve Some Files (Preluare unele<br>fișiere), iar software-ul WD SmartWare preia toate fișierele din<br>volumul de copiere de rezervă selectat de pe dispozitivul selectat<br>drept destinație pentru copierea de rezervă.                                                                                                    |  |  |  |  |
| Caseta de selectare<br>Retrieve some files<br>(Preluare câteva fişiere)                                                                                                    | Afişează toate fişierele din volumul copiat de rezervă selectat într-o<br>structură de foldere, cu casete de validare pentru selectarea<br>individuală a fişierelor și folderelor:                                                                                                    |  |  |  |  |
|                                                                                                    | ✓ Show older files       View       Image: Constraint of the second second sec |  |  |  |  |
| Butonul de<br>comutare Start/Cancel<br>Retrieving (Începere/<br>Anulare preluare)                                                                                                    | Controlează operațiile de preluare prin pornirea și<br>anularea preluării.                                                                                                    |  |  |  |  |

#### Aspectul filei Settings (Setări)

Consultați Figura 11 și Tabelul 4 pentru o scurtă descriere funcțională a filei Settings (Setări).

|                                      | Home                                                          | Backup | Retrieve | Settings | Help |   |
|--------------------------------------|---------------------------------------------------------------|--------|----------|----------|------|---|
| Software Se                          | ttings                                                        |        |          |          |      | i |
| MY<br>Fil<br>Retri<br>Softw<br>Dropt | DESKTOP<br>History<br>eve Folder<br>tre Updates<br>ox Account |        |          |          |      |   |
| Product Name<br>Version: 2.1.0       | WD SmartWare Pro                                              |        |          |          |      |   |
|                                      |                                                               |        |          |          |      |   |

Figura 11. Aspectul filei Settings (Setări)

Tabelul 4. Descriere funcțională a filei Settings (Setări)

| Componentă ecran                                   | Descriere                                                                                                    |
|----------------------------------------------------|----------------------------------------------------------------------------------------------------|
| Butonul Dropbox Account<br>(Cont Dropbox)          | Afişează dialogul Dropbox Account (Cont Dropbox) pentru<br>configurarea unui folder Dropbox aflat la distanță în vederea<br>accesării de către software-ul WD SmartWare Pro. |
| Butonul File History<br>(Istoric fişier)           | Afişează dialogul Set File History (Istoric setare fişier) în vederea specificării numărului de copieri de rezervă pe care doriți să le păstrați pentru fiecare fişier.      |
| Butonul Retrieve Folder<br>(Folder de preluare)    | Afişează dialogul Set Retrieve Folder (Setare folder de preluare) în vederea specificării altui folder pentru preluarea fişierelor.                                          |
| Butonul Software Updates<br>(Actualizări software) | Afişează dialogul Software Updates (Actualizare software)<br>pentru activarea/dezactivarea opțiunii de căutare automată<br>a actualizărilor software.                        |
# Fila Help (Ajutor)

Fila Help (Ajutor) din WD SmartWare oferă acces rapid la subiecte din Centrul de instruire și legături către servicii de asistență online.

Consultați Figura 12 și Tabelul 5 pentru o scurtă descriere funcțională a filei Help (Ajutor).

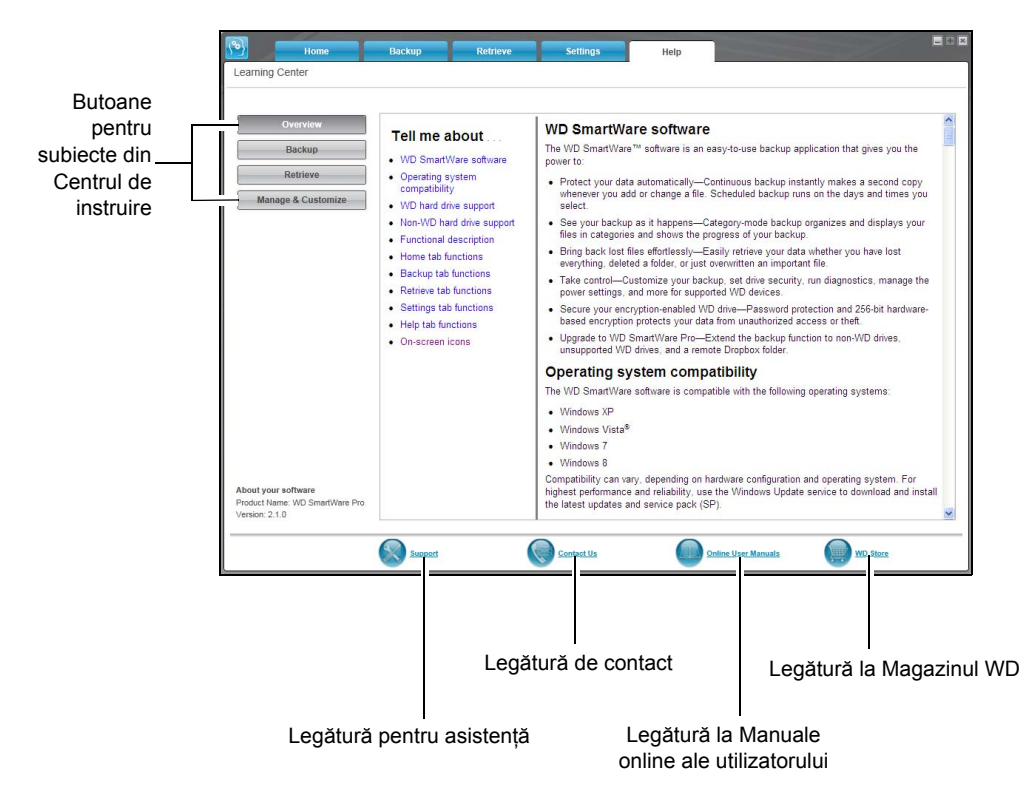

Figura 12. Fila Help (Ajutor)

Tabelul 5. Descriere funcțională a filei Help (Ajutor)

| Componentă ecran                                    | Descriere                                                                                                    |
|-----------------------------------------------------|----------------------------------------------------------------------------------------------------|
| Legătură de contact                                 | Utilizează browserul Web pentru a se conecta la pagina de contact pentru Service și asistență WD la adresa <i>http://support.wd.com/contact.</i> |
| Butoane pentru subiecte<br>din Centrul de instruire | Furnizează legături pentru afişarea principalelor subiecte de ajutor<br>din Centrul de instruire:                                                |
|                                                     | <ul> <li>Prezentare generală</li> <li>Copiere de rezervă</li> <li>Preluare</li> <li>Administrare şi particularizare</li> </ul>                   |
| Legătură la Manuale<br>online ale utilizatorului    | Utilizează browserul Web pentru conectarea la pagina cu manuale<br>ale utilizatorului pentru manualele WD SmartWare la adresa:                   |
|                                                     | http//www.wd.com/wdproducts/wdsmartware/um.asp.                                                                                                  |
|                                                     | Acolo, puteți selecta și deschide versiunea online a manualului utilizatorului pentru dispozitivul dvs. WD.                                      |

(Continuat)

Tabelul 5. Descriere funcțională a filei Help (Ajutor) (Continuat)

| Componentă ecran          | Descriere                                                                                                    |
|---------------------------|----------------------------------------------------------------------------------------------------|
| Legătură pentru asistență | Utilizează browserul Web pentru a se conecta la pagina principală pentru Service și asistență WD la adresa <i>http://support.wd.com</i> . |
| Legătură la Magazinul WD  | Utilizează browserul Web pentru conectarea la magazinul online<br>WD, la adresa:                                                          |
|                           | http://store.westerndigital.com/store/wdus.                                                                                               |

# Copierea de rezervă a fișierelor

Acest capitol tratează următoarele subiecte:

Ce face funcția de copiere de rezervă Copierea de rezervă a fișierelor

## Ce face funcția de copiere de rezervă

Aplicația software WD SmartWare creează automat copii de rezervă pentru toate fișierele importante pe dispozitivul selectat drept destinație pentru copierea de rezervă – muzică, filme, fotografii, documente, e-mail și alte fișiere. Copierea de rezervă continuă creează o a doua copie de fiecare dată când adăugați sau modificați un fișier pe dispozitivul selectat drept sursă pentru copierea de rezervă. Copieri de rezervă planificate sunt executate în zilele și la orele selectate.

După ce aplicația software WD SmartWare clasează diferitele tipuri de fișiere de pe dispozitivul selectat drept sursă pentru copierea de rezervă, la apăsarea pe butonul **Enable Backup** (Activare copiere de rezervă), se creează copii de rezervă ale tuturor acestor tipuri de fișiere pe dispozitivul selectat drept destinație pentru copierea de rezervă. Sau puteți selecta anumite fișiere, foldere sau categorii de fișiere pentru care să se creeze copii de rezervă.

După efectuarea unei copii de rezervă, aplicația software WD SmartWare vă protejează fişierele făcând copii de rezervă pentru toate:

- Fişierele noi create sau copiate pe dispozitivul selectat drept sursă pentru copierea de rezervă
- Fişierele existente modificate în vreun fel

Această protecție este automată, aplicația software WD SmartWare o realizează fără nicio acțiune din partea dvs.; nu trebuie decât să lăsați dispozitivele sursă și destinație pentru copierea de rezervă conectate la computer.

Notă: Protejarea prin copiere de rezervă este automată atât timp cât dispozitivele sursă și destinație pentru copierea de rezervă sunt conectate la computer. Apoi, ori de câte ori deconectați și reconectați vreunul din dispozitive, aplicația software WD SmartWare scanează din nou dispozitivul sursă pentru copierea de rezervă pentru a detecta fișiere noi sau modificate și continuă protejarea automată prin copiere de rezervă.

## Copierea de rezervă a fişierelor

- 1. În zona Backup Source (Sursă copiere de rezervă) a ecranului principal, selectați dispozitivul care conține fișierele pentru care doriți să creați copii de rezervă:
  - Utilizați selectorul sursei pentru copierea de rezervă pentru a specifica dacă doriți să faceți copii de rezervă pentru fişiere de pe un hard disk local sau dintr-un folder Dropbox aflat la distanță.

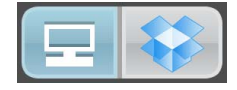

 În mod implicit, este selectată opțiunea pentru computer, iar pictograma de computer semnifică faptul că dispozitivul sursă pentru copierea de rezervă va fi fie un hard disk intern sau o partiție a acestuia, fie un hard disk extern ataşat direct de computerul local:

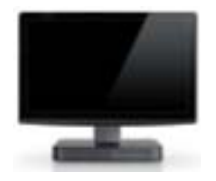

 Selectarea opțiunii Dropbox afişează pictograma Dropbox pentru a indica faptul că dispozitivul sursă pentru copierea de rezervă va fi un folder Dropbox aflat la distanță:

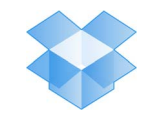

b. Dacă dispozitivul sursă pentru copierea de rezervă selectat are mai multe hard diskuri interne, mai multe partiții sau hard diskuri externe, utilizați selectorul dispozitivului sursă pentru copierea de rezervă pentru a-l selecta pe cel pentru care doriți să creați o copie de rezervă:

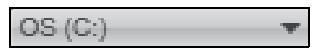

- 2. În zona Backup Target (Destinație copiere) de rezervă a ecranului principal:
  - a. Dacă aveți mai multe dispozitive destinație pentru copierea de rezervă conectate la computer, selectați-l pe cel pe care doriți să faceți copii de rezervă ale fișierelor:

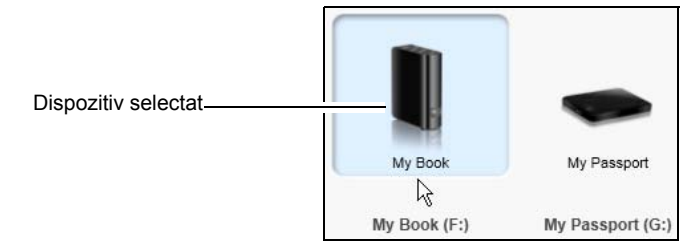

- b. Verificați dacă un fundal albastru deschis evidențiază dispozitivul selectat.
- c. Dacă dispozitivului selectat drept destinație pentru copierea de rezervă are mai multe partiții sau partajări din rețea, utilizați selectorul pentru dispozitivul destinație pentru copierea de rezervă folosind pictograma pentru dispozitive pentru a-l selecta pe cel pe care doriți să îl utilizați:

| PERSONAL (   | H:) |  |
|--------------|-----|--|
| I LIVOONNE ( |     |  |

**3.** Faceți clic pe fila **Backup** (Copiere de rezervă) pentru a afişa ecranul Backup (Copiere de rezervă) (consultați Figura 9 de la pagina 26).

4. Configurația inițială/implicită a aplicației software WD SmartWare este destinată copierii de rezervă continue. Dacă doriți să configurați copieri de rezervă programate, faceți clic pe Set Backup Frequency (Setare frecvență copiere de rezervă) pentru a afişa dialogul Set Backup Frequency (Setare frecvență copiere de rezervă):

|                                                                                                | 1                                                                                  | ND  | Smart       | War       | e Pro  | E 0 | × |
|------------------------------------------------------------------------------------------------|------------------------------------------------------------------------------------|-----|-------------|-----------|--------|-----|---|
| Set Backup Freq                                                                                | uency                                                                              |     |             |           |        | i   |   |
| <ul> <li>Continuous Backton</li> <li>Monitor designation</li> <li>Scheduled Backton</li> </ul> | up<br>ated files for changes<br>p                                                  | and | backup auto | matically | у.     |     | 1 |
| <ul> <li>Hourly</li> <li>Daily</li> <li>Monthly</li> </ul>                                     | Days<br>Sunday<br>Monday<br>Tuesday<br>Wednesday<br>Thursday<br>Friday<br>Saturday | at  | 12:00 PM    | *         |        |     |   |
|                                                                                                |                                                                                    |     |             |           | Cancel | ОК  |   |

- 5. În dialogul Set Backup Frequency (Setare frecvență copiere de rezervă):
  - a. Selectați opțiunea Scheduled Backup (Copiere de rezervă planificată).
  - b. Selectați opțiunea **Hourly** (Din oră în oră), **Daily** (Zilnic) sau **Monthly** (Luna) și utilizați casetele de validare și de selectare pentru a planifica copierile de rezervă:

| Selectarea                 | Efectuează o copiere de rezervă                                                                                                    |  |  |  |  |
|----------------------------|----------------------------------------------------------------------------------------------------|--|--|--|--|
| Hourly<br>(Din oră în oră) | În fiecare oră, la ora fixă.                                                                                                    |  |  |  |  |
| Daily (Zilnic)             | În zilele selectate din săptămână, la ora selectată:                                                                                                    |  |  |  |  |
|                            | <ul> <li>Bifaţi sau debifaţi casetele de selectare Days (Zile)<br/>pentru a specifica zilele din săptămână în care doriţi<br/>să executaţi copierea de rezervă.</li> </ul>                                                                                           |  |  |  |  |
|                            | <ul> <li>b. Utilizați caseta de selectare at (la) pentru a specifica<br/>ora din zi la care doriți să executați copierea de<br/>rezervă.</li> </ul>                                                                                                    |  |  |  |  |
| Monthly (Lunar)            | În ziua selectată din lună, la ora selectată:                                                                                                    |  |  |  |  |
|                            | <ul> <li>a. Utilizați caseta de selectare Every (În fiecare) pentru<br/>a specifica în care succesiune a zilei doriți să<br/>executați copierea de rezervă – First (Prima), Second<br/>(A doua), Third (A treia), Fourth (A patra) sau Last<br/>(Ultima).</li> </ul> |  |  |  |  |
|                            | <ul> <li>b. Utilizați caseta de selectare Day (Zi) pentru<br/>a specifica ziua din săptămână în care doriți să<br/>executați copierea de rezervă.</li> </ul>                                                                                                    |  |  |  |  |
|                            | <ul> <li>Utilizați caseta de selectare at (la) pentru<br/>a specifica ora din zi la care doriți să executați<br/>copierea de rezervă.</li> </ul>                                                                                                    |  |  |  |  |

c. Faceți clic pe **OK** pentru a salva planificarea și închide dialogul Set Backup Frequency (Setare frecvență copiere de rezervă).

6. În ecranul Backup (Copiere de rezervă):

| DACĂ doriți să efectuați o copiere de<br>rezervă pe dispozitivul selectat<br>drept sursă pentru copierea de rezervă, | ATUNCI                               |
|----------------------------------------------------------------------------------------------------|--------------------------------------|
| Toate categoriile de fişiere                                                                                         | Continuați cu pasul 7.               |
| Categoriile de fişiere selectate                                                                                     | Treceți la pasul 8 de la pagina 38.  |
| Toate fişierele şi folderele                                                                                         | Treceți la pasul 9 de la pagina 39.  |
| Fişierele şi folderele selectate                                                                                     | Treceți la pasul 10 de la pagina 41. |

- 7. Pentru a efectua copierea de rezervă a tuturor categoriilor de fişiere de pe dispozitivul selectat drept sursă pentru copierea de rezervă:
  - a. Verificați dacă modul de copiere de rezervă este Category (Categorie) şi dacă apare mesajul Ready to perform category backup (Pregătit pentru copierea de rezervă a categoriilor) în colțul din stânga sus al ecranului Backup (Copiere de rezervă).

Dacă modul pentru copiere de rezervă este fișier și acolo apare mesajul Ready to perform file backup (Pregătit pentru copierea de rezervă a fișierelor), face clic pe butonul **Switch to Category Backup** (Comutare la Copiere de rezervă categorie) și pe **OK** când se afișează confirmarea Switching Backup Plan (Comutare plan de copiere de rezervă).

b. Faceți clic pe Advanced View (Vizualizare avansată) pentru a deschide caseta de selectare pentru copierea de rezervă după categorii şi verificați dacă sunt bifate casetele de selectare pentru toate cele şase categorii:

|     |           | *         | Advanced View |
|-----|-----------|-----------|---------------|
| lam | ie        | Size      |               |
| ~   | Documents | 87.92 MB  |               |
| ~   | Mail      | 218.51 KB |               |
| ~   | Movies    | 11.98 KB  |               |
| ~   | Music     | 1.35 MB   |               |
| 1   | Other     | 1.06 GB   |               |
| ~   | Pictures  | 17.64 MB  |               |
|     |           |           |               |
|     |           |           |               |
|     |           |           |               |
|     |           |           |               |
|     |           |           |               |
|     |           |           |               |
|     |           |           |               |
|     |           |           |               |
| _   |           |           |               |
|     |           |           | Apply Changes |

- c. Bifați oricare din casetele de selectare nebifate şi faceți clic pe Apply Changes (Aplicare modificări) pentru a crea un plan de copiere de rezervă particularizat şi reîmprospăta indicatorii de conținut.
- d. Faceți clic pe Enable Backup (Activare copiere de rezervă) pentru a începe efectuarea copierii de rezervă a tuturor categoriilor de fişiere de pe dispozitivul sursă pentru copierea de rezervă, la frecvența specificată pentru copierea de rezervă şi treceți la pasul 11 de la pagina 42.
  - Notă: Dacă ați configurat o copiere de rezervă planificată la pasul 5 de la pagina 36, aplicația software WD SmartWare adaugă un buton de memento pentru planificarea copierii de rezervă în ecranul Backup (Copiere de rezervă):

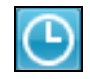

La apăsarea butonului de memento se afişează dialogul Scheduled Backup Status (Stare copiere de rezervă planificată), care afişează data şi ora următoarei copieri de rezervă planificate, ultima copiere de rezervă care este posibil să fi fost ratată şi ultima copiere de rezervă efectuată:

|                 | WD SmartWare Pro                                                      |       |
|-----------------|-----------------------------------------------------------------------|-------|
| Scheduled Backu | p Status                                                              |       |
|                 | Next Backup: Tuesday, February 26, 2013 12:00:00 PM<br>Missed Backup: |       |
|                 | Last Backup: Tuesday, February 26, 2013 7:38:00 AM                    |       |
|                 |                                                                       |       |
|                 | Back Up Now                                                           | Close |

Faceți clic pe **Backup Now** (Copiere de rezervă acum) dacă doriți să omiteți planificarea și să executați copierea de rezervă acum.

- 8. Pentru a efectua copierea de rezervă a categoriilor de fişiere selectate de pe dispozitivul selectat drept sursă pentru copierea de rezervă:
  - a. Verificați dacă modul de copiere de rezervă este Category (Categorie) şi dacă apare mesajul Ready to perform category backup (Pregătit pentru copierea de rezervă a categoriilor) în colțul din stânga sus al ecranului Backup (Copiere de rezervă).

Dacă modul pentru copiere de rezervă este File (Fişier) şi acolo apare mesajul Ready to perform file backup (Pregătit pentru copierea de rezervă a fişierelor), atunci face clic pe butonul **Switch to Category Backup** (Comutare la Copiere de rezervă categorie) şi pe **OK** când se afişează confirmarea **Switching Backup Plan** (Comutare plan de copiere de rezervă).

b. Faceți clic pe **Advanced View** (Vizualizare avansată) pentru a deschide caseta de selectare pentru copierea de rezervă după categorii:

|           | *         | Advanced View                          |
|-----------|-----------|----------------------------------------|
| Name      | Size      |                                        |
| Documents | 87.92 MB  | 1 1000 1000 1111 111 111 1111 1111 111 |
| Mail      | 218.51 KB |                                        |
| Movies    | 11.98 KB  |                                        |
| Music     | 1.35 MB   |                                        |
| 🗹 Other   | 1.06 GB   |                                        |
| Pictures  | 17.64 MB  |                                        |
|           |           |                                        |
|           |           |                                        |
|           |           |                                        |
|           |           |                                        |
|           |           |                                        |
|           |           |                                        |
|           |           |                                        |
|           |           |                                        |
|           |           | Apply Changes                          |

- c. În caseta de selectare pentru copierea de rezervă după categorii:
  - Debifați casetele de selectare aferente categoriilor de fişiere pe care doriți să le excludeți din copierea de rezervă.
  - Bifați casetele de selectare aferente categoriilor de fişiere pe care doriți să le includeți în copierea de rezervă.

- d. Faceți clic pe **Apply Changes** (Aplicare modificări) pentru a crea un plan de copiere de rezervă particularizat și reîmprospăta indicatorii de conținut.
- e. Faceți clic pe Enable Backup (Activare copiere de rezervă) pentru a începe efectuarea copierii de rezervă a categoriilor de fişiere selectate de pe dispozitivul sursă pentru copierea de rezervă, la frecvența specificată pentru copierea de rezervă şi treceți la pasul 11 de la pagina 42.
  - *Notă:* Dacă ați configurat o copiere de rezervă planificată la pasul 5 de la pagina 36, aplicația software WD SmartWare adaugă un buton de memento pentru planificarea copierii de rezervă în ecranul Backup (Copiere de rezervă):

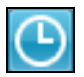

La apăsarea butonului de memento se afişează dialogul Scheduled Backup Status (Stare copiere de rezervă planificată), care afişează data şi ora următoarei copieri de rezervă planificate, ultima copiere de rezervă care este posibil să fi fost ratată şi ultima copiere de rezervă efectuată:

|                | WD SmartWare Pro                                                      |  |
|----------------|-----------------------------------------------------------------------|--|
| Scheduled Back | kup Status                                                            |  |
|                | Next Backup: Tuesday, February 26, 2013 12:00:00 PM<br>Missed Backup: |  |
|                | Last Backup: Tuesday, February 26, 2013 7:38:00 AM                    |  |
|                | Back Up Now Close                                                     |  |

Faceți clic pe **Backup Now** (Copiere de rezervă acum) dacă doriți să omiteți planificarea și să executați copierea de rezervă acum.

- **9.** Pentru a efectua copierea de rezervă a fişierelor şi folderelor de pe dispozitivul selectat drept sursă pentru copierea de rezervă:
  - Verificați dacă modul de copiere de rezervă este File (Fişier) şi dacă apare mesajul Ready to perform file backup (Pregătit pentru copierea de rezervă a fişierelor) în colțul din stânga sus al ecranului Backup (Copiere de rezervă).

Dacă modul pentru copiere de rezervă este Category și acolo apare mesajul Ready to perform category backup (Pregătit pentru copierea de rezervă a categoriilor), atunci face clic pe butonul **Switch to File Backup** (Comutare la Copiere de rezervă fișiere) și pe **OK** când se afișează confirmarea Switching Backup Plan (Comutare plan de copiere de rezervă).

b. În caseta de selectare pentru copierea de rezervă după fişiere, bifați caseta de selectare pentru dispozitivul sursă pentru copierea de rezervă:

| • 🗙 OS (C:) |  |  |
|-------------|--|--|
|-------------|--|--|

c. Deschideți structura de foldere și verificați dacă bifarea casetei de selectare pentru dispozitivul sursă pentru copierea de rezervă a bifat automat casetele de selectare pentru toate fișierele și folderele de pe dispozitiv:

| ▲ 🗹 OS (C:)                 | File           | Size      | Date                  |  |
|-----------------------------|----------------|-----------|-----------------------|--|
| DELL                        | AUTOEXEC.BAT   | 0.00 KB   | 4/25/2008 2:29:32 PM  |  |
| Documents and Settings      | ✓ boot.ini     | 0.21 KB   | 1/5/2010 2:52:14 PM   |  |
| Administrator               | CONFIG.SYS     | 0.00 KB   | 4/25/2008 2:29:32 PM  |  |
| ChangedItems                | dell.sdr       | 4.33 KB   | 12/18/2009 2:13:40 PN |  |
| Default User                | IO.SYS         | 0.00 KB   | 4/25/2008 2:29:32 PM  |  |
| ✓ DeletedItems              | MSDOS.SYS      | 0.00 KB   | 4/25/2008 2:29:32 PM  |  |
| LocalService NetworkService | ✓ NTDETECT.COM | 46.45 KB  | 4/14/2008 5:00:00 AM  |  |
| Ramon Spontelli             | ntldr          | 244.19 KB | 4/14/2008 5:00:00 AM  |  |
| Temp                        | _              |           |                       |  |
| drivers                     |                |           |                       |  |
| D 🗹 1386                    |                |           |                       |  |
| Intel                       |                |           |                       |  |
| Program Files               |                |           |                       |  |
| Temp                        |                |           |                       |  |
| VINDOWS                     |                |           |                       |  |

- d. Faceți clic pe **Apply Changes** (Aplicare modificări) pentru a crea un plan de copiere de rezervă particularizat, utilizând propriile dvs. selecții.
  - *Notă:* Apăsarea pe **Revert** (Reversare) debifează selecțiile recente și reafișează configurația aplicată anterior.
- e. Faceți clic pe **Enable Backup** (Activare copiere de rezervă) pentru a începe efectuarea copierii de rezervă a tuturor fişierelor şi folderelor de pe dispozitivele sursă pentru copierea de rezervă, la frecvența specificată pentru copierea de rezervă şi treceți la pasul 11 de la pagina 42.
  - *Notă:* Dacă ați configurat o copiere de rezervă planificată la pasul 5 de la pagina 36, aplicația software WD SmartWare adaugă un buton de memento pentru planificarea copierii de rezervă în ecranul Backup (Copiere de rezervă):

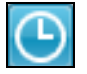

La apăsarea butonului de memento se afişează dialogul Scheduled Backup Status (Stare copiere de rezervă planificată), care afişează data şi ora următoarei copieri de rezervă planificate, ultima copiere de rezervă care este posibil să fi fost ratată şi ultima copiere de rezervă efectuată:

|                | WD SmartWare Pro                                                                                                    |      |
|----------------|----------------------------------------------------------------------------------------------------|------|
| Scheduled Back | up Status                                                                                                    |      |
|                | Next Backup: Tuesday, February 26, 2013 12:00:00 PM<br>Missed Backup:<br>Last Backup: Tuesday, February 26, 2013 7:38:00 AM |      |
|                | Back Up Now                                                                                                    | lose |

Faceți clic pe **Backup Now** (Copiere de rezervă acum) dacă doriți să omiteți planificarea și să executați copierea de rezervă acum.

- **10.** Pentru a efectua copierea de rezervă a fișierelor și folderelor de pe dispozitivul selectat drept sursă pentru copierea de rezervă:
  - Verificați dacă modul de copiere de rezervă este File (Fişier) şi dacă apare mesajul Ready to perform file backup (Pregătit pentru copierea de rezervă a fişierelor) în colțul din stânga sus al ecranului Backup (Copiere de rezervă).

Dacă modul pentru copiere de rezervă este Category și acolo apare mesajul Ready to perform category backup (Pregătit pentru copierea de rezervă a categoriilor), atunci face clic pe butonul **Switch to File Backup** (Comutare la Copiere de rezervă fișiere) și pe **OK** când se afișează confirmarea Switching Backup Plan (Comutare plan de copiere de rezervă).

b. În caseta de selectare pentru copierea de rezervă după fişiere, deschideți structura de foldere:

| File             | Size      | Туре                   | Dai          |
|------------------|-----------|------------------------|--------------|
| 🔲 🐻 AUTOEXEC.BAT | 0.00 KB   | MS-DOS Batch File      | 4/25/2008 2: |
| 🔲 🌛 boot.ini     | 0.21 KB   | Configuration Settings | 1/5/2010 2:5 |
| CONFIG.SYS       | 0.00 KB   | System file            | 4/25/2008 2: |
| 🔲 🖻 dell.sdr     | 4.33 KB   | SDR File               | 12/18/2009 2 |
| 🔲 🖻 IO.SYS       | 0.00 KB   | System file            | 4/25/2008 2: |
| MSDOS.SYS        | 0.00 KB   | System file            | 4/25/2008 2: |
| I TUDETECT.COM   | 46.45 KB  | MS-DOS Application     | 4/14/2008 5: |
| 🔲 🖻 ntldr        | 244.19 KB | System file            | 4/14/2008 5: |
| 1                |           |                        |              |
|                  |           |                        |              |
| •                |           |                        | F            |
|                  | Apply     | / Changes              | Revert       |

c. Bifați casetele de selectare pentru fișierele sau folderele individuale, pentru care doriți să faceți copii de rezervă.

Rețineți că bifarea casetei de selectare a unui folder selectează automat toate subfolderele și fișierele din folderul respectiv.

d. Faceți clic pe **Apply Changes** (Aplicare modificări) pentru a crea un plan de copiere de rezervă particularizat, utilizând propriile dvs. selecții.

*Notă:* Apăsarea pe **Revert** (Reversare) debifează selecțiile recente și reafișează configurația aplicată anterior.

- e. Faceți clic pe Enable Backup (Activare copiere de rezervă) pentru a începe efectuarea copierii de rezervă a fişierelor sau folderelor selectate de pe dispozitivul selectat drept sursă pentru copierea de rezervă, la frecvența specificată pentru copierea de rezervă şi continuați cu pasul 11 de la pagina 42.
  - Notă: Dacă ați configurat o copiere de rezervă planificată la pasul 5 de la pagina 36, aplicația software WD SmartWare adaugă un buton de memento pentru planificarea copierii de rezervă în ecranul Backup (Copiere de rezervă):

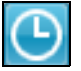

La apăsarea butonului de memento se afişează dialogul Scheduled Backup Status (Stare copiere de rezervă planificată), care afişează data şi ora următoarei copieri de rezervă planificate, ultima copiere de rezervă care este posibil să fi fost ratată și ultima copiere de rezervă efectuată:

| Next Backup: Tuesday, February 26, 2013 12:00:00 PM |  |
|-----------------------------------------------------|--|
| MISSEN BACKID'                                      |  |
| Last Backup: Tuesday, February 26, 2013 7:38:00 AM  |  |

Faceți clic pe **Backup Now** (Copiere de rezervă acum) dacă doriți să omiteți planificarea și să executați copierea de rezervă acum.

- **11.** În timpul copierii de rezervă:
  - O bară de progres şi un mesaj indică volumul de date pentru care s-a efectuat copierea de rezervă.
  - · Pentru copierea de rezervă a unei categorii:
    - Fundalul albastru pentru categorii de fişiere din indicatorul de conținut aferent dispozitivului sursă pentru copierea de rezervă se modifică în galben/portocaliu pentru toate fişiere pentru care încă nu s-a efectuat copierea de rezervă.
    - Fundalul gri pentru categorii de fişiere din indicatorul de conținut pentru dispozitivul destinație pentru copierea de rezervă se modifică în albastru pe măsură ce copierea de rezervă avansează.
  - În timp ce aplicația software WD SmartWare efectuează copierea de rezervă a fişierelor în fundal, puteți face alte lucruri pe computer.
  - Comutatorul Enable Backup (Activarea copiere de rezervă) se modifică în Disable Backup (Dezactivare copiere de rezervă) pentru a dezactiva copierea de rezervă.
- **12.** Apariția unui mesaj referitor la finalizarea cu succes a copierii de rezervă indică faptul că procesul de copiere de rezervă a fost finalizat normal.

Dacă nu s-a putut efectua copierea de rezervă pentru vreun fișier, aplicația software WD SmartWare afișează:

- Un mesaj de precauție indicând numărul de fișiere implicate
- O legătură pe care puteți face clic pentru a vedea o listă a fişierelor şi motivelor pentru care nu au fost copiate

Unele aplicații și procese în derulare pot împiedica copierea de rezervă a unor fișiere. Dacă nu puteți determina motivul pentru care nu s-a putut efectua copierea de rezervă a fișierelor, încercați să:

Salvaţi şi închideţi toate fişierele deschise

• Închideți toate aplicațiile în derulare, inclusiv programul de e-mail și browserul Web

**Important:** Apariția unui mesaj de precauție indicând faptul că dispozitivul destinație pentru copierea de rezervă este plin înseamnă că nu există suficient spațiu liber pe dispozitiv pentru a finaliza copierea de rezervă. Cea mai bună soluție pe termen lung este să reclasați dispozitivul drept spațiu de arhivare pe termen lung şi să:

- a. Faceți clic pe fila Help (Ajutor).
- b. Faceți clic pe legătura **WD Store** pentru a vizualiza site-ul Web al Magazinului online Western Digital.
- c. Faceți clic pe **External Hard Drives** (Hard diskuri externe) și selectați cea mai bună unitate pentru cerințele dvs. viitoare.
- 13. Dacă ați făcut clic pe Disable Backup (Dezactivare copiere de rezervă) la pasul 11, mesajul de confirmare pentru dezactivarea copierii de rezervă vă aminteşte că aplicația software WD SmartWare execută copierea de rezervă în fundal, permiţându-vă să continuați să utilizați computerul pentru alte activități în timpul copierii de rezervă.

Pentru a continua, faceți clic pe una din opțiunile:

- Nu pentru a ignora solicitare și a nu dezactiva copierea de rezervă
- Da pentru a da curs solicitării și a dezactiva copierea de rezervă
- **14.** Dacă ați efectuat copii de rezervă pentru fişiere după categorie şi dispozitivul sursă pentru copierea de rezervă are mai multe hard diskuri interne sau mai multe partiții, repetați procedura de copiere de rezervă pentru fiecare.

# Preluarea fişierelor

Acest capitol tratează următoarele subiecte:

Ce face funcția de preluare Preluarea fișierelor

# Ce face funcția de preluare

Software-ul WD SmartWare vă permite să preluați cu uşurință copii de rezervă ale fișierelor de pe dispozitivul destinație a copierii de rezervă și să le copiați:

- În locațiile originale de pe dispozitivul sursă pentru copierea de rezervă
- Într-un folder special pentru conținut preluat

Preluarea este un proces format în general din cinci pași:

- 1. În ecranul Home (Acasă), selectați:
  - Dispozitivul destinație pentru preluare dispozitivul sursă pentru copierea de rezervă în care doriți să copiați fişierele preluate
  - Dispozitivul sursă pentru preluare dispozitivul destinație pentru copierea de rezervă în care se află fişierele pe care doriți să le preluați
- 2. Selectați volumul copiat de pe dispozitivul sursă pentru preluare de pe care doriți să preluați fișiere.
- Specificați destinația în care doriți să copiați fişierele preluate fie locațiile originale ale acestora pe dispozitivul sursă pentru copierea de rezervă, fie un folder special pentru conținut preluat.
- 4. Specificați ce doriți să preluați fie fișiere și foldere individuale, fie totul.
- 5. Preluați fișierele.

# Preluarea fişierelor

- În zona Backup Source (Sursă copiere de rezervă) a ecranului Home (Acasă), selectați dispozitivul destinație pentru preluare (sursa copierii de rezervă) în care doriți să copiați fişierele preluate:
  - Utilizați selectorul sursei pentru copierea de rezervă pentru a specifica dacă doriți să copiați fişierele preluate pe un hard disk local sau într-un folder Dropbox aflat la distanță.

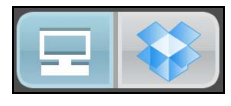

 În mod implicit, este selectată opțiunea pentru computer, iar pictograma de computer semnifică faptul că destinația va fi fie un hard disk intern sau o partiție a acestuia, fie un hard disk extern ataşat direct de computerul local:

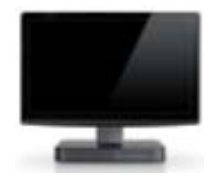

 Selectarea opțiunii Dropbox afişează pictograma Dropbox pentru a indica faptul că destinația preluării va fi un folder Dropbox aflat la distanță:

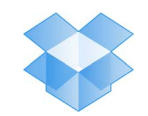

b. Dacă dispozitivul destinație pentru preluare selectat are mai multe hard diskuri interne sau partiții sau mai multe hard diskuri externe, utilizați selectorul dispozitivului sursă pentru copierea de rezervă pentru a-l specifica pe cel pe care doriți să preluați fişiere:

| OS (C:) |  |
|---------|--|
|---------|--|

- 2. În zona Backup Target (Destinație copiere) de rezervă a ecranului principal:
  - a. Dacă aveți mai multe dispozitive destinație pentru copierea de rezervă conectate la computer, selectați-l pe cel de pe care doriți să preluați fișiere:

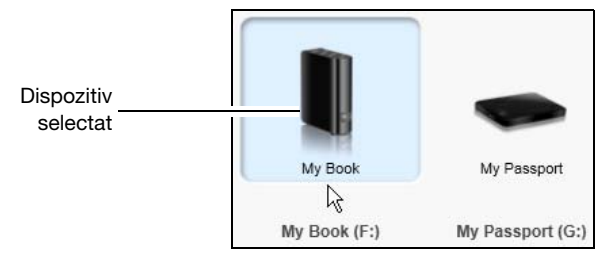

- b. Verificați dacă un fundal albastru deschis evidențiază dispozitivul selectat.
- c. Dacă dispozitivului selectat are mai multe partiții sau partajări din rețea, utilizați selectorul pentru dispozitivul destinație pentru copierea de rezervă folosind pictograma pentru dispozitive pentru a-l specifica pe cel pe care doriți să îl utilizați:

PERSONAL (H:)

- 3. Faceți clic pe fila Retrieve (Preluare) pentru a afișa:
  - dialogul Select a destination for retrieved files (Selectare destinație pentru fişierele preluate)
  - dialogul Select a volume to retrieve from (Selectare volum de pe care să se preia)

(Consultați Figura 10 de la pagina 29.)

| DACĂ                                                                                                   | ATUNCI software-ul WD SmartWare afişează                                                                                                    |
|----------------------------------------------------------------------------------------------------|----------------------------------------------------------------------------------------------------|
| Ați creat o singură copie<br>de rezervă pe dispozitivul<br>sursă pentru preluare<br>(destinație pentru | dialogul Select a destination for retrieved files (Selectare destinație pentru fișierele preluate):                                                                                                    |
|                                                                                                    | Where would you like to copy your retrieved files?                                                                                                    |
| copierea de rezervă)<br>selectat din dispozitivul                                                      | Return al retrieved files to their original locations on your computer.                                                                                                    |
| destinație pentru preluare<br>(sursă pentru copierea de<br>rezervă) selectat,                          | To a Retrieved Content Folder Put all retrieved files into a single folder.     The current retrieve folder is:     C:\Documents and Settings\Ramoo Spontell\My Documents\Retrieved Contents.     If you want to change this folder, specify the new folder below:     C:\Documents and Settings\Ramoor Browse.     Appy |
|                                                                                                    | Continuați cu pasul 4 de la pagina 46.                                                                                                    |
|                                                                                                    | (Continuat)                                                                                                    |

| DACĂ                                                                                                    | ATUNCI software-ul WD SmartWare afişează                                                                                                    |
|----------------------------------------------------------------------------------------------------|----------------------------------------------------------------------------------------------------|
| Ați creat mai multe<br>volume de copiere de<br>rezervă pe dispozitivul<br>sursă pentru preluare<br>(destinație pentru                           | Dialogul Select a volume to retrieve from (Selectați un volum<br>din care să preluați) cu lista volumelor disponibile din caseta<br>de selectare <b>Backed Up Volumes</b> (Volume având copii<br>de rezervă):                                                                |
| <ul> <li>copierea de rezervă)<br/>selectat din:</li> <li>Hard diskuri interne<br/>sau partiții diferite de<br/>pe dispozitivul sursă</li> </ul> | Backed Up Volumes       Original Computer     Original Volume       MYDESKTOP     C:\       MYLAPTOP     C:\                                                                                                    |
| <ul> <li>pentru copierea</li> <li>de rezervă</li> <li>Diferite dispozitive</li> <li>sursă pentru copierea</li> <li>de rezervă</li> </ul>        | În acest caz:<br>a. În caseta de selectare <b>Backed Up Volumes</b> (Volume<br>având copii de rezervă), selectați volumul din care doriți să<br>preluați fișiere.                                                                                                    |
|                                                                                                    | <ul> <li>b. Faceți clic pe Next (Următor) pentru a afişa dialogul Select<br/>a destination for retrieved files (Selectare destinație pentru<br/>fişiere preluate).</li> <li>c. Continuați cu pasul 4.</li> </ul>                                                             |
| Nu ați efectuat o copiere<br>de rezervă pe dispozitivul<br>sursă pentru preluare<br>(destinație pentru<br>copierea de                           | Dialogul Select a volume to retrieve from (Selectați un volum<br>din care să preluați) în care nu se găsește nicio listă în caseta<br>de selectare <b>Backed Up Volumes</b> (Volume având copii<br>de rezervă):                                                              |
| rezervă) selectat,                                                                                                    | Backed Up Volumes Original Computer Original Volume                                                                                                    |
|                                                                                                    | Nu puteți prelua fișiere dintr-un dispozitiv care nu conține<br>niciun volum de copiere de rezervă. Faceți clic pe fila <b>Home</b><br>(Acasă) și reveniți la pasul 2 de la pagina 44 pentru a selecta<br>dispozitivul care conține fișierele pe care doriți să le preluați. |

**4.** În dialogul Select a destination for retrieved files (Selectare destinație pentru fișierele preluate):

| DACĂ doriți să copiați<br>fișierele preluate în                                                                | ATUNCI selectați opțiunea                                                                                                    |
|----------------------------------------------------------------------------------------------------|----------------------------------------------------------------------------------------------------|
| Locațiile originale de pe<br>dispozitivul destinație pentru<br>preluare (sursă pentru<br>copierea de rezervă), | To the Original Places (În locațiile originale)<br>Notă: Opțiunea To the Original Places (În locațiile<br>originale) nu este disponibilă dacă ați selectat un<br>volum de copiere de rezervă de pe alt dispozitiv<br>sursă pentru copierea de rezervă sau dintr-un folder<br>Dropbox la distanț la pasul 3 de la pagina 45. |

(Continuat)

| DACĂ doriți să copiați<br>fișierele preluate în | ATUNCI selectați opțiunea                                                                                                    |
|-------------------------------------------------|----------------------------------------------------------------------------------------------------|
| Un folder de conținut preluat                   | To a Retrieved Content Folder (Într-un folder de conținut preluat)                                                                                        |
|                                                 | Folderul implicit este Retrieved Contents (Conținut preluat)<br>din folderul My Documents (Documentele mele)<br>corespunzător numelui dvs. de utilizator. |
|                                                 | Dacă doriți să specificați alt folder:                                                                                                    |
|                                                 | a. Faceți clic pe <b>Browse</b> (Răsfoire) și utilizați funcția de răsfoire pentru a identifica noul folder.                                              |
|                                                 | b. Faceți clic pe <b>Apply</b> (Aplicare).                                                                                                    |

**5.** Faceți clic pe **Next** (Următor) pentru a afișa dialogul Select content to retrieve... (Selectare conținut de preluat).

| DACĂ doriți să preluați<br>din volumul copiat de<br>rezervă, selectat | ATUNCI selectați opți                                                                    | unea                                         |                                       |                                     |           |
|-----------------------------------------------------------------------|------------------------------------------------------------------------------------------|----------------------------------------------|---------------------------------------|-------------------------------------|-----------|
| Toate fişierele                                                       | Opțiunea <b>Retrieve All Fi</b><br>omiteți pasul 7 de la pagi                            | l <b>es</b> (Prelu<br>na 48.                 | iare toate                            | e fişierele                         | ) și      |
| Fişierele sau<br>folderele selectate                                  | Opțiunea <b>Retrieve Some</b><br>pentru a deschide caseta<br>Files (Preluare unele fișie | e <b>Files</b> (P<br>de selec<br>ere) și cor | reluare u<br>tare Retr<br>ntinuați cu | nele fişie<br>ieve Som<br>u pasul 6 | re)<br>1e |
|                                                                       | Show older files Show deleted files                                                      | Vie                                          |                                       | <b>Q</b> Search                     | ×         |
|                                                                       | Name                                                                                     | Size                                         | Date                                  |                                     |           |
|                                                                       |                                                                                          |                                              |                                       |                                     |           |
|                                                                       | CELL BUTN HTM                                                                            | 1 18 KB                                      | 8/11/2004 11:3                        | 4.50 AM                             |           |
|                                                                       |                                                                                          | 26.07 KB                                     | 5/27/2004 9:23                        | :20 AM                              |           |
|                                                                       | E-WTRMRK.GIF                                                                             | 145.98 KB                                    | 5/27/2004 9:23                        | :20 AM                              |           |
|                                                                       | 🗹 📄 QFEs.txt                                                                             | 7.83 KB                                      | 12/18/2009 12:                        | 37:20 PN                            |           |
|                                                                       | SOL_CENT.JPG                                                                             | 7.71 KB                                      | 5/27/2004 9:23                        | :20 AM                              |           |
|                                                                       | 🗹 📄 USBS3KB.REG                                                                          | 0.23 KB                                      | 12/18/2009 2:1                        | 1:15 PM                             |           |
|                                                                       | Documents and Settings                                                                   |                                              |                                       |                                     |           |
|                                                                       | ▶ ■ 1366 Original File Location: OS (C:)                                                 |                                              |                                       |                                     |           |

- 6. În caseta de selectare Retrieve Some Files (Preluare unele fişiere), navigați prin structura de foldere pentru a găsi fişierele dorite. De asemenea, puteți utiliza caseta de căutare introducând numele (sau numele parțial) al fişierului sau folderului:
  - Bifați caseta de selectare **Show older files** (Afişare fişiere mai vechi) pentru a afişa diferite versiuni de copii de rezervă ale fişierelor:

| Show older files  Show deleted files | Vie       | w <b>EQ</b> <i>Search</i> | ×   |
|--------------------------------------|-----------|---------------------------|-----|
| Name                                 | Size      | Date                      | *   |
| 🔲 🗐 diagnostics                      | 151.24 KB | Thursday, February 10,    |     |
| <ul> <li>1 versions ago</li> </ul>   | 151.24 KB | Thursday, February 10,    |     |
| 2 versions ago                       | 4.48 KB   | Thursday, February 10,    | 100 |
| 3 versions ago                       | 274.13 KB | Wednesday, February 0     |     |
| 4 versions ago                       | 140.13 KB | Wednesday, February 0     | - 1 |
| 5 versions ago                       | 140.57 KB | Wednesday, February D     | - 1 |

• Bifați caseta de selectare **Show deleted files** (Afişare fişiere şterse) pentru a afişa fişierele copiate, care au fost şterse:

| □ Show older files 		 Show deleted files | Vie       | w 🗖 🍳 🔍 Search          | × |
|------------------------------------------|-----------|-------------------------|---|
| Name                                     | Size      | Date                    | - |
| 🔲 💋 WD SmartWare Setup (x86)             | 8.45 MB   | Wednesday, December     |   |
| WDSmartWare_MB4LXM_1                     | 659.49 MB | Wednesday, January 26   |   |
| G_awobnive_B                             | 435.89 MB | Tuesday, January 25, 20 |   |

- Selectați pictograma View (Vizualizare) pentru a lista fișiere individuale.
- Pentru a găsi un fișier, introduceți numele complet sau parțial al fișierului în caseta de căutare și apăsați pe tasta **Enter** pentru a începe căutarea.

Pentru a elimina filtrul de căutare, ștergeți tot textul din caseta de căutare și apăsați pe **Enter.** 

- Bifați casetele de selectare pentru fişierele sau folderele pe care doriți să le preluați.
- 7. Faceți clic pe Start Retrieving (Începere preluare).
- 8. În timpul preluării:
  - Ecranul Retrieve (Preluare) afişează o bari de progres și un mesaj care indică cantitatea de date care au fost copiate în locația de preluare specificată.
  - Un buton **Cancel Retrieving** (Anulare preluare) este disponibil pentru oprirea preluării.
- 9. Un mesaj Retrieval accomplished (Preluare realizată) indică finalizarea preluării.

Un mesaj **Partial retrieve accomplished** (Preluare parțială realizată) înseamnă că nu toate fişierele selectate pentru preluare au fost copiate în locația de preluare specificată. În acest caz:

- fie un mesaj Files Not Retrieved (Fişiere nepreluate) indică numărul de fişiere care nu au fost preluate şi o legătură la un ecran cu informații despre preluarea eşuată. Faceți clic pe legătura View files (Vizualizare fişiere) pentru a vedea lista fişierelor şi motivele pentru care nu au fost preluate.
- fie mesajul **Destination is full** (Destinație plină) indică faptul că dispozitivul destinație pentru preluare (sursă pentru copierea de rezervă) selectat nu are suficient spațiu pe disc pentru finalizarea preluării.

# Blocarea și deblocarea unității

Acest capitol tratează următoarele subiecte:

Protejarea cu parolă a unității Deblocarea unității Schimbarea parolei Dezactivarea caracteristicii de blocare a unității

## Protejarea cu parolă a unității

Trebuie să vă protejați unitatea cu o parolă în cazul în care vă faceți griji că altcineva va dobândi acces la unitatea dvs. și nu doriți ca acesta să vadă fișierele de pe unitate.

**PRECAUȚIE!** Software-ul WD Security utilizează parola pentru a bloca și debloca electronic unitatea. Dacă vă uitați parola, nu veți mai putea accesa datele aflate pe unitate și nici nu veți mai putea scrie date noi pe aceasta. Va trebui să ștergeți unitatea înainte de a o putea utiliza din nou.

- **1.** Deschideți dialogul Set Security (Setare securitate) făcând clic pe una din următoarele variante:
  - Pictograma WD Security de pe desktop dacă ați creat una la instalarea aplicației
  - Start > (All) Programs (Toate programele) > Western Digital > WD Apps (Aplicații WD) > WD Security

| Wy Book 1.82 TB My Book (F:) Security ecure your drive to keep others from accessing your files.  WARNING  D cannot retrieve your password. If you forget your password, you will permanently lose access to your d ] understand. hoose a password (25 characters max.) erify password assword hint ]Enable auto unlock for user: MYDESKTOP Save Security Settings |      |
|----------------------------------------------------------------------------------------------------|------|
| Security ecure your drive to keep others from accessing your files.  WARNING  D cannot retrieve your password. If you forget your password, you will permanently lose access to your d I understand.  hoose a password (25 characters max.)  erify password  assword hint  Enable auto unlock for user: MYDESKTOP  Save Security Settings                          |      |
| ecure your drive to keep others from accessing your files.                                                                                                    |      |
| WARNING VD cannot retrieve your password. If you forget your password, you will permanently lose access to your d I understand. hoose a password (25 characters max.) erify password assword hint ]Enable auto unlock for user: MYDESKTOP Save Security Settings                                                                                                   |      |
| WARNING C cannot retrieve your password. If you forget your password, you will permanently lose access to your d I understand. hoose a password (25 characters max.) eiffy password assword hint Tenable auto unlock for user: MYDESKTOP Save Security Settings                                                                                                    |      |
| /D cannot retrieve your password. If you forget your password, you will permanently lose access to your d ] I understand. hoose a password (25 characters max.) erify password assword hint ] Enable auto unlock for user: MYDESKTOP Save Security Settings                                                                                                    |      |
| D cannot remeve your password. If you forget your password, you will permanently lose access to your a         ] I understand.         hoose a password (25 characters max.)         erify password         assword hint         ]Enable auto unlock for user: MYDESKTOP         Save Security Settings                                                            |      |
| I understand.<br>hoose a password (25 characters max.)<br>erify password<br>assword hint<br>Enable auto unlock for user: MYDESKTOP<br>Save Security Settings                                                                                                    | ata. |
| hoose a password (25 characters max.)<br>erify password<br>assword hint<br>]Enable auto unlock for user: MYDESKTOP                                                                                                    |      |
| erify password assword hint Enable auto unlock for user: MYDESKTOP Save Security Settings                                                                                                    |      |
| erify password assword hint Enable auto unlock for user: MYDESKTOP Save Security Settings                                                                                                    |      |
| assword hint<br>Enable auto unlock for user: MYDESKTOP<br>Save Security Settings                                                                                                    |      |
| assword hint<br>Enable auto unlock for user: MYDESKTOP                                                                                                    |      |
| assword hint<br>Enable auto unlock for user: MYDESKTOP                                                                                                    |      |
| Enable auto unlock for user: MYDESKTOP Save Security Settings                                                                                                    |      |
| Enable auto unlock for user: MYDESKTOP                                                                                                    |      |
| Enable auto unlock for user: MYDESKTOP Save Security Settings                                                                                                    |      |
| Save Security Settings                                                                                                    |      |
| Save Security Settings                                                                                                    |      |
| Save Security Settings                                                                                                    |      |
|                                                                                                    |      |
|                                                                                                    |      |
|                                                                                                    |      |
|                                                                                                    |      |
|                                                                                                    |      |
|                                                                                                    |      |

- 2. Dacă aveți conectate la computer mai multe unități acceptate, selectați-o pe cea pentru care doriți să creați o parolă.
- 3. Citiți avertismentul referitor la posibilitatea pierderii datelor dacă uitați parola.

6

- 4. Bifați caseta de selectare l understand (Înțeleg) pentru a indica faptul că vă asumați riscul.
- 5. Introduceți parola în caseta **Choose a password** (Selectare parolă), utilizând până la 25 de caractere.
- 6. Reintroduceți parola în caseta Verify password (Verificare parolă).
- 7. Introduceți o sugestie pentru a vă ajuta să rețineți parola, în caseta **Password hint** (Sugestie parolă).
- 8. Bifați caseta de selectare **Enable auto unlock for user**: (Activare deblocare automată pentru utilizator) dacă doriți ca software-ul WD Security să rețină parola pentru unitatea selectată pe acest computer.
- **9.** Faceți clic pe **Save Security Settings** (Salvare setări de securitate) pentru a salva parola și activa criptarea hardware pentru unitate.
- **10.** Faceți clic pe **OK** pentru a închide mesajul Security has been enabled (Securitatea a fost activată).

**PRECAUȚIE!** După modificarea unei parole, unitatea rămâne *deblocată* atât timp cât continuați sesiunea de lucru curentă. Apoi software-ul WD Security:

- Blochează unitatea când închideți computerul, deconectați unitatea sau computerul intră în modul inactiv
- Vă solicită să introduceți parola pentru a debloca unitatea când reporniți computerul sau reconectați unitatea, EXCEPTÂND cazul în care ați bifat caseta de selectare Enable auto unlock for user: (Activare deblocare automată pentru utilizator) la modificarea parolei

## Deblocarea unității

După ce ați creat o parolă pentru a-i împiedica pe alții să acceseze fișierele de pe unitate, exceptând cazul în care ați bifat caseta de selectare **Enable auto unlock for user:** (Activare blocare automată pentru utilizator), va trebui să introduceți parola pentru a deblocare unitatea de fiecare dată când:

- Închideți și reporniți computerul
- Deconectați și reconectați unitatea la computer
- Computerul iese din modul inactiv

Va trebui să faceți acest lucru chiar dacă nu aveți software-ul WD Security instalat pe computer.

În funcție de configurația software a computerului, există trei moduri de deblocare a computerului, utilizând una din aplicațiile:

- software-ul WD Security sau WD Drive Utilities
- software-ul WD SmartWare
- utilitarul WD Drive Unlock

## Deblocarea unității cu software-ul WD Security sau WD Drive Utilities

De fiecare dată când închideți și reporniți computerul sau deconectați și reconectați unitatea la computer, la pornirea software-ului WD Security sau WD Drive Utilities se afișează dialogul Unlock Drive (Deblocare unitate):

| Unlock Drive                                     |
|--------------------------------------------------|
| To continue, you must unlock your My Book drive. |
| Please provide your password.                    |
| Password                                         |
|                                                  |
| Password hint                                    |
| Unlock Drive                                     |

Acest lucru se întâmplă:

- Automat dacă aveți o singură unitate blocată conectată la computer
- Când selectați unitatea blocată din ecranul WD Security sau WD Drive Utilities dacă aveți mai multe unități acceptate conectate la computer
- 1. Dacă nu vedeți dialogul Unlock Drive (Deblocare unitate), faceți clic pe una din opțiunile:
  - Pictograma de comandă rapidă pentru WD Security de pe desktop dacă ați creat una la instalarea aplicației sau pe Start > All Programs (Toate programele) > Western Digital > WD Apps (Aplicații WD) > WD Security
  - Pictograma WD Drive Utilities de pe desktop dacă ați creat una la instalarea aplicației sau pe Start > All Programs (Toate programele) > Western Digital > WD Apps (Aplicații WD) > WD Drive Utilities
- 2. Dacă aveți mai multe unități acceptate conectate la computer, selectați-o pe cea blocată pentru a afișa dialogul Unlock Drive (Deblocare unitate).
- 3. În dialogul Unlock Drive (Deblocare unitate):
  - a. Introduceți parola în caseta Password (Parolă).
  - b. Faceți clic pe Unlock Drive (Deblocare unitate).

#### Deblocarea unității cu software-ul WD SmartWare

De fiecare dată când închideți și reporniți computerul sau deconectați și reconectați unitatea la computer, cu excepția cazului în care ați bifat caseta de selectare **Enable auto unlock for user:** (Activare deblocare automată pentru utilizator) la crearea parolei, software-ul WD SmartWare afișează un mesaj Drive is locked (Unitatea este blocată) în locul indicatorului de conținut pentru unitatea dvs.:

| Drive is locked<br>Click the above<br>drive image to<br>unlock drive |
|----------------------------------------------------------------------|

 Dacă dialogul WD SmartWare Unlock your drive (Deblocare unitate) nu apare automat, faceți clic pe imaginea unității de deasupra mesajului Drive is locked (Unitatea este blocată) pentru a afişa dialogul:

| WD Sma                                                                                | rtWare Pro |        |
|---------------------------------------------------------------------------------------|------------|--------|
| Unlock your drive.                                                                    |            | i      |
| To continue, your My Book drive must be<br>unlocked.<br>Please provide your password. | Password:  |        |
| Cancel                                                                                |            | Unlock |

- 2. Introduceți parola în caseta Password (Parolă).
- 3. Faceți clic pe Unlock (Deblocare).

### Deblocarea unității cu utilitarul WD Drive Unlock

De fiecare dată când conectați unitatea protejată prin parolă la un computer care nu are instalat software-ul WD, puteți utiliza utilitarul WD Drive Unlock pentru a debloca unitatea acolo. Utilitarul WD Drive Unlock se află pe o unitate CD *virtuală* care este afişată în utilitarul de administrare a fişierelor de pe computer.

- 1. Porniți utilitarul WD Drive Unlock:
  - Utilizând utilitarul pentru administrarea fişierelor de pe computer pentru a deschide CD-ul virtual cu WD Unlocker şi faceți dublu clic pe fişierul WD Drive Unlock.exe
  - Făcând clic pe Start (Start) > My Computer (Computerul meu) şi făcând dublu clic pe pictograma CD-ului virtual WD Unlocker de sub Devices with Removable Storage (Dispozitive cu spațiu de stocare amovibil)

| My Book<br>1.82 TB<br>WCC1T0657564                             |  |
|----------------------------------------------------------------|--|
| Your My Book drive is locked                                   |  |
| To unlock your drive, please enter the drive<br>password below |  |
| Enable auto unlock for user: Ramon<br>Spontelli                |  |
| Password                                                       |  |
| Password hint                                                  |  |
| Unlock Drive                                                   |  |

- 2. În ecranul utilitarului WD Drive Unlock:
  - a. Introduceți parola în caseta Password (Parolă).
  - b. Bifați caseta de selectare Enable auto unlock for user: (Activare deblocare automată pentru utilizator) dacă doriți ca utilitarul WD Drive Unlock să rețină parola dvs. pe acest computer.
  - c. Faceți clic pe Unlock Drive (Deblocare unitate).
  - La apariția mesajului Your drive is now unlocked (Unitatea dvs. este acum deblocată), faceți clic pe Exit (leşire) pentru a închide ecranul utilitarului WD Drive Unlock.

## Schimbarea parolei

- 1. Deschideți dialogul Change Security (Modificare securitate) făcând clic pe una din următoarele variante:
  - Pictograma de comandă rapidă pentru WD Security de pe desktop dacă ați creat una la instalarea aplicației
  - Start > (All) Programs (Toate programele) > Western Digital > WD Apps (Aplicații WD) > WD Security

|                                                                 |                           | My Book<br>1.82 TB     |      |  |
|-----------------------------------------------------------------|---------------------------|------------------------|------|--|
|                                                                 |                           | My Book (F:)           |      |  |
| Change Security                                                 |                           |                        |      |  |
| To change your current                                          | security settings, please | enter your password be | low. |  |
| Password                                                        |                           |                        |      |  |
|                                                                 |                           |                        |      |  |
| <ul> <li>Password hint</li> </ul>                               |                           |                        |      |  |
| 0.8                                                             |                           |                        |      |  |
| Change Password                                                 |                           |                        |      |  |
| Choose a password                                               | (25 characters max.)      |                        |      |  |
|                                                                 |                           |                        |      |  |
|                                                                 |                           |                        |      |  |
| Verify password                                                 |                           |                        |      |  |
| Verify password                                                 |                           |                        |      |  |
| Verify password<br>Password hint                                |                           |                        |      |  |
| Verify password Password hint Enable auto unloc                 | k for user: MYDESKTOF     | 2                      |      |  |
| Verify password Password hint Enable auto unloc Update Security | :k for user: MYDESKTO     | 2                      |      |  |

- 2. Dacă aveți mai multe unități acceptate conectate la computer, selectați-o pe cea cu parola pe care doriți să o modificați.
- 3. Introduceți parola actuală în caseta Password (Parolă).
- 4. Selectați opțiunea Change password (Modificare parolă).
- **5.** Introduceți parola nouă în caseta **Choose a password** (Selectare parolă), utilizând până la 25 de caractere.
- 6. Reintroduceți parola nouă în caseta Verify password (Verificare parolă).
- 7. Introduceți o sugestie pentru a vă ajuta să rețineți parola nouă, în caseta **Password** hint (Sugestie parolă).
- 8. Bifați sau debifați caseta de selectare Enable auto unlock for user: (Activare deblocare automată pentru utilizator) pentru a indica dacă doriți ca software-ul WD Security să rețină parola nouă pentru unitatea selectată pe acest computer.
- 9. Faceți clic pe Update Security Settings (Actualizare setări de securitate).
- **10.** Faceți clic pe **OK** pentru a închide mesajul Security has been enabled (Securitatea a fost activată).

**PRECAUȚIE!** După modificarea unei parole, unitatea rămâne *deblocată* atât timp cât continuați sesiunea de lucru curentă. Apoi software-ul WD Security:

- Blochează unitatea când închideți computerul, deconectați unitatea sau computerul intră în modul inactiv
- Vă solicită să introduceți parola pentru a debloca unitatea când reporniți computerul sau reconectați unitatea, EXCEPTÂND cazul în care ați bifat caseta de selectare Enable auto unlock for user: (Activare deblocare automată pentru utilizator) la modificarea parolei

## Dezactivarea caracteristicii de blocare a unității

- 1. Deschideți dialogul Change Security (Modificare securitate) făcând clic pe una din următoarele variante:
  - Pictograma de comandă rapidă pentru WD Security de pe desktop dacă ați creat una la instalarea aplicației
  - Start > (All) Programs (Toate programele) > Western Digital > WD Apps (Aplicații WD) > WD Security

|                                  | My Book<br>1.82 TB<br>My Book (F.)                          |
|----------------------------------|-------------------------------------------------------------|
| Change Security                  | - ···                                                       |
| To change your cu                | urrent security settings, please enter your password below. |
| Password                         |                                                             |
|                                  |                                                             |
| <ul> <li>Password hir</li> </ul> | nt                                                          |
| Remove securit                   | itv                                                         |
| Change Passw                     | ord                                                         |
| Choose a pass                    | word (25 characters max.)                                   |
|                                  |                                                             |
| Verity passwore                  | 0                                                           |
| Password hint                    |                                                             |
|                                  |                                                             |
|                                  |                                                             |
| Enable auto                      | UNIOCK TOP USER: MYDESKTOP                                  |
| Enable auto                      | uniock for user: MYDESKTOP                                  |

- 2. Dacă aveți mai multe unități acceptate conectate la computer, selectați-o pe cea de pe care doriți să eliminați protecția prin parolă.
- 3. Introduceți parola în caseta Password (Parolă).
- 4. Selectați opțiunea Remove security (Eliminare securitate).
- 5. Faceți clic pe Update Security Settings (Actualizare setări de securitate).

# Administrarea și particularizarea unității

Acest capitol tratează următoarele subiecte:

Utilizarea pictogramei WD Quick View (Vizualizare rapidă WD) Deschiderea software-ului WD SmartWare Verificarea stării unității Deconectarea unității în siguranță Monitorizarea alertelor pictogramei Setarea temporizatorului de inactivitate Înregistrarea unității Verificarea sănătății unității Ştergerea unității Restaurarea software-ului WD și a imaginii de pe hard disk

# Utilizarea pictogramei WD Quick View (Vizualizare rapidă WD)

După instalarea software-ului WD SmartWare, pictograma WD Quick View (Vizualizare rapidă WD) este afişată în porțiunea pentru tava de sistem a barei de activități Windows:

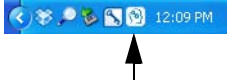

Puteți utiliza pictograma pentru următoarele activități:

- Deschideți software-ul WD SmartWare
- Verificați starea unității
- Deconectați unitatea în siguranță
- Monitorizați alertele pictogramei

Următoarele secțiuni descriu modul de utilizare a pictogramei și alte moduri de a efectua aceste lucruri.

# Deschiderea software-ului WD SmartWare

Puteți porni software-ul WD SmartWare:

 Făcând clic stânga sau dreapta pe pictograma WD Quick View (Vizualizare rapidă WD) din bara de activități şi selectând WD SmartWare:

| About WD Quick View                |
|------------------------------------|
| Safely remove My Book USB HDD [F:] |
| WD SmartWare                       |
| Exit                               |
|                                    |

• Făcând clic pe:

Start > (All) Programs (Toate programele) > Western Digital > WD SmartWare > WD SmartWare

• Făcând clic pe pictograma de comandă rapidă pentru WD SmartWare de pe desktop în cazul în care ați creat una la instalarea software-ului:

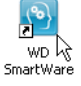

# Verificarea stării unității

Puteți selecta capacitatea unității și starea temperaturii unității și puteți determina dacă unitatea este blocată trecând mouse-ul peste pictograma WD Quick View din bara de activități:

| WD Quick View                                |            |              |                          |
|----------------------------------------------|------------|--------------|--------------------------|
| Drive Name [Volumes]<br>My Book USB HDD [F:] | Used<br>1% | Locked<br>No | <b>Temperature</b><br>OK |
|                                              | *          | S 🔎 i        | 8:43 AM                  |

# Deconectarea unității în siguranță

**PRECAUȚIE!** Pentru a preveni pierderea de date, închideți toate ferestrele și aplicațiile active înainte de a închide sau a deconecta unitatea.

Puteți deconecta în siguranță unitatea în unul din modurile următoare:

 Făcând clic dreapta pe pictograma WD Quick View (Vizualizare rapidă WD) din bara de activități şi apoi făcând clic pe opțiunea Safely remove (Eliminare în siguranță) pentru unitatea dvs.:

| About WD Quick View                |
|------------------------------------|
| Safely remove My Book USB HDD [F:] |
| WD SmartWare                       |
| Exit                               |
| ぐ≫≞⊾≻₩₿                            |

 Făcând clic dreapta pe pictograma unității din ecranul Home (Acasă al) WD SmartWare şi apoi făcând clic pe opțiunea Safely remove (Eliminare în siguranță):

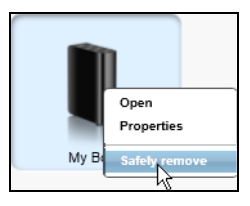

Este posibil să auziți cum se oprește alimentarea unității.

Așteptați stingerea LED-ului pentru alimentare/activitate înainte de a deconecta unitatea de la computer.

## Monitorizarea alertelor pictogramei

Pictograma WD Quick View (Vizualizare rapidă WD) din bara de activități clipește pentru a indica starea unității:

| Dacă pictograma WD Quick View<br>(Vizualizare rapidă WD) clipeşte | ATUNCI este posibil ca unitatea să fie                                                                                                    |
|-------------------------------------------------------------------|----------------------------------------------------------------------------------------------------|
| Verde şi alb,                                                     | Blocată într-un format pe care software-ul<br>WD SmartWare nu îl înțelege<br>(format non-Windows într-un mediu Windows).                                                            |
| Roşu şi alb,                                                      | Supraîncălzită.                                                                                                    |
|                                                                   | Opriți alimentarea unității și lăsați-o să se<br>răcească timp de 60 de minute. Porniți<br>alimentarea din nou și, dacă problema persistă,<br>contactați Serviciul de asistență WD. |

## Setarea temporizatorului de inactivitate

Temporizatorul de inactivitate a unității oprește alimentarea unității după o anumită perioadă de inactivitate pentru conserva energia și minimiza uzura pe termen lung a unității.

- 1. Deschideți software-ul WD Drive Utilities făcând clic pe:
  - Pictograma de comandă rapidă pentru WD Drive Utilities de pe desktop în cazul în care ați creat una la instalarea aplicației
  - Start > All Programs (Toate programele) > Western Digital > WD Apps (Aplicații WD) > WD Drive Utilities

Consultați Figura 4 de la pagina 8.

- 2. Dacă aveți mai multe unități acceptate conectate la computer, selectați-o pe cea pe care doriți să o setați.
- **3.** Faceți clic pe **Sleep Timer** (Temporizator mod inactiv) pentru a afişa dialogul Sleep Timer (Temporizator mod inactiv):

| Sleep Timer                                                         |
|---------------------------------------------------------------------|
| Set the amount of idle time before your drive goes into sleep mode. |
| Note: OS settings might override this setting.                      |
| Set Sleep Timer                                                     |
| After 30 minutes                                                    |
| Set Timer                                                           |

- 4. În dialogul Sleep Timer (Temporizator inactivitate):
  - a. În caseta **Set Sleep Timer** (Setare temporizator mod inactiv), selectați intervalul pentru timpul de inactivitate după care doriți ca unitatea să se închidă.
  - b. Faceți clic pe Set Timer (Setare temporizator).

# Înregistrarea unității

WD Drive Utilities utilizează conexiunea la Internet a computerului pentru a înregistra unitatea. Înregistrarea unității furnizează asistență tehnică gratuită pe perioada garanției și vă păstrează la curent cu cele mai noi produse WD.

- **1.** Asigurați-vă că computerul este conectat la Internet.
- 2. Deschideți software-ul WD Drive Utilities făcând clic pe:
  - Pictograma de comandă rapidă pentru WD Drive Utilities de pe desktop în cazul în care ați creat una la instalarea aplicației
  - Start > All Programs (Toate programele) > Western Digital > WD Apps (Aplicații WD) > WD Drive Utilities

Consultați Figura 4 de la pagina 8.

- **3.** Dacă aveți mai multe unități acceptate conectate la computer, selectați-o pe cea pe care doriți să o înregistrați.
- **4.** Faceți clic pe **Registration** (Înregistrare) pentru a afișa dialogul Registration (Înregistrare):

| ield |
|------|
|      |
|      |
|      |
| ī    |

- 5. În dialogul Register (Înregistrare):
  - a. Introduceți-vă prenumele în caseta First name (Prenume).
  - b. Introduceți-vă numele de familie în caseta Last name (Nume de familie).
  - c. Introduceți adresa de e-mail în caseta E-mail address (Adresă de e-mail).
  - d. Selectați limba din caseta Preferred language (Limbă preferată).
  - e. Bifați sau debifați caseta de selectare Yes, I want to receive communication... (Da, doresc să primesc comunicate...) pentru a specifica dacă doriți să primiți înştiințări despre actualizări software, îmbunătățiri ale produselor și oportunități de prețuri reduse.
  - f. Faceți clic pe Register Drive (Înregistrare unitate).

#### Verificarea sănătății unității

WD Drive Utilities oferă trei instrumente de diagnosticare pentru a fi siguri că unitate funcționează bine. Executați următoarele teste dacă credeți că unitate nu funcționează corect:

• Starea SMART

SMART este o funcție de predicție a erorilor, care monitorizează continuu atribute de performanță internă cheie ale unității. De exemplu, o creștere detectată a temperaturii sau a zgomotului unității sau erori de scriere/citire pot furniza indicații referitoare la faptul că unitatea se apropie de o stare de defecțiune gravă. Beneficiind de avertismente în avans, puteți lua măsuri de precauție, cum ar fi mutarea datelor pe altă unitate, înainte de producerea defecțiunii.

Rezultatul unei verificări a stării SMART este o evaluare de tip reușit sau nereușit a stării unității.

• Quick Drive Test (Testare rapidă a unității)

Unitatea dvs. are încorporat un utilitar de diagnosticare, Data Lifeguard<sup>™</sup>, care verifică unitatea pentru probleme majore de performanță.

Rezultatul unei testări rapide a unității este o evaluare de tip "reuşit" sau "nereuşit a stării unității.

Complete Drive Test (Testare completă a unității)

Cea mai completă diagnosticare a unității este testarea completă a unității. Aceasta testează fiecare sector pentru condiții de eroare și introduceți marcaje pentru sectoare defecte în funcție de necesități.

Cel mai bine este să executați diagnosticarea și verificarea stării unității în mod regulat, înainte de a întâlni vreo problemă la unitate. Și, deoarece acestea sunt atât de rapide, executarea verificării stării SMART și testarea rapidă a unității oferă un nivel ridicat de siguranță, cu un disconfort minim. Apoi, executați-le pe toate trei când întâlniți condiții pentru erori ale discului la scrierea sau accesarea fișierelor.

- 1. Deschideți software-ul WD Drive Utilities făcând clic pe:
  - Pictograma de comandă rapidă pentru WD Drive Utilities de pe desktop în cazul în care ați creat una la instalarea aplicației
  - Start > All Programs (Toate programele) > Western Digital > WD Apps (Aplicații WD) > WD Drive Utilities

Consultați Figura 4 de la pagina 8.

- 2. Dacă aveți mai multe unități acceptate conectate la computer, selectați-o pe cea pe care doriți să o verificați.
- **3.** Faceți clic pe **Diagnostics** (Diagnosticare) pentru a afișa dialogul Diagnostics (Diagnosticare):

| Dia | gnostics                                                                                                    |
|-----|----------------------------------------------------------------------------------------------------|
| Fs  | Perform a SMART (Self-Monitoring, Analysis, and Reporting Technology)<br>tatus check to predict a potential drive failure. This status check<br>ompletes within a second or two. |
| (   | SMART Status                                                                                                    |
| F   | Perform a quick drive self-test. This test typically takes up to 2 minutes to<br>omplete.                                                                                        |
| (   | Quick Drive Test                                                                                                    |
| F   | Perform a full media scan to detect bad sectors. This test could take hours<br>or large drives.                                                                                  |
| (   | Complete Drive Test                                                                                                    |

- **4.** În dialogul Diagnostics (Diagnosticare), faceți clic pe butonul aferent testului pe care doriți să îl executați:
  - SMART Status (Starea SMART)
  - Quick Drive Test (Testare rapidă a unității)
  - Complete Drive Test (Testare completă a unității)

## Ştergerea unității

**PRECAUȚIE!** Ștergerea unității șterge definitiv toate datele de pe unitate. Asigurați-vă întotdeauna că nu mai aveți nevoie de datele de pe unitate înainte de a o șterge.

Notă: Ştergerea unității şterge și software-ul WD și toate fișierele de suport, utilitarele și fișierele manualului utilizatorului. Puteți descărca acestea pentru a restaura unitatea la configurația originală după ştergerea unității.

WD Drive Utilities oferă două modalități de ștergere a unității, în funcție de starea de blocare sau nu a unității:

| DACĂ unitatea este | ŞI                                                                          | ATUNCI consultați                                                                   |
|--------------------|-----------------------------------------------------------------------------|-------------------------------------------------------------------------------------|
| Neblocată,         | <i>Doriț</i> i să ştergeți unitatea,                                        | "Utilizarea funcției Drive Erase<br>(Ştergere unitate)" din secțiunea<br>următoare. |
| Blocată            | Ați uitat sau ați pierdut parola<br>și <i>trebuie</i> să ștergeți unitatea, | "Utilizarea Utilitarului pentru<br>deblocarea unității WD" la<br>pagina 63          |

#### Utilizarea funcției Drive Erase (Ștergere unitate)

Pentru a şterge dispozitivul atunci când unitatea nu este blocată:

- 1. Deschideți software-ul WD Drive Utilities făcând clic pe:
  - Pictograma de comandă rapidă pentru WD Drive Utilities de pe desktop în cazul în care ați creat una la instalarea aplicației
  - Start > All Programs (Toate programele) > Western Digital > WD Apps (Aplicații WD) > WD Drive Utilities

Consultați Figura 4 de la pagina 8.

- 2. Dacă aveți mai multe unități acceptate conectate la computer, selectați-o pe cea pe care doriți să o ştergeți.
- **3.** Faceți clic pe **Drive Erase** (Ștergere unitate) pentru a afișa dialogul Drive Erase (Ștergere unitate):

| Drive Erase | :                                                     |        |
|-------------|-------------------------------------------------------|--------|
|             | WARNING                                               |        |
| Clicking E  | Erase Drive permanently erases all the data on your d | Irive. |
| 🔲 l unde    | erstand.                                              |        |
| Erase       | Drive                                                 |        |

- 4. În dialogul Drive Erase (Ștergere unitate):
  - a. Dacă ștergeți unitatea, citiți avertismentul referitor la pierderea datelor.

- b. Bifați caseta de selectare l understand (Înțeleg) pentru a indica faptul că vă asumați riscul.
- c. Faceți clic pe Erase Drive (Ștergere unitate).

După finalizarea operațiunii de ștergere a unității, accesați *http://support.wd.com* și vizualizați răspunsul din Baza de cunoștințe cu ID-ul 7 pentru informații referitoare la descărcarea sau restaurarea software-ului WD și a imaginii discului pe unitatea dvs.

Notă: Ștergerea unității elimină și parola. Dacă ați utilizat o parolă pentru a proteja unitatea, va trebui să o recreați după restaurarea software-ului WD și a imaginii hard diskului. (Consultați "Protejarea cu parolă a unității" la pagina 49.)

### Utilizarea Utilitarului pentru deblocarea unității WD

Pentru a șterge unitatea când aceasta este blocată și ați uitat sau ați pierdut parola:

- 1. Porniți Utilitarul pentru deblocarea unității WD:
  - Utilizând utilitarul pentru administrarea fişierelor de pe computer pentru a deschide CD-ul virtual pentru deblocarea WD şi făcând dublu clic pe aplicația Unlock.exe
  - Făcând clic pe Start > My Computer (Computerul meu) şi făcând dublu clic pe CD-ul virtual pentru deblocarea WD care apare sub Devices with Removable Storage (Dispozitive cu spațiu de stocare amovibil)

|                                     | My Book<br>1.82 TB<br>WCC1T0657564 |
|-------------------------------------|------------------------------------|
| Your My Bo                          | ok dri∨e is locked                 |
| To unlock your dr<br>password below | ive, please enter the drive        |
| Enable auto u<br>Spontelli          | nlock for user: Ramon              |
| Password                            |                                    |
| Password hint                       |                                    |
| Ur                                  | llock Drive                        |
|                                     |                                    |

- 2. Efectuați cinci încercări de deblocare a unității:
  - a. Introducând parola în caseta **Password** (Parolă).
  - b. Făcând clic pe **Unlock Drive** (Deblocare unitate).
- **3.** A cincea încercare cu o parolă nevalidă va afişa dialogul pentru prea multe parole încercate:

|                                                             | My Book<br>1.82 TB<br>WCC1T06575                      |
|-------------------------------------------------------------|-------------------------------------------------------|
| 1                                                           | There were too many<br>password recovery<br>attempts. |
| To try again:                                               |                                                       |
| 1. Safely unplug y                                          | our drive from the                                    |
| 2. Turn your drive<br>3. Plug your drive                    | off, and then on.<br>into the computer.               |
| lf you cannot rem<br>you may erase yo<br>data on the drive. | ember your password,<br>ur drive which erases all     |
| Erase Drive                                                 | Exit                                                  |

4. Faceți clic pe **Erase Drive** (Ștergere unitate) pentru a afișa un avertisment referitor la ștergerea tuturor datelor de pe unitate:

|                                                                                       | My Book<br>1.82 TB<br>WCC1T0657564                                                          |
|---------------------------------------------------------------------------------------|---------------------------------------------------------------------------------------------|
|                                                                                       | There were too many<br>password recovery<br>attempts.                                       |
| Clicking Erase pe<br>data on your drive                                               | rmanently erases all the                                                                    |
| Please select "I u<br>acknowledge that<br>will delete all of th<br>then click on Eras | nderstand" below to<br>reformatting your drive<br>e data on the drive and<br>e to continue. |
| 🔲 l understand                                                                        |                                                                                             |
| Erase                                                                                 | Exit                                                                                        |
|                                                                                       |                                                                                             |

- 5. Citiți avertismentul și bifați caseta de selectare l understand (Înțeleg) pentru a indica faptul că vă asumați riscul.
- 6. Faceți clic pe Erase (Ștergere).

După finalizarea operațiunii de ștergere a unității, accesați *http://support.wd.com* și vizualizați răspunsul din Baza de cunoștințe cu ID-ul 7 pentru informații referitoare la descărcarea sau restaurarea software-ului WD și a imaginii discului pe unitatea dvs.

Notă: Ştergerea unității elimină și parola. Dacă doriți în continuare să utilizați o parolă pentru a proteja unitatea, va trebui să o recreați după restaurarea software-ului WD și a imaginii hard diskului. (Consultați "Protejarea cu parolă a unității" la pagina 49.)

## Restaurarea software-ului WD şi a imaginii de pe hard disk

Pe lângă ștergerea tuturor datelor de pe unitate, ștergerea sau reformatarea unității elimină software-ul WD și toate fișierele suportate, utilitarele, ajutorul online și fișierele manualelor utilizatorului.

Dacă trebuie vreodată să eliminați și să reinstalați software-ul WD pe computer sau să mutați unitatea pe un alt computer și să instalați software-ul acolo, va trebui să restaurați software-ul WD și imaginea hard diskului pe unitatea dvs. Pentru această, după ce ați șters sau ați reformatat unitatea, accesați *http://support.wd.com* și consultați răspunsul din Baza de cunoștințe, cu ID-ul 7.

# Administrarea și particularizarea software-ului

Acest capitol tratează următoarele subiecte:

Specificarea numărului de versiuni pentru copierea de rezervă Specificarea altui folder de conținut preluat Verificarea actualizărilor software Configurarea contului Dropbox la distanță Dezinstalarea software-ului WD

## Specificarea numărului de versiuni pentru copierea de rezervă

Software-ul WD SmartWare poate păstra până la 25 de versiuni mai vechi ale fiecărui fişier. Dacă suprascrieți sau ştergeți un fişier din greșeală sau doriți să vedeți fişierul cu câteva versiuni înainte, software-ul WD SmartWare are o copie pentru dvs. Aveți întotdeauna la dispoziție cel mai recent specificat număr de versiuni pentru preluări și puteți alege să păstrați între 1 și 25 de versiuni.

Păstrarea mai multor versiuni:

- Vă îmbunătățeşte capacitatea de a prelua fişiere de pe o perioadă mai lungă din trecut
- Consumă mai mult spațiu de pe disc
- **1.** Faceți clic pe fila **Settings** (Setări) pentru a afișa ecranul Software Settings (Setări software) (consultați Figura 11 de la pagina 31).
- 2. În ecranul Software Settings (Setări software), faceți clic pe File History (Istoric fișier) pentru a afișa dialogul Set File History (Setare istoric fișier):

| Set File History                                           |
|------------------------------------------------------------|
| Enter the number of backup versions to keep for each file. |
| Apply                                                      |

- 3. În dialogul Set File History (Setare istoric fișier):
  - a. Utilizați caseta de selectare pentru a specifica numărul de versiuni de copiere de rezervă pe care doriți să le păstrați pentru fiecare fișier, de la 1 la 25.
  - b. Faceți clic pe Apply (Aplicare).

## Specificarea altui folder de conținut preluat

Când începeți o preluare, puteți alege unde doriți să stocați fișierele preluate:

- În locațiile originale de pe computer
- Într-un folder Retrieved Content (Conținut preluat)

În mod implicit, software-ul WD SmartWare creează și utilizează un subfolder Retrieved Contents (Conținut preluat) în folderul My Documents (Documentele mele). Pentru a specifica alt folder:

- 1. Fie creați un folder nou, fie determinați ce folder existent doriți să utilizați.
- **2.** Faceți clic pe fila **Settings** (Setări) pentru a afișa ecranul Software Settings (Setări software) (consultați Figura 11 de la pagina 31).
- **3.** În ecranul Software Settings (Setări software), faceți clic pe **Retrieve Folder** (Folder de preluare) pentru a afișa dialogul Set Retrieve Folder (Setare folder de preluare):

| Set Retrieve Folder                                                                                           |  |
|----------------------------------------------------------------------------------------------------|--|
| The current retrieve folder is:<br>C:\Documents and Settings\Ramon Spontelli\My Documents\Retrieved Contents\ |  |
| If you want to change this folder, specify the new folder below:                                              |  |
| C:\Documents and Settings\Ramon S <sub>F</sub> Browse Apply                                                   |  |

- 4. În dialogul Set Retrieve Folder (Setare folder de preluare):
  - a. Faceți clic pe **Browse** (Răsfoire) și utilizați funcția de răsfoire pentru a identifica noul folder de preluare.
  - b. Faceți clic pe Apply (Aplicare).

## Verificarea actualizărilor software

Când este activată, opțiunea Software Updates (Actualizări software) caută automat actualizări software pentru WD SmartWare. Acest lucru vă asigură că utilizați întotdeauna cea mai recentă versiune software. Pentru a activa sau dezactiva opțiunea Software Updates (Actualizări software):

- Faceți clic pe fila Settings (Setări) şi pe Set Up Software (Configurare software) pentru a afişa ecranul Software Settings (Setări software) (consultați Figura 11 de la pagina 31).
- În ecranul Software Settings (Setări software), faceți clic pe Software Updates (Actualizări software) pentru a afişa dialogul Software Updates (Actualizări software):

| Software Updates                                                    |
|---------------------------------------------------------------------|
| $\checkmark$ Automatically check for WD SmartWare software updates. |
| Check Now                                                           |

- 3. În dialogul Software Updates (Actualizări software):
  - Bifați sau debifați caseta de validare Automatically check for WD SmartWare software updates (Căutare automată actualizări software pentru WD SmartWare).
  - Faceți clic pe Check Now (Căutare acum) dacă doriți să căutați acum actualizări software.

## Configurarea contului Dropbox la distanță

Înainte de a putea utiliza un folder Dropbox la distanță drept dispozitiv sursă sau destinație pentru copierea de rezervă, trebuie să configurați contul Dropbox pentru accesarea de către software-ul WD SmartWare Pro.

- Faceți clic pe fila Settings (Setări) şi pe Set Up Software (Configurare software) pentru a afişa ecranul Software Settings (Setări software) (consultați Figura 11 de la pagina 31).
- **2.** În ecranul Software Settings (Setări software), faceți clic pe **Dropbox Account** (Cont Dropbox) pentru a afișa dialogul Dropbox Account (Cont Dropbox):

| Dropbox Account                 |
|---------------------------------|
| The current Dropbox account is: |
|                                 |
| Select Account                  |

**3.** Faceți clic pe **Select Account** (Selectare cont) pentru a afișa dialogul Dropbox Login Required (Este necesară autentificarea la Dropbox):

| WD SmartWare Pro                                                                                                    |           |
|----------------------------------------------------------------------------------------------------|-----------|
| Dropbox Login Required                                                                                                    |           |
| Click Sign In to log into Dropbox. Sign In                                                                                                    |           |
| After signing in and allowing WD SmartWare Pro to connect with Dropbox, click the Finish button to comp<br>process of linking your Dropbox account to WD SmartWare Pro. | plete the |
|                                                                                                    |           |
| Cancel Fini                                                                                                    | sh        |

- 4. În dialogul Dropbox Login Required (Este necesară autentificarea la Dropbox):
  - a. Faceți clic pe Sign In (Conectare).

Software-ul WD SmartWare Pro inițiază o solicitare de conectare la Dropbox în numele dvs. și utilizează browserul Web pentru a accesa site-ul Web Dropbox la adresa *https://www.dropbox.com/*.

- Pe site-ul Web Dropbox, dacă nu v-ați configurat contul pentru a reține datele de autentificare, introduceți adresa de e-mail şi parola şi faceți clic pe Sign in (Conectare) pentru a vedea solicitarea de conectare din partea software-ului WD SmartWare Pro.
- c. Faceți clic pe Allow (Permitere) pentru a accepta solicitarea de conectare.

Indicația **Success!** (Succes!) semnifică faptul că software-ul WD SmartWare Pro a primit acces la folderul dvs. Dropbox la distanță.
- d. Faceți clic pe **Finish** (Terminare) pentru a finaliza conectarea, închideți dialogul Dropbox Login Required (Este necesară autentificarea la Dropbox) și actualizați afișarea curentă a contului Dropbox.
  - Notă: Procedura este aceeași dacă doriți ulterior să schimbați cu un alt folder Dropbox la distanță. În acel caz, software-ul WD SmartWare Pro afișează dialogul Switch to a Different Dropbox Account (Comutare la alt cont Dropbox), informându-vă că schimbarea contului Dropbox anulează toate copiile de rezervă pe care le-ați configurat utilizând contul curent drept dispozitiv sursă sau destinație pentru copierea de rezervă:

|                                                      | WD SmartWare Pro                                                                       |                |
|------------------------------------------------------|----------------------------------------------------------------------------------------|----------------|
| Switch to a Different D                              | ropbox Account                                                                         |                |
| Changing your Dropbox a<br>either a Backup Source or | ccount will pause your backup and invalidate any backup plans that u<br>Backup Target. | ise Dropbox as |
| Don't show this dialog                               | again.                                                                                 |                |
|                                                      | Cancel                                                                                 | ОК             |

#### Dezinstalarea software-ului WD

Important: Dezinstalarea software-ului WD SmartWare şterge toate configurațiile existente pentru operații de copiere de rezervă. Fişierele de rezervă vor exista în continuare, însă va trebuie să reactivați manual fiecare copie de rezervă după reinstalarea software-ului WD SmartWare. (Consultați "Copierea de rezervă a fişierelor" la pagina 34.)

Utilizați funcția Add or Remove Programs (Adăugare sau eliminare programe) a sistemului de operare pentru a dezinstala software-ul WD de pe computer.

### Dezinstalarea din Windows XP

- 1. Faceți clic pe Start > Control Panel (Panou de control).
- 2. Faceți dublu clic pe Add or Remove Programs (Adăugare sau eliminare programe).
- 3. Selectați software-ul WD pe care doriți să îl dezinstalați:
  - WD SmartWare
  - WD Security
  - WD Drive Utilities
- 4. Faceți clic pe Remove (Eliminare).
- 5. Faceți clic pe Yes (Da) la mesajul Are you sure... (Sigur...).

#### Dezinstalarea pe Windows Vista sau Windows 7

- 1. Faceți clic pe Start > Control Panel (Panou de control).
- 2. Faceți dublu clic pe Programs and Features (Programe și caracteristici).
- **3.** Faceți clic pe **Uninstall a program** (Dezinstalare program) și selectați aplicația sau pictograma pentru software-ul WD pe care doriți să îl dezinstalați:
  - WD SmartWare
  - WD Security
  - WD Drive Utilities
- **4.** Faceți clic pe **Uninstall/Change** (Dezinstalare/Modificare) și pe **Yes** (Da) la solicitarea **Do you wish to proceed...** (Doriți să continuați...).

#### **Dezinstalarea pe Windows 8**

- **1.** Faceți clic dreapta pe cadrul pentru software-ul WD pe care doriți să îl dezinstalați în ecranul Start (Pornire):
  - WD SmartWare
  - WD Security
  - WD Drive Utilities
- 2. Selectați Uninstall (Dezinstalare) în bara de activități Windows
- 3. Faceți clic pe Yes (Da) la mesajul Are you sure... (Sigur...).

# Utilizarea unității cu un Mac

Unitatea My Book este formatată ca o singură partiție NTFS în vederea compatibilității cu sistemele de operare Windows actualizate. Pentru a utiliza unitatea pe sisteme de operare Mac OS X și pentru a utiliza Time Machine, dacă doriți, trebuie să formatați unitatea ca o singură partiție HFS+J.

Acest capitol tratează următoarele subiecte:

Reformatarea unității Restaurarea software-ului WD și a imaginii de pe hard disk

# Reformatarea unității

**PRECAUȚIE!** Reformatarea unității șterge întregul ei conținut. Dacă ați salvat deja fișiere pe unitate, asigurați-vă că le faceți copii de rezervă înainte de a reformata unitate.

Accesați *http://support.wd.com* și consultați răspunsul din Baza de cunoștințe, având ID-ul 3865 pentru informații despre reformatarea unității.

Consultați "Depanare" la pagina 71 pentru mai multe informații despre reformatarea unei unități.

# Restaurarea software-ului WD şi a imaginii de pe hard disk

După reformatarea unității pentru utilizarea pe computere Mac, accesați *http://support.wd.com* și consultați răspunsul cu ID-ul 7 din Baza de cunoștințe, pentru informații despre descărcarea și restaurarea versiunilor pentru Mac ale software-ului WD Drive Utilities și WD Security și ale imaginii discului.

Software-ul WD SmartWare nu este disponibil pentru computere Mac cu acest model de unitate.

# 10

# Depanare

Acest capitol tratează următoarele subiecte:

Instalarea, partiționare și formatarea unității Întrebări frecvente

Dacă întâmpinați probleme la instalarea sau utilizarea acestui produs, consultați această secțiune pentru depanare sau vizitați site-ul nostru Web de asistență la adresa *http://support.wd.com* și căutați în baza noastră de cunoștințe pentru ajutor.

# Instalarea, partiționare și formatarea unității

| In | ID răspuns                                                                                                    |      |
|----|----------------------------------------------------------------------------------------------------|------|
| •  | Partiționarea și formatarea unei unități WD în Windows (8, 7, Vista,<br>XP) și Mac OS X                              | 3865 |
| •  | Convertirea unei partiții Mac OS X GPT într-o partiție NTFS în<br>Windows XP                                         | 3645 |
| •  | Convertirea unei partiții Mac OS X GPT într-o partiție NTFS în<br>Windows 7 sau Vista                                | 3647 |
| •  | Descărcarea de software, utilitare, actualizări firmware și drivere pentru produse WD (din Biblioteca de descărcări) | 1425 |
| •  | Formatarea unui hard disk extern WD în formatul FAT32* (pentru utilizare în Windows sau Mac OS X)                    | 291  |

\*Sistemul de fișiere FAT32 are o dimensiune maximă individuală a fișierelor de 4 GB și nu poate crea partiții mai mari de 32 GB în Windows. Pentru a crea partiții mai mari de 32 GB în FAT32 când reformatați unitatea, descărcați Utilitarul de formatare FAT32 USB extern/ FireWire de la adresa http://support.wd.com/product/download.

Utilizatorii Windows pot evita aceste limitări dimensionale formatând unitatea ca NTFS, folosind fie utilitarul de administrare a discului din Windows, fie un software terț similar. Pentru detalii suplimentare, consultați:

- Răspunsul cu ID-ul 291 de la adresa http://support.wd.com
- Articolele cu ID-urile 314463 și 184006 de la adresa support.microsoft.com
- Documentația sau asistența aferentă software-ului terț

# Întrebări frecvente

- **Q:** De ce unitatea nu este recunoscută în My Computer (Computerul meu) sau pe desktopul computerului?
- A: Dacă sistemul dvs. are o interfață USB 3.0 sau o placă adaptoare USB 2.0 PCI, asigurați-vă că driverele acesteia sunt instalate înainte de a conecta produsul de stocare externă WD USB 3.0. Unitatea este recunoscută corect numai dacă sunt instalate driverele pentru hubul rădăcină USB 3.0 sau USB 2.0. Contactați producătorul cardului adaptor pentru proceduri de instalare.
- **Q:** De ce computerul meu nu pornește când conectez unitatea USB la computer înainte să îl pornesc?
- A: În funcție de configurația sistemului, computerul este posibil să încerce să inițializeze de pe unitatea USB portabilă WD. Consultați documentația pentru setarea BIOS-ului plăcii de bază a sistemului pentru a dezactiva această caracteristică sau vizitați http://support.wd.com şi consultați răspunsul din Baza de cunoştințe, având ID-ul 1201. Pentru informații suplimentare despre inițializarea de pe unități externe, consultați documentația sistemului sau contactați producătorul sistemului.

- **Q:** De ce este redusă rata de transfer al datelor?
- A: Este posibil ca sistemul dvs. de operare să funcționeze la viteze USB 1.1 din cauza unei instalări incorecte a driverului cardului adaptor USB 3.0 sau USB 2.0 sau este posibil ca sistemul să nu suporte USB 3.0 sau USB 2.0.
- **Q:** Cum determină dacă sistemul meu suportă sau nu USB 3.0 sau USB 2.0?
- A: Consultați documentația cardului USB sau contactați producătorul cardului USB.
  - *Notă:* În cazul în care controlerul USB 3.0 sau USB 2.0 este încorporat în placa de bază a sistemului, asigurați-vă că instalați suportul de chipset adecvat pentru placa dvs. de bază. Pentru informații suplimentare, consultați manualul plăcii de bază sau al sistemului.
- **Q:** Ce se întâmplă când un dispozitiv USB 3.0 sau USB 2.0 este conectat la un port sau hub USB 1.1?
- A: Interfețele USB 3.0 şi USB 2.0 sunt compatibile retroactiv cu USB 1.1. La conectarea într-un port sau hub USB 1.1, un dispozitiv USB 3.0 sau USB 2.0 funcționează la viteza specifică USB 1.1, de până la 12 Mbps.

Dacă sistemul dvs. include un slot PCI Express, puteți obține rate de transfer USB prin instalarea unui card adaptor PCI Express. Contactați producătorul cardului pentru proceduri de instalare și informații suplimentare.

# A

# Instalarea driverului SES

Dacă nu instalați software-ul WD, trebuie să instalați driverul SCSI Enclosure Services (SES) pe computere Windows pentru a împiedica expertul pop-up pentru hardware să fie afișat de fiecare dată când vă conectați unitatea la computer.

Notă: Driverul SES se instalează automat atunci când instalați software-ul WD.

Această anexă include următoarele subiecte:

Instalarea pe computere Windows XP Instalarea pe computere Windows Vista Instalarea pe computere Windows 7 şi Windows 8

#### Instalarea pe computere Windows XP

După conectarea unității ca în Figura 3 de la pagina 5, va fi afişat ecranul Found New Hardware Wizard (Expert hardware nou detectat).

*Notă:* Dacă este activată funcția Autoplay (Redare automată), este posibilă să mai apară alte două ecrane odată cu ecranul Found New Hardware Wizard (Expert hardware nou detectat). Dacă acestea apar, închideți-le.

Puteți utiliza Found New Hardware Wizard (Expertul hardware nou detectat) pentru a instala driverul SES în următoarele moduri:

- Automat, în cazul în care computerul este conectat la Internet
- · Manual, indiferent dacă computerul este conectat sau nu la Internet

#### Instalarea automată a driverului

Pentru a instala automat driverul SES, computerul trebuie conectat la Internet:

- 1. Verificați dacă computerul este conectat la Internet.
- În ecranul Found New Hardware Wizard (Expert hardware nou detectat), selectați Yes, this time only (Da, numai de această dată) pentru a permite Windows XP să se conecteze la Windows Update:

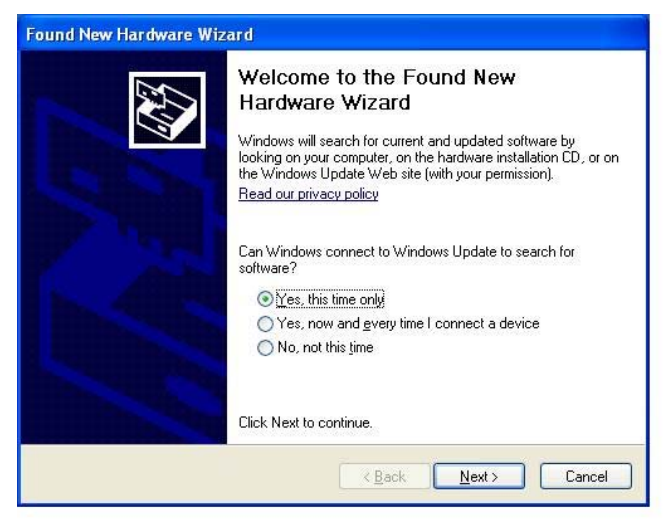

3. Faceți clic pe Next (Următor) pentru a continua.

4. Selectați Install the software automatically (Instalare automată software) și faceți clic pe Next (Următor):

| Found New Hardware W | /izard                                                                       |
|----------------------|------------------------------------------------------------------------------|
|                      | This wizard helps you install software for:<br>WD SES Device USB Device      |
|                      | If your hardware came with an installation CD or floppy disk, insert it now. |
|                      | What do you want the wizard to do?                                           |
|                      | Install the software automatically (Recommended)                             |
|                      | O Instali nom a list of specific location (Auvanceu)                         |
|                      | Click Next to continue.                                                      |
|                      |                                                                              |
|                      | < <u>Back</u> <u>N</u> ext> Cancel                                           |

5. După finalizarea instalării, faceți clic pe Finish (Terminare):

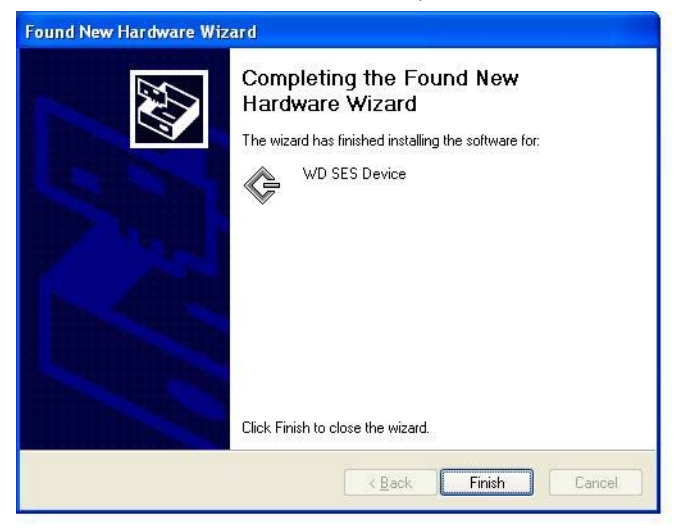

#### Instalarea manuală a driverului

În cazul în care computerul nu este conectat la Internet, instalați driverul manual:

 În ecranul Found New Hardware Wizard (Expert hardware nou detectat), selectați No, not this time (Nu, nu de această dată) pentru a opri o încercare de conectare la Windows Update:

| Found New Hardware Wizard |                                                                                                    |  |  |  |  |  |
|---------------------------|----------------------------------------------------------------------------------------------------|--|--|--|--|--|
|                           | Welcome to the Found New<br>Hardware Wizard<br>Windows will search for current and updated software by<br>looking on your computer, on the hardware installation CD, or on<br>the Windows Update Web site (with your permission).<br>Read our privacy policy |  |  |  |  |  |
|                           | Can Windows connect to Windows Update to search for<br>software?<br>Yes, this time only<br>Yes, now and every time I connect a device<br>No, not this time                                                                                                   |  |  |  |  |  |
|                           | Click Next to continue.                                                                                                    |  |  |  |  |  |
|                           | <u> ≪ B</u> ack <u>N</u> ext > Cancel                                                                                                    |  |  |  |  |  |

- 2. Faceți clic pe Next (Următor) pentru a continua.
- **3.** Selectați **Install from a list or specific location** (Instalare dintr-o listă sau o locație specifică) și faceți clic pe **Next** (Următor):

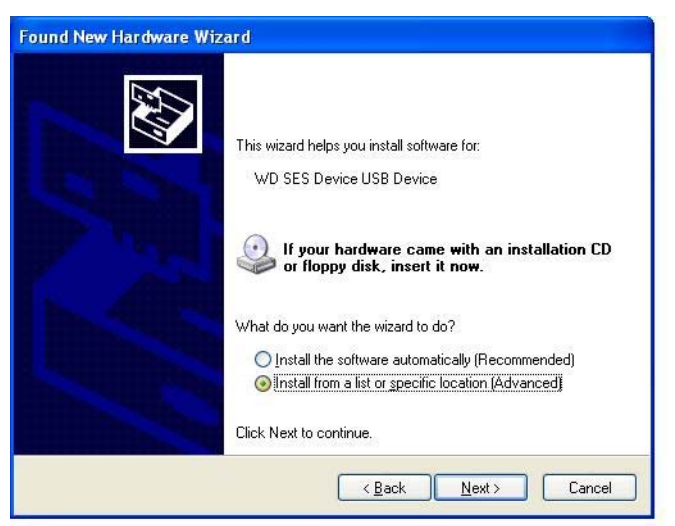

- 4. Răsfoiți la My Computer (Computerul meu) și:
  - a. Faceți dublu clic pe unitatea My Book.
  - b. Faceți dublu clic pe folderul Suplimentar.
  - c. Selectați WD SES Device Driver (Driver dispozitiv SES WD).

d. Faceți clic pe Next (Următor):

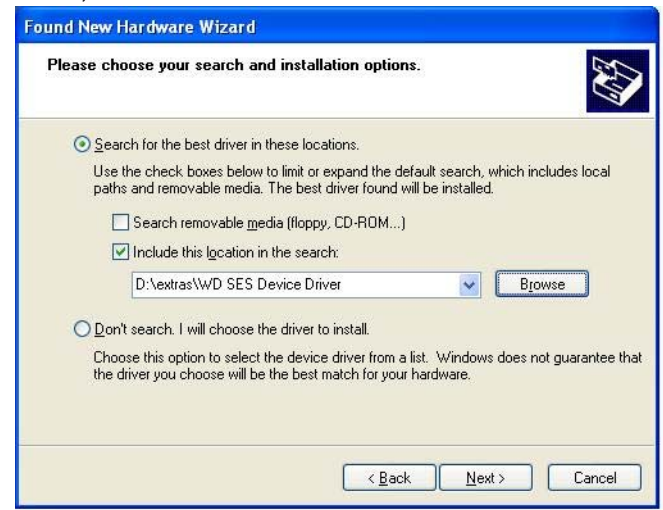

5. După finalizarea instalării, faceți clic pe Finish (Terminare):

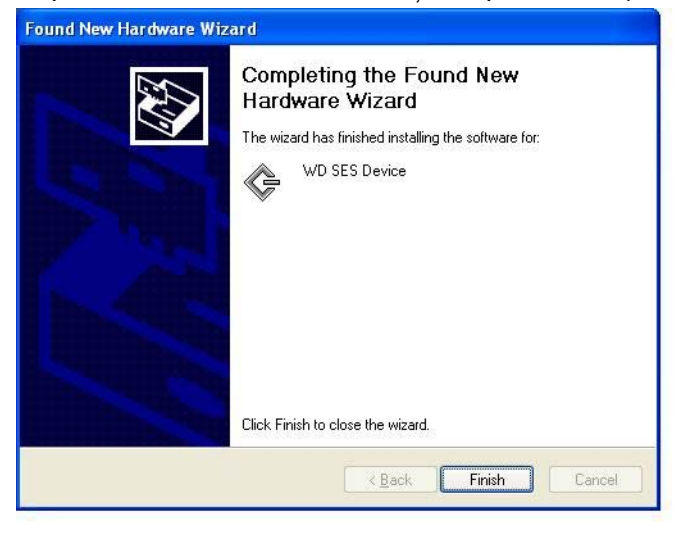

#### Instalarea pe computere Windows Vista

După conectarea unității ca în Figura 3 de la pagina 5, va fi afişat ecranul Found New Hardware (Hardware nou detectat).

*Notă:* Dacă este activată funcția Autoplay (Redare automată), este posibilă să mai apară alte două ecrane odată cu ecranul Found New Hardware (Hardware nou detectat). Dacă acestea apar, închideți-le.

Puteți utiliza ecranul Found New Hardware (Hardware nou detectat) pentru a instala driverul SES în următoarele moduri:

- Automat, în cazul în care computerul este conectat la Internet
- Manual, indiferent dacă computerul este conectat sau nu la Internet

#### Instalarea automată a driverului

Pentru a instala automat driverul SES, computerul trebuie conectat la Internet:

- 1. Verificați dacă computerul este conectat la Internet.
- 2. În ecranul Found New Hardware Wizard (Expert hardware nou detectat), faceți clic pe Locate and install driver software (Identificare și instalare software driver):

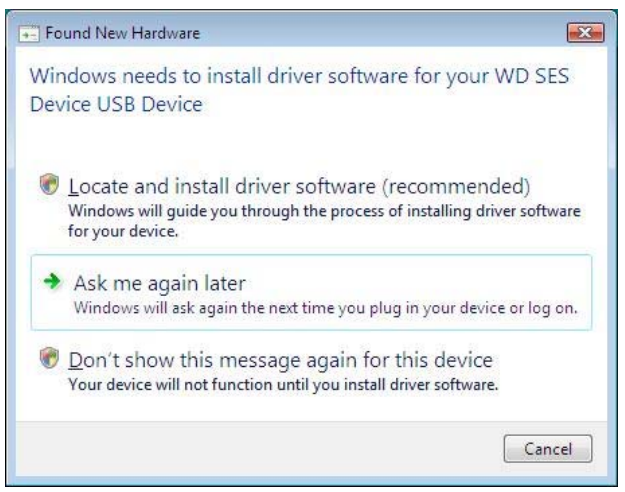

**3.** În ecranul expertului Found New Hardware (Hardware nou detectat) - Dispozitiv SES WD, selectați **Yes, search online this time only** (Da, căutare online numai de această dată) pentru a permite Windows Vista să se conecteze la Windows Update:

| A | llow Windows to search online for driver software for your WD SES Device?                                                          |
|---|----------------------------------------------------------------------------------------------------|
|   | Yes, always search online (recommended)                                                                                            |
|   | Windows will automatically search for the latest drivers and applications for your hardware and<br>download them to your computer. |
| ſ | ✤ Yes, search online this time only                                                                                                |
|   | Windows will search for the latest drivers and applications for this device and download them to<br>your computer.                 |
|   | ✤ Don't search online                                                                                                    |
|   | Your device may not function properly until you get the latest software.                                                           |
| P | ease read Microsoft's privacy statement                                                                                            |

În mod automat, Windows Vista:

- Se conectează la Windows Update
- Găsește, descarcă și instalează driverul SES

#### Instalarea manuală a driverului

În cazul în care computerul nu este conectat la Internet, instalați driverul manual:

1. În ecranul Found New Hardware Wizard (Expert hardware nou detectat), faceți clic pe Locate and install driver software (Identificare și instalare software driver):

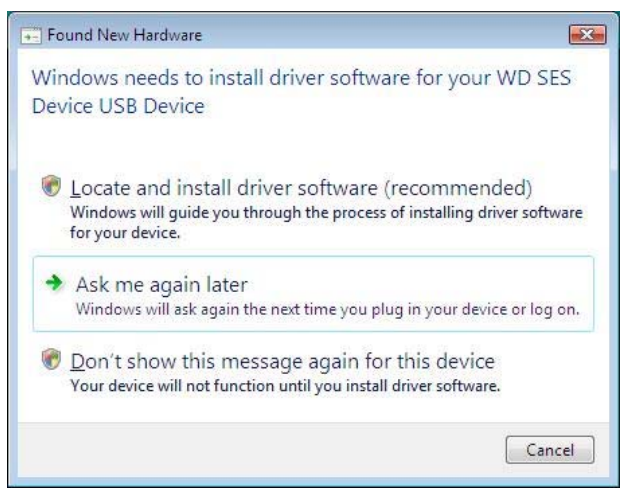

2. În ecranul expertului Found New Hardware (Hardware nou detectat) - Dispozitiv SES WD, faceți clic pe **Don't search online** (Nu se caută online):

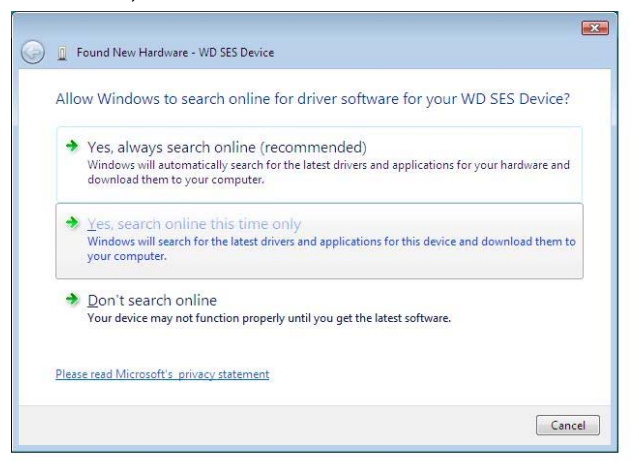

3. La solicitarea Install the disc that came with your WD SES Device (Instalează discul primit împreună cu dispozitivul SES WD), faceți clic pe I don't have the disc (Nu dețin discul). Show me other options (Prezintă-mi alte opțiuni):

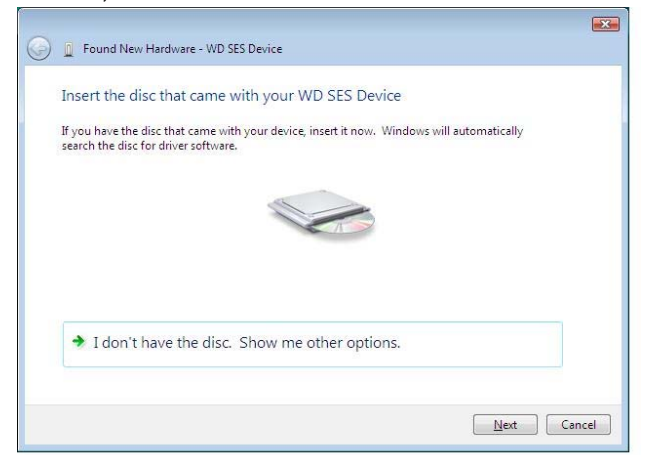

- 4. Răsfoiți la Computer și:
  - a. Faceți dublu clic pe unitatea My Book.
  - b. Faceți dublu clic pe folderul Suplimentar.
  - c. Selectați WD SES Device Driver (Driver dispozitiv SES WD).
  - d. Faceți clic pe Next (Următor):

| 👰 Found New Hardware - WD SES Device         |   |        |
|----------------------------------------------|---|--------|
| Browse for driver software on your computer  |   |        |
| Search for driver software in this location: |   |        |
| D:\extras\WD SES Device Driver               | - | Browse |
|                                              |   |        |
|                                              |   |        |

5. După finalizarea instalării, faceți clic pe Close (Închidere):

| 🕞 🧕 Found New Hardware - WD SES Device                               |    |  |  |  |  |  |
|----------------------------------------------------------------------|----|--|--|--|--|--|
| The software for this device has been successfully installed         |    |  |  |  |  |  |
| Windows has finished installing the driver software for this device: |    |  |  |  |  |  |
| WD SES Device                                                        |    |  |  |  |  |  |
|                                                                      |    |  |  |  |  |  |
|                                                                      |    |  |  |  |  |  |
|                                                                      |    |  |  |  |  |  |
|                                                                      |    |  |  |  |  |  |
|                                                                      | se |  |  |  |  |  |

#### Instalarea pe computere Windows 7 și Windows 8

După conectarea unității ca în Figura 3 de la pagina 5, folosiți utilitarul Windows de administrare a computerului pentru a instala driverul SES:

 Deschideți All Programs (Toate programele) şi faceți clic pe Computer > Manage (Administrare):

| Getting Started           | • |                   |                                               |
|---------------------------|---|-------------------|-----------------------------------------------|
| Paint                     | ٠ | Administrator     |                                               |
| 🗑 Windows Media Center    |   | Documents         |                                               |
| Calculator                |   | Pictures          |                                               |
| Sticky Notes              |   | Music             |                                               |
| Snipping Tool             |   | Games             |                                               |
| Remote Desktop Connection |   | Computer          | Open                                          |
|                           |   | Control Panel 🛛 🔮 | Manage                                        |
| Magnifier                 |   | Devices and Print | Map network drive<br>Disconnect network drive |
| Solitaire                 |   | Default Programs  | Show on Desktop                               |
|                           |   | Help and Support  | Rename                                        |
| All Programs              |   |                   | Properties                                    |
| Search programs and files | Q | Shut down 🕨       |                                               |
| 🔊 🖉 🚞 I                   | 0 |                   |                                               |

2. În Computer Management (Local) (Administrare computer (locală)), faceți clic pe Device Manager (Manager dispozitive) > Unknown Device (Dispozitiv necunoscut) şi faceți clic dreapta pe Update driver software (Actualizare software driver):

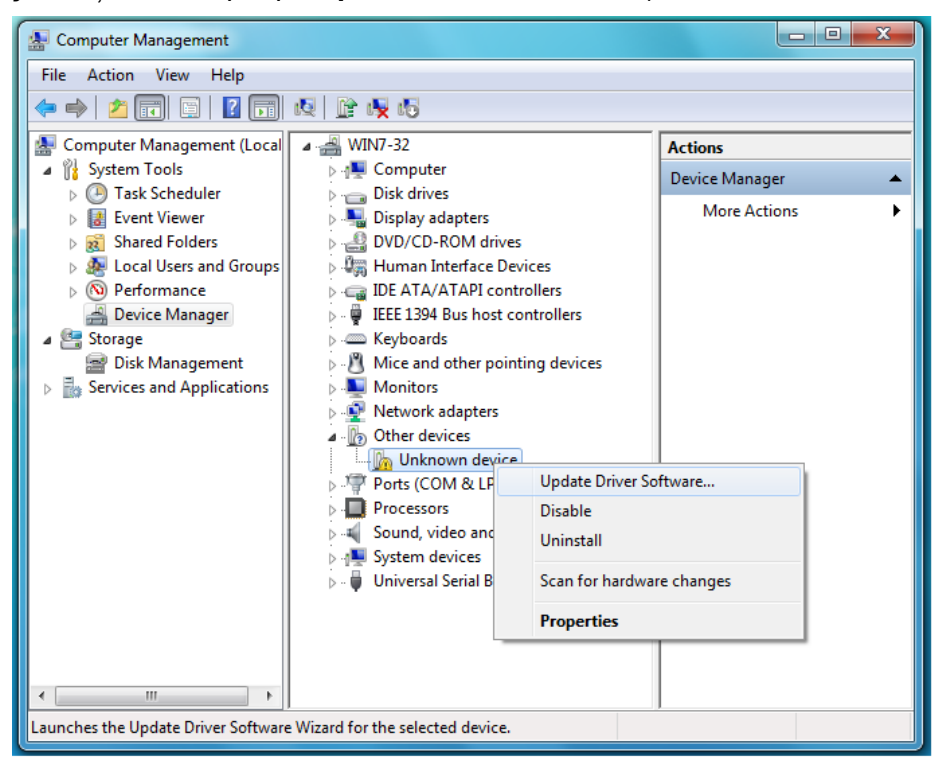

3. Faceți clic pe Browse my computer for driver software (Răsfoire computer pentru

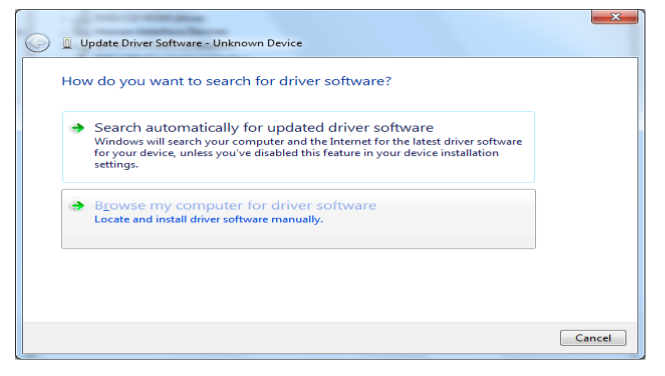

software de driver).

4. Răsfoiți la Computer (Computer), faceți dublu clic pe unitatea My Book, faceți dublu clic pe folderul Extras (Suplimentar) şi selectați WD SES Device Driver (Driver dispozitiv SES WD):

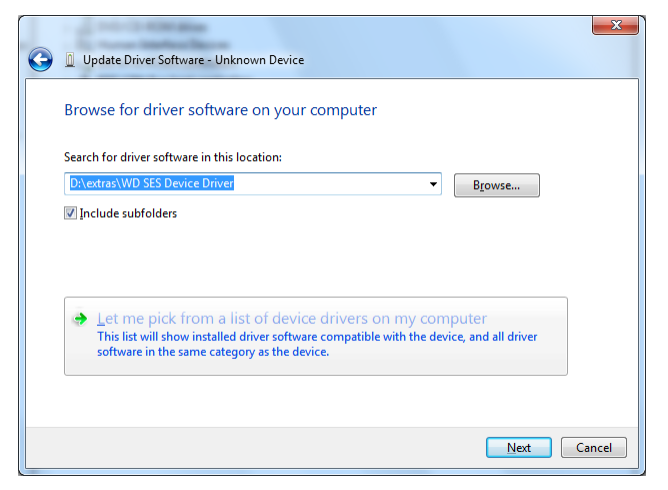

- 5. Faceți clic pe Next (Următor).
- 6. După finalizarea instalării, faceți clic pe Close (Închidere):

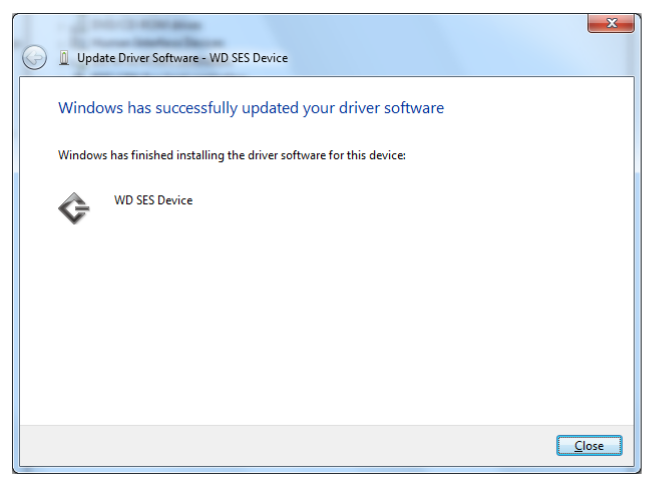

# Informații referitoare la conformitate și garanție

Această anexă include următoarele subiecte:

Conformitatea cu legislația Conformitatea cu privire la mediu (China) Informații despre garanție (toate regiunile exceptând Australia/Noua Zeelandă) Informații despre garanție (Australia/Noua Zeelandă)

### Conformitatea cu legislația

#### Informații FCC Clasa B

Funcționarea acestui dispozitiv respectă următoarele condiții:

- Acest dispozitiv nu poate provoca interferențe dăunătoare.
- Acest dispozitiv trebuie să accepte orice interferențe primite, inclusiv interferențe care pot provoca funcționarea nedorită.

Acest dispozitiv a fost testat și confirmat ca respectând limitele pentru dispozitive digitale de Clasă B, în conformitate cu Partea 15 din Regulile FCC. Aceste limite sunt concepute pentru a asigura o protecție rezonabilă împotriva interferențelor dăunătoare într-o instalare rezidențială. Acest dispozitiv generează, utilizează și poate radia energie de radio-frecvență și, dacă nu este instalat și utilizat în conformitate cu instrucțiunile, poate provoca interferențe dăunătoare pentru recepția radio și TV. Cu toate acestea, nu există nicio garanție că nu vor apărea interferențe într-o anumită instalare. Dacă acest dispozitiv provoacă interferențe dăunătoare recepției radio sau TV, vă recomandăm să încercați să corectați interferențele adoptând una sau mai multe din măsurile următoare:

- Reorientați sau repoziționați antena receptoare.
- Măriți distanța dintre echipament și receptor.
- Conectați echipamentul la o priză aflată pe alt circuit decât cea la care este conectat receptorul.
- Consultați distribuitorul sau un tehnician radio/TV experimentat pentru asistență.

Orice modificări neaprobate în mod explicit de WD vă pot anula dreptul de a utiliza acest dispozitiv.

#### Declarația ICES-003/NMB-003

Cet appareil numérique de la classe B est conforme à la norme ICES-003 du Canada.

Acest dispozitiv respectă standardul canadian ICES-003 Clasa B.

#### Conformitatea cu normele privind siguranța

Aprobat pentru S.U.A. și Canada. CAN/CSA-C22.2 Nr. 60950-1, UL 60950-1: Siguranța echipamentelor IT.

Approuvé pour les Etats-Unis et le Canada. CAN/CSA-C22.2 Nr. 60950-1, UL 60950-1 : Sûreté d'équipement de technologie de l'information.

INFORMAȚII REFERITOARE LA CONFORMITATE ȘI GARANȚIE – 82

#### Conformitatea CE pentru Europa

Marcajul cu simbolul CE indică faptul că acest sistem se conformează Directivelor aplicabile ale Consiliului Uniunii Europene, inclusiv Directivei EMC (2004/108/CE) și Directivei pentru joasă tensiune (2006/95/CE). În conformitate cu directivele aplicabile, a fost furnizată o "Declarație de conformitate" și aceasta este îndosariată la Western Digital Europe.

#### Notificare KC (numai pentru Republica Coreea)

| 기종별                   | 사용자 안내문                                                          |
|-----------------------|------------------------------------------------------------------|
| B 급기기<br>(가정용방송통신기자재) | 이기기는가정용(B 급) 전자파적합기기로서주로<br>가정에서사용하는것을목적으로하며, 모든지역에<br>서사용할수있습니다 |

# Conformitatea cu privire la mediu (China)

| 有毒有害物质或元素                                                   |                    |      |      |           |       |        |
|-------------------------------------------------------------|--------------------|------|------|-----------|-------|--------|
| 部件名称                                                        | 产品中有毒有害物质或元素的名称及含量 |      |      |           |       |        |
|                                                             | 铅                  | 汞    | 镉    | 六价        | 多溴化联  | 多溴化    |
|                                                             | (Pb)               | (Hg) | (Cd) | 铬         | (二)苯  | 二苯醚    |
|                                                             |                    |      |      | (Cr (VI)) | (PBB) | (PBDE) |
| 减震架(4)                                                      | 0                  | 0    | 0    | 0         | 0     | 0      |
| 减震器(4 pcs)                                                  | 0                  | 0    | 0    | 0         | 0     | 0      |
| 脚垫(4 pcs)                                                   | 0                  | 0    | 0    | 0         | 0     | 0      |
| 带镜头的上盖                                                      | 0                  | 0    | 0    | 0         | 0     | 0      |
| 底盖                                                          | 0                  | 0    | 0    | 0         | 0     | 0      |
| PCBA                                                        | 0                  | 0    | 0    | 0         | 0     | 0      |
| 硬盘驱动器                                                       | Х                  | 0    | 0    | 0         | 0     | 0      |
| 微型 USB 电缆                                                   | 0                  | 0    | 0    | 0         | 0     | 0      |
| EMI底盖                                                       | 0                  | 0    | 0    | 0         | 0     | 0      |
| 聚酯薄膜                                                        | 0                  | 0    | 0    | 0         | 0     | 0      |
| O:表示有毒有害物质在该部件的所有均质材料中的含量均低于<br>SJ/T11363-2006 标准规定的限量要求以下。 |                    |      |      |           |       |        |
| X:表示该有毒有害物质至少在该部件的某一均质材料中的含量超出<br>ST/T11363-2006 标准规定的限量要求。 |                    |      |      |           |       |        |
| (在此表中,企业可能需要根据实际情况对标记 <b>"X"</b> 的项目进行进一步的技术性解释。)           |                    |      |      |           |       |        |

# Informații despre garanție (toate regiunile exceptând Australia/Noua Zeelandă)

#### Obținerea de service

WD pretuiește activitatea dvs. și încearcă întotdeauna să vă furnizeze cele mai bune servicii. Dacă acest Produs necesită operatiuni de întretinere, fie contactati distribuitorul de la care ați achiziționat inițial Produsul, fie vizitați site-ul nostru Web de asistență pentru produse la adresa http://support.wd.com/warranty/policy.asp pentru informatii referitoare la modul de obtinere a service-ului sau a unei Autorizatii de returnare a produselor (RMA - Return Material Authorization). Dacă se stabilește că Produsul ar putea fi defect, veți primi un număr RMA și instrucțiuni pentru returnarea Produsului. O returnare neautorizată (adică una pentru care nu a fost emis un număr RMA) vă va fi returnată pe cheltuiala dvs. Returnările autorizate trebuie expediate într-un container de expediere aprobat, preplătite și asigurate, la adresa furnizată în documentatia de returnare. Cutia originală și materialele de ambalare trebuie păstrate pentru depozitarea și expedierea produsului WD. Pentru a stabili în mod convingător perioada de garantie, verificati data expirării garantiei (necesită numărul de serie) la adresa http://support.wd.com/warranty/policy.asp. WD nu va răspunde în niciun fel pentru date pierdute indiferent de cauză, pentru recuperarea datelor pierdute sau pentru datele continute în vreun Produs plasat în posesia sa.

#### Garanție limitată

WD garantează că Produsul, în cursul utilizării sale normale, va fi, pentru perioada definită mai jos, lipsit de defecte de material sau manoperă si va respecta specificatiile WD pentru acesta. Perioada garantiei limitate depinde de tara din care Produsul a fost achizitionat. Perioada garantiei limitate este de 2 ani în regiunea Americii de Nord, de Sud si Centrale, de 2 ani în regiunea Europa, Orientul Miilociu si Africa si de 3 ani în regiunea Asia Pacific, cu exceptia cazurilor în care legea impune altfel. Perioada de valabilitate a garantiei limitate va începe la data achizitiei, consemnată pe chitanta de achiziție. WD nu va purta nicio răspundere pentru niciun Produs returnat dacă WD determină faptul că Produsul a fost furat de la WD sau că defectul pretins a) nu este prezent, b) nu poate fi remediat într-un mod rezonabil din cauza unor deteriorări survenite înainte ca WD să primească Produsul sau c) este imputabil utilizării necorespunzătoare, instalării incorecte, modificării (inclusiv îndepărtarea sau ştergerea etichetelor și deschiderea sau îndepărtarea carcaselor externe, cu exceptia cazului în care produsul se află pe lista de produse cu posibilitate de depanare limitată de către utilizator și dacă modificarea respectivă se încadrează în domeniul instructiunilor aplicabile, disponibile la adresa http://support.wd.com/warranty/policy.asp), unui accident sau manipulări greșite în timp ce se afla în posesia altcuiva decât a WD. Sub rezerva limitărilor specificate mai sus, singura și exclusiva dvs. garantie va fi, pe parcursul perioadei de garantie specificate mai sus și la alegerea WD, repararea sau înlocuirea Produsului.

Garanția limitată menționată mai sus este singura garanție oferită de WD și este aplicabilă doar pentru produsele vândute drept noi. Remediile specificate aici țin locul a) oricăror alte remedii și garanții, indiferent dacă sunt exprese, implicite sau prevăzute de lege, inclusiv dat fără a se limita la orice garanție implicită comercială sau de adecvare pentru un anumit scop și b) oricăror obligații și responsabilități ale WD pentru daune, inclusiv dar fără a se limita la daune accidentale, pe cale de consecință sau speciale sau orice pierderi financiare, pierderi de profit sau pierderi de date survenite în relație cu achiziționarea, utilizarea sau performanțele Produsului, chiar dacă WD a fost avizat cu privire la posibilitatea acestor daune. În Statele Unite, unele state nu permit excluderea sau limitarea daunelor incidente sau pe cale de consecință, astfel încât este posibil ca limitările de mai sus să nu vi se aplice. Această garanție vă asigură anumite drepturi legale și, de asemenea, este posibil să beneficiați și de alte drepturi, care variază de la un stat la altul.

# Informații despre garanție (Australia/Noua Zeelandă)

Nimic din această garanție nu modifică sau exclude drepturile dvs. legale din Legea privind concurența și consumatorul din Australia sau din Legea privind garanțiile consumatorului din Noua Zeelandă. Această garanție identifică abordarea preferată de WD pentru rezolvarea reclamațiilor din perioada de garanție, care este probabil să fie rapidă și simplă pentru toate părțile.

Nu se furnizează referitor la Produs niciun fel de alte garanții, fie acestea explicite sau implicite de lege, incluzând, însă fără a se limita la cele conținute în Legea privind vânzarea de bunuri. Dacă ați achiziționat Produsul în Noua Zeelandă în scopul unei afaceri, recunoașteți și acceptați că Legea privind garanțiile consumatorului din Noua Zeelandă nu se aplică. În Australia, bunurile noastre vin cu garanții care nu pot fi excluse în conformitate cu Legea privind consumatorul din Australia. Aveți dreptul la înlocuire sau restituire pentru o defecțiune majoră și la despăgubire pentru orice alte pierderi sau daune previzibile în mod rezonabil. De asemenea, aveți dreptul la repararea sau înlocuirea bunurilor dacă bunurile nu reușesc să fie de o calitate acceptabilă și acest lucru nu echivalează cu o defecțiune majoră. Ceea ce constituie o defecțiune majoră este prevăzut în Legea privind consumatorul din Australia.

#### Obținerea de service

WD prețuiește activitatea dvs. și încearcă întotdeauna să vă furnizeze cele mai bune servicii. În cazul în care întâmpinați vreo problemă, dați-ne posibilitatea să o rezolvăm înainte de a returna acest Produs. Majoritatea întrebărilor pentru asistență tehnică pot fi soluționate prin intermediul bazei noastre de cunoștințe sau al serviciului de asistență prin e-mail de la adresa *http://support.wd.com*. Dacă nu este disponibil un răspuns sau dacă preferați acest lucru, contactați WD la numărul de telefon aplicabil arătat la începutul acestui document.

Dacă doriți să faceți o reclamație, contactați mai întâi distribuitorul de la care ați achizitionat Produsul. Dacă nu reușiti să contactati distribuitorul de la care ati achiziționat inițial Produsul, vizitați site-ul nostru Web de asistență pentru produse la adresa http://support.wd.com pentru informații despre modul de obținere a service-ului sau a unei Autorizatii de returnare a produselor (RMA - Return Material Authorization). Dacă se stabilește că Produsul ar putea fi defect, veți primi un număr RMA și instrucțiuni pentru returnarea Produsului. O returnare neautorizată (adică una pentru care nu a fost emis un număr RMA) vă va fi returnată pe cheltuiala dvs. Returnările autorizate trebuie expediate într-un container de expediere aprobat, preplătite și asigurate, la adresa furnizată împreună cu numărul RMA. Dacă după primirea unei reclamații calificate în temeiul acestei garantii, WD sau distribuitorul de unde ati achizitionat initial Produsul stabilește că reclamația dvs. este validă, WD sau distribuitorul respectiv va repara sau înlocui, la discretia sa. Produsul cu un Produs echivalent sau mai bun ori vă va restitui costul Produsului. Sunteti răspunzător de toate cheltuielile asociate unei reclamatii în temeiul acestei garantii. Beneficiile furnizate dvs. în temeiul acestei garantii suplimentează alte drepturi și remedii disponibile pentru dvs. în temeiul Legii privind concurența și consumatorul din Australia sau al Legii privind garanțiile consumatorului din Noua Zeelandă.

Cutia originală și materialele de ambalare trebuie păstrate pentru depozitarea și expedierea produsului WD. Pentru a stabili în mod convingător perioada de garanție, verificați data expirării garanției (necesită numărul de serie) la adresa *http://support.wd.com*.

Western Digital Technologies, Inc. 3355 Michelson Drive, Suite 100 Irvine, California 92612 E-mail: support@wd.com

#### Garanție

WD garantează că Produsul, în cursul utilizării sale normale, va fi, pentru perioada definită mai jos, lipsit de defecte de material sau de manoperă și va respecta specificațiile WD. Termenul de garanție este de 3 ani în Australia și în Noua Zeelandă, cu excepția cazului când legea prevede altfel. termenul perioadei de garanție începe să curgă de la data achiziționării care apare în chitanța de achiziționare de la un distribuitor autorizat sau de la un revânzător autorizat. Dovada achiziționării va fi necesară pentru stabilirea eligibilității pentru această garanție și a datei de începere a acestei garanții. Service-ul în perioada de garanție nu va fi asigurat decât dacă Produsul este returnat unui distribuitor autorizat, unui revânzător autorizat sau unui centru regional de returnare WD unde Produsul a fost expediat prima oară de către WD. WD poate furniza, la discreția sa, garanții extinse disponibile pentru achiziționare. WD nu va purta nicio răspundere pentru niciun Produs returnat dacă WD stabileşte că Produsul (i) nu a fost achiziționat de la un distribuitor autorizat sau de la un revânzător autorizat sau de la un revânzător autorizat, (ii) nu a fost utilizat în conformitate cu specificațiile și instrucțiunile furnizate de WD, (iii) nu a fost utilizat pentru funcția destinată sau (iv) a fost furat de la WD sau că defectul pretins a)

nu este prezent, b) nu poate fi remediat într-un mod rezonabil din cauza unor deteriorări survenite înainte ca WD să primească Produsul sau c) este imputabil utilizării necorespunzătoare, instalării incorecte, modificării (inclusiv prin îndepărtarea sau ştergerea etichetelor și deschiderea sau îndepărtarea carcaselor externe, cu excepția cazului în care produsul se află pe lista de produse cu posibilitate de depanare limitată de către utilizator și dacă modificarea respectivă se încadrează în domeniul instrucțiunilor aplicabile, disponibile la adresa *http://support.wd.com*), unui accident sau manipulări greșite în timp ce se afla în posesia altcuiva decât a WD.

PRODUSELE SUNT ARTICOLE COMPLEXE ȘI FRAGILE CARE, UNEORI, SE POT DEFECTA DIN CAUZA (A) UNOR CAUZE EXTERNE INCLUZÂND, FĂRĂ LIMITARE, MANIPULAREA INCORECTĂ, EXPUNEREA LA CĂLDURĂ, LA FRIG ȘI LA UMIDITATE ȘI CĂDERI ALE TENSIUNII DE ALIMENTARE SAU (B) UNOR DEFECTE INTERNE. ASTFEL DE DEFECȚIUNI POT CAUZA PIERDEREA, CORUPEREA, ȘTERGEREA SAU ALTERAREA DATELOR. REȚINEȚI CĂ VEȚI FI RĂSPUNZĂTOR PENTRU PIERDEREA, CORUPEREA, ȘTERGEREA SAU ALTERAREA DATELOR INDIFERENT DE CAUZĂ ȘI PENTRU COPIEREA DE REZERVĂ ȘI PROTEJAREA DATELOR ÎMPOTRIVA PIERDERII, CORUPERII, ȘTERGERII SAU ALTERĂRII. SUNTEȚI DE ACORD SĂ EFECTUAȚI MEREU COPIERI DE REZERVĂ ALE DATELOR DE PE PRODUS ȘI SĂ FINALIZAȚI O COPIERE DE REZERVĂ ÎNAINTE DE A SOLICITA SERVICE GENERAL ȘI ASISTENȚĂ TEHNICĂ DE LA WD.

În Australia, în cazul în care Produsul nu este de tipul celor achiziționate în mod obișnuit pentru uz personal, casnic sau de consum, cu condiția că este corect și rezonabil să facă acest lucru, WD limitează răspunderea sa de înlocuire a Produsului sau de a furniza un Produs echivalent sau mai bun.

Această garanție se va extinde la Produsele reparate sau înlocuite pentru soldul perioadei aplicabile a garanției originale sau pentru nouăzeci (90) de zile de la data expedierii unui Produs reparat sau înlocuit, oricare dintre aceste intervale de timp este mai lung. Această garanție este singura garanție de producător oferită de WD şi este aplicabilă numai Produselor vândute drept noi.

# Licența publică generală ("GPL") GNU

Firmware-ul încorporat în acest produs poate include software ale cărui drepturi de autor aparțin unei entități terțe, licențiat pe baza GPL sau a licenței Lesser General Public License ("LGPL") (denumit colectiv "Software GPL") și nu pe baza Acordului de licență pentru utilizator final al Western Digital. În conformitate cu GPL, dacă este cazul: 1) codul sursă al software-ului GPL poate fi descărcat gratuit de la adresa *http://support.wd.com/download/gpl* sau obținut pe CD pentru un preț nominal de la adresa *http://support.wd.com/download/gpl* sau apelând telefonic Serviciul de asistență pentru clienți într-un interval de trei ani de la data achiziției; 2) puteți reutiliza, redistribui și modifica software-ul GPL; 3) referitor exclusiv la software-ul GPL, nu se acordă nicio garanție, în măsura permisă de legile în vigoare și 4) o copie a GPL este inclusă în acest document, poate fi obținută de la adresa *http://www.gnu.org* și, de asemenea, poate fi obținută de la adresa *http://support.wd.com/download/gpl*.

Modificarea și intervenția asupra software-ului, inclusiv dar fără a se limita la orice software de tip Open Source, se face numai pe riscul dvs. Western Digital nu răspunde pentru nicio astfel de modificare sau intervenție. Western Digital nu va oferi asistență pentru niciun produs în care ați modificat sau ați încercat să modificați software-ul furnizat de Western Digital.

# Index

#### Α

Accesorii opționale 3 Alerte, pictogramă intermitentă 57 Asistență, legătură 33 aspecte ale filei Backup (Copiere de rezervă) 28 Butoanele Set Backup Frequency (Setare frecvență pentru copierea de rezervă) 28 Buton Comutare la copierea de rezervă după categorie/ fisiere 26, 28 Buton de comutare Enable/Disable Backup (Activare/ Dezactivare copiere de rezervă) 26, 28 Butonul Set Backup Frequency (Setare frecventă pentru copierea de rezervă) 26 descriere 18 indicator de conținut sursă pentru copierea de rezervă 28 prezentare generală a funcționării 17 zona de copiere de rezervă avansată 26, 27, 28 aspecte ale filei Retrieve (Preluare) Butoane pentru opțiuni de preluare a fişierelor 30 Butoane pentru opțiuni destinație preluare 30 Butonul Browse (Răsfoire) 30 Butonul de comutare Start/Cancel Retrieving (Începere/Anulare preluare) 30 Caseta Change retrieve folder (Modificare folder de preluare) 30 Caseta de selectare Backed Up Volumes (Volume care au copii de rezervă) 30 Caseta de selectare Retrieve some files (Preluare câteva fișiere) 30 descriere 29 prezentare generală a funcționării 17 aspectul fișier Settings (Setări) Butonul Dropbox Account (Cont Dropbox) 31

Butonul File History (Istoric fişier) 31 Butonul Retrieve Folder (Folder de preluare) 31 Butonul Software Updates (Actualizări software) 31 descriere 31 prezentare generală a functionării 18

## В

Butoane pentru subiecte din Centrul de instruire 32 Buton Comutare la copierea de rezervă după categorie/fisiere 26, 28 Buton de comutare Enable/Disable Backup (Activare/Dezactivare copiere de rezervă) 26, 28 Butonul Browse (Răsfoire), aspectele filei Retrieve (Preluare) 30 Butonul de comutare Start/Cancel Retrieving (Începere/Anulare preluare) 30 **Butonul Dropbox Account (Cont** Dropbox) 31, 67 Butonul File History (Istoric fisier) 31 **Butonul Retrieve Folder** (Folder de preluare) 31

# С

Caracteristicile produsului 1 Caseta Change retrieve folder (Modificare folder de preluare), aspectele filei Retrieve (Preluare) 30 Caseta de selectare Backed Up Volumes (Volume care au copii de rezervă) 30 Caseta de selectare Retrieve some files (Preluare câteva fișiere) 30 Categoria fisierelor de sistem, definită 21 China RoHS, conformitatea cu privire la mediu 83 Compatibilitate cu sisteme de operare 3 Compatibilitate sistem 3 Conformare la normele privind siguranta 82 Conformare la reglementări 82 Conformare, reglementări 82 Conformitatea cu privire la mediu, China RoHS 83 Conformitatea ICES-003/NMB-003 82 Cont Dropbox la distanță, configurare 67 Conținutul cutiei 2 Conținutul setului 2

Convertirea formatului unității 71 Copiere de rezervă butonul pentru memento planificare 28 casetă conținut fișiere 37, 38, 41 despre copierea de rezervă a fișierelor 34 ecrane 26 inițială 16 procedură 34 Copieri de rezervă planificate, ecranul (Select Backup Frequency) Selectare frecvență copiere de rezervă 14 Crearea unei parole 49

#### D

Deblocarea unitătii 50 cu software-ul WD Security 51 din CD-ul virtual 52, 57 fără software-ul WD Security 53 Deconectarea unitătii 57 Deschiderea software-ului WD SmartWare 56 Descriere fizică 3 Destinatie copiere de rezervă indicator de continut 28 aspecte ale filei Backup (Copiere de rezervă) 26 fila Home (Acasă) 19, 22 pictograme dispozitiv, fila Home (Acasă) 19, 22, 23 selector dispozitiv 24 Dezinstalarea software-ului WD 69 Dezinstalarea WD SmartWare din Windows 69 dialogul Diagnostics (Diagnosticare) 60 dialogul Drive Erase (Stergere unitate) 61 dialogul Dropbox Login Required (Este necesară autentificarea la Dropbox) 67 dialogul Erase Drive (Stergere unitate) 61 Dialogul Register Drive (Înregistrare unitate) 59 Drive Utilities dialogul Diagnostics (Diagnosticare) 60 dialogul Drive Erase (Stergere unitate) 61 dialogul Registration (Înregistrare) 59 dialogul Sleep Timer (Temporizator mod inactiv) 58

#### Е

ecranele Initial Backup (Copiere de rezervă inițială) 16 Ecranul Select Backup Device (Selectare dispozitive pentru copiere de rezervă) 10 ecranul Upgrade to WD SmartWare Pro (Upgrade la WD SmartWare Pro) 9

## F

fila Help (Ajutor) Butoane pentru subiecte din Centrul de instruire 32 descriere 32 Legătură de contact 32 Legătură la Magazinul WD 33 Legătură la Manuale online ale utilizatorului 32 Legătură pentru asistentă 33 prezentare generală a funcționării 18 fila Home (Acasă) 21 descriere 18 indicator de continut sursă pentru copierea de rezervă 21, 22 pictograma backup source computer (Sursă copiere de rezervă computer) 20 pictograma pentru dispozitivele destinație pentru copierea de rezervă 22. 23 prezentare generală a funcționării 17

# G

GPL, software 86

#### Η

Hardware 2

#### I

Imagine hard disk, descărcare și restaurare 64, 70 Indicator de conținut dispozitiv destinație pentru copierea de rezervă aspecte ale filei Backup (Copiere de rezervă) 26, 28 fila Home (Acasă) 19, 22 dispozitiv sursă pentru copierea de rezervă aspecte ale filei Backup (Copiere de rezervă) 26, 28 fila Home (Acasă) 19, 21 Informații despre garanția limitată 84 Informații despre garanție 83, 84, 85 informații FCC Clasa B 82 Interfață USB 4

Înregistrarea unității 58

#### L

Lansarea software-ului WD SmartWare 56 Legătură de contact 32 Legătură la Manuale online ale utilizatorului 32 Licență publică generală GNU 86

#### 0

Obținere de service 83, 85

#### Ρ

Pictograma Activation code required (Necesită cod de activare) 20 Pictograma dispozitiv blocat 24 Pictograma numărătoare inversă testare gratuită 24 Pictograma pentru autentificare necesară 24 Pictograma pentru nicio partiție inscriptibilă 25 Pictograma WD Quick View (Vizualizare rapidă WD) 56 Pictogramă intermitentă, alerte 57 Pictograme computer 19, 20 dispozitiv blocat 24 dispozitiv destinație pentru copierea de rezervă 19 Dropbox 20 intermitent, alerte 57 necesită cod de activare 20 nicio partiție inscriptibilă 25 numărătoare inversă testare gratuită 24 sunt necesare date de autentificare 24 WD Quick View (Vizualizare rapidă WD) 56 Pointere pentru derularea afişajului dispozitivului 24 Pornirea software-ului WD SmartWare 56 PRECAUȚIE cu privire la parole pierdute 49

prevenirea pierderii de date la deconectare 57 ştergerea unității 61 unitate deblocată 50, 54 Precauții pentru manipulare 4 Precauții privind manipularea 4 Preluare butoane opțiuni destinație 30 buton opțiuni fişiere 30 despre preluarea fişierelor 44 folder, specificare 66 procedură 44 Protejarea unității cu parolă 49 PRECAUȚIE cu privire la parolele pierdute 49

# R

Reformatarea unității 70, 71 Restaurarea imaginii software de pe hard disk 64, 70

#### S

Scanare completă a unității 60 Securitate dialogul Change Security (Modificare securitate) 54, 55 dialogul Set Security (Setare securitate) 9, 49 Selectare ecran ecranul Select Backup Plan (Selectare plan de copiere de rezervă) 13 ecranul (Select Backup Frequency) Selectare frecvență copiere de rezervă 14, 36 Setare butonul (Set Backup Frequency) Setare frecventă copiere de rezervă 26, 28, 36 Dialogul Retrieve Folder (Folder de preluare) 66 dialogul Set File History (Setare istoric fisier) 65 dialogul Sleep Timer (Temporizator mod inactiv) 58 Setări software Cont Dropbox 67 Folder de preluare 66 Istoric fişier 65 Software Updates (Actualizări software) 66

Sisteme de operare 3 Slot de securitate Kensington 4 software Acronis True Image WD Edition 1, 2 descărcare ghid de utilizare 1, 2 descărcare software 1, 2 Software GPL 86 Software Updates (Actualizări software) buton 31 optiune, setare 66 software WD Drive Utilities dialogul Diagnostics (Diagnosticare) 60 dialogul Drive Erase (Stergere unitate) 61 dialogul Registration (Înregistrare) 59 dialogul Sleep Timer (Temporizator mod inactiv) 58 ecran 8 software WD Security dialogul Change Security (Modificare securitate) 54, 55 dialogul Set Security (Setare securitate) 9, 49 ecran 9 Software WD SmartWare aspecte ale filei Backup (Copiere de rezervă) 17 Consultati și Aspecte ale filei Backup (Copiere de rezervă) aspecte ale filei Retrieve (Preluare) 17, 29 Consultati și Aspecte ale filei Retrive (Preluare) aspectul fisier Settings (Setări) 18, 31 Consultați și Aspectul fișier Settings (Setări) fila Help (Ajutor) 18, 32 Consultati și Aspectul filei Help (Ajutor) fila Home (Acasă) 17, 18 Consultați și Aspectul filei Home (Acasă) prezentare generală a funcționării 17 sistem de operare, compatibilitate 3 Starea temperaturii, pictograma WD Quick View (Vizualizare rapidă WD) 57 Sursă copiere de rezervă indicator de continut 21, 28 aspecte ale filei Backup (Copiere de rezervă) 26 fila Home (Acasă) 19 pictograma computer 19, 20 pictogramă Dropbox 20 selector 19, 22 selector dispozitiv 19, 22

#### Ş

Stergere a unitătii 61

#### Т

Testare rapidă a unitătii 60

### U

Unitate capacitate utilizată, pictograma WD Quick View (Vizualizare rapidă WD) 57 deconectare 57 diagnosticări și verificări ale stării 59, 60 formate. convertire 3 precautii privind manipularea 4 temporizator inactivitate 58 verificare stare, pictograma WD Quick View (Vizualizare rapidă WD) 57

#### V

Verificare stare SMART 59 Verificarea stării 57

#### W

WD Magazin, legătură 33 service 83, 85 WD Apps Setup Wizard (Expertul pentru configurarea aplicațiilor WD) 6 WD SmartWare Pro, ecranul de upgrade 9 Windows dezinstalarea software-ului WD 69 dezinstalarea software-ului WD SmartWare din 69

#### Ζ

Zona de copiere de rezervă avansată, aspectele filei Backup (Copiere de rezervă) 26, 27, 28

Informațiile furnizate de WD sunt considerate exacte și de încredere; cu toate acestea, WD nu își asumă nicio responsabilitate pentru utilizarea lor și nici pentru încălcarea vreunui brevet sau a altor drepturi ale unor terți care pot rezulta în urma utilizării lor. Nu se acordă nicio licență implicită sau de altă natura în baza vreunui brevet sau a unor drepturi ale WD asupra unor brevete. WD își rezervă dreptul de a modifica specificații în orice moment, fără înștiințare.

Western Digital, WD, sigla WD, My Book şi My Passport sunt mărci comerciale înregistrate, iar WD SmartWare, WD Drive Utilities, WD Security şi Data Lifeguard sunt mărci comerciale ale Western Digital Technologies, Inc. Apple, Mac, OS X şi Time Machine sunt mărci comerciale ale Apple, Inc., înregistrate în S.U.A. şi în alte țări. În acest document, este posibil să fie menționate și alte mărci aparținând altor companii.

© 2013 Western Digital Technologies, Inc. Toate drepturile rezervate.

Western Digital 3355 Michelson Drive, Suite 100 Irvine, California 92612 S.U.A.